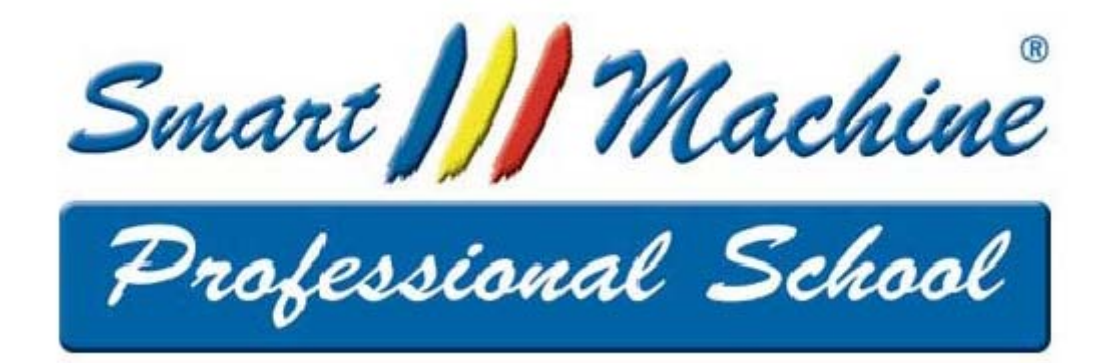

# Sistema Administrativo

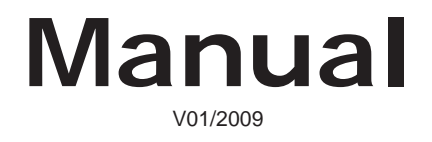

Copyright© 2008 by Smart Machine® Todos os direitos reservados. Proibida a reprodução total ou parcial sob qualquer meio. Os infratores serão processados na forma da lei.

# Manual Básico de Administração de Escola

# Introdução

Uma escola é uma empresa que requer do seu administrador vários conhecimentos específicos e uma organização rigorosa para ser um empreendimento bem sucedido. O objetivo deste Manual é dar uma orientação objetiva e construtiva de como avaliar seu negócio e como torna-lo saudável e produtivo.

Para organizar seu controle de matrículas, pagamentos, presença dos alunos, emissão de carnês de pagamento ou boletos, emitir relatórios e até imprimir o certificado de conclusão do curso, aconselhamos usar o software **SMARTMACHINE** de administração de escola. Este é um software completo com muitos recursos que lhe ajudará a organizar seu dia a dia. Assim, sempre que for possível, no decorrer deste manual, lhe informaremos nas caixas cinza os procedimentos a serem seguidos para usar o programa.

# Noções Básicas

A primeira noção essencial é a de pessoa física e pessoa jurídica.

Freqüentemente donos de negócios confundem a pessoa jurídica que é a escola, com a pessoa física, que é o dono. A empresa (escola) é uma entidade, que tem despesas, que precisa de investimentos, de treinamentos e de transmitir uma imagem positiva.

Precisa ser bem esclarecido que o dono da firma e a firma são duas pessoas bem diferentes e que não podem em caso algum, ter uma conta bancária em comum. O dono da empresa tem que receber um salário fixo mensal. O dono da empresa deve se considerar igual a todos os outros funcionários nesta questão.

# Organização da Escola

Uma escola precisa ser organizada para ser lucrativa. Quem organiza essa escola é o dono, o gerente. Uma escola bem estruturada possui:

- 1 Uma recepção que atende e recebe os pagamentos, e cuida também da cobrança.
- 2 Um setor de vendas para a divulgação e a captação de alunos.
- 3 Um corpo letivo competente e treinado para ministrar os cursos.
- 4 Um administrador para selecionar, organizar, motivar e cuidar dos três primeiros setores.

Se faltar um desses setores na sua escola saiba que você está correndo o perigo de não ser bem sucedido no seu empreendimento.

#### Levantamento da sua Empresa

A primeira coisa, a saber, é a capacidade de sua escola em termo de alunos. Para saber quantos alunos

comporta sua escola, você pode seguir o exemplo abaixo:

| Número de Máquinas<br>(1) | Quantas horas a<br>escola fica aberta por<br>semana (2) | Quantas horas de<br>curso faz cada aluno<br>por semana (3) | CAPACIDADE<br>TOTAL DA<br>ESCOLA (4) |
|---------------------------|---------------------------------------------------------|------------------------------------------------------------|--------------------------------------|
| 10                        | 75                                                      | 2                                                          | 375 alunos                           |

(1) Você coloca nesta coluna o número de máquinas que você tem para ministrar cursos.

(2) Quantas horas a sua escola fica aberta: no exemplo acima temos uma escola que fica aberta de Segundafeira à Sexta-feira, das 8h às 21h (ou seja, 13 horas por dia durante 5 dias) e das 8h às 18h de Sábado (ou seja, 10 horas aos sábados), dando um total de 65+ 10=75 horas.

(3) Quantas horas de aula faz cada aluno por semana.

Smart III Machine

(4) Aqui você vai obter a capacidade total da sua escola em termo de alunos fazendo o seguinte cálculo: (1) x (2): (3) =: (4).

| Você pode obter e administrar esses dados através do programa de administração, no: |  |
|-------------------------------------------------------------------------------------|--|
| Menu Horários                                                                       |  |
| Menu Horários Opção Emissão de relatórios                                           |  |
| Opção A: Relatório de vagas por horários                                            |  |

Quando você conhece a capacidade total da sua escola fica mais fácil estabelecer objetivos e comparar com o número de alunos que você já tem. Mas, para poder estabelecer esses objetivos e poder prever a situação da sua escola, é essencial possuir um planejamento atualizado da escola.

#### Como se organizar de uma maneira racional para poder criar este planejamento?

O administrador da escola precisa se organizar e ter um planejamento para obter uma visão mais ampla do seu negócio. Para demonstrar como e quais são os dados necessários ao estabelecimento deste planejamento estaremos ilustrando nossa proposta com várias tabelas.

Começaremos pelo planejamento financeiro anual. Você pode criar um arquivo no Excel para manter em dia o seu planejamento e atualizar os dados, segundo o exemplo abaixo:

| Número da                        | Janeiro (2) | Fevereiro  | Março      | Abril      | Maio      |
|----------------------------------|-------------|------------|------------|------------|-----------|
| Matrícula (1)                    |             |            |            |            |           |
| 1234                             | R\$ 45,00   | R\$ 45,00  | R\$ 45,00  |            |           |
| 1235                             | R\$ 39,00   | R\$ 39,00  | R\$ 39,00  | R\$ 39,00  | R\$ 39,00 |
| 1236                             | R\$ 45,00   |            |            |            |           |
| 1237                             | R\$ 45,00   | R\$ 45,00  | R\$ 45,00  | R\$ 45,00  | R\$ 45,00 |
| 1238                             | R\$ 25,00   | R\$ 25,00  |            |            |           |
| 1239                             | R\$ 45,00   | R\$ 45,00  |            |            |           |
|                                  |             |            |            |            |           |
|                                  |             |            |            |            |           |
|                                  |             |            |            |            |           |
|                                  |             |            |            |            |           |
| Faturamento<br>Mensal em R\$ (3) | R\$ 244,00  | R\$ 199,00 | R\$ 154,00 | R\$ 109,00 | R\$ 84,00 |

O papel principal do dono de escola é cuidar das matrículas recebendo as matrículas do dia na sua mesa, ele poderá preencher a coluna Número da Matrícula (1), e preencher a linha respectiva a cada matrícula com o valor da mensalidade durante a vigência total do contrato (2). Assim preenchido fica mais fácil conhecer o faturamento mensal da sua escola (3), bem como fica mais fácil prever o faturamento dos meses a vir e assim antecipar. Com uma tabela dessas você pode estabelecer suas metas de vendas e saber o número de alunos a serem matriculados para manter seu faturamento.

É necessário manter essa tabela em dia, com as entradas e saídas de alunos. Cada vez que um contrato novo estiver formado, cada vez que um contrato estiver alterado ou cada vez que um contrato estiver cancelado ou concluído, você deverá alterar esta tabela.

Para um trabalho mais afinado pode-se pensar em criar uma Segunda tabela, baseada nesta primeira, onde poderia constar o dia exato de vencimento da mensalidade de cada aluno. Você poderia assim acompanhar sua entrada de dinheiro a cada dia e controlar seu caixa. Veja no exemplo abaixo:

| N.da      | Mês | de Jan | eiro |   |       |   |   |   |   |       |      |        |
|-----------|-----|--------|------|---|-------|---|---|---|---|-------|------|--------|
| Matrícula | 1   | 2      | 3    | 4 | 5     | 6 | 7 | 8 | 9 | 10    | <br> | <br>30 |
| 1235      |     |        |      |   | 39.00 |   |   |   |   |       |      |        |
| 1236      |     |        |      |   | 45.00 |   |   |   |   |       |      |        |
| 1237      |     |        |      |   |       |   |   |   |   | 45.00 |      |        |
|           |     |        |      |   |       |   |   |   |   |       |      |        |
|           |     |        |      |   |       |   |   |   |   |       |      |        |
|           |     |        |      |   | 84.00 |   |   |   |   | 45.00 |      |        |

Smart 📶 Machine

# Controle da Evasão de Alunos

Para fixar suas metas de vendas, você precisa avaliar a qualidade interna da sua escola.

Não adianta estabelecer metas de vendas a serem atingidas se, por outro lado, muitos alunos desistirem do seu curso. Assim, é muito importante avaliar e controlar a evasão de alunos.

Muitos alunos saem da escola porque concluíram os cursos, e isso é normal. Mas, muitos outros saem por motivos diversos. É preciso conhecer esses motivos, avaliar e remediar as causas desses motivos. Você poderá assim fazer uma análise interna de qualidade da sua escola.

#### É importante:

Ter um controle de onde o aluno parou. Por exemplo, se muitos alunos cancelam seus contratos no curso de Windows isso pode significar que tem problemas na sua sala de aula. Será preciso treinar melhor os professores para dar um atendimento melhor.

Saber após quanto tempo de freqüência o aluno desistiu.

Saber que tipo de contrato que é cancelado com mais freqüência. Assim, você pode estabelecer se os alunos que fazem uma hora semanal de curso cancelam com mais freqüência do que os alunos que fazem duas horas semanais, ou ainda se os contratos de valor inferior são cancelados com maior freqüência do que os contratos mais caros.

É muito importante conhecer o motivo exato e real do cancelamento do aluno. Conversar pessoalmente com cada pessoa que desiste para descobrir o motivo real e às vezes, oferecer uma solução para a pessoa não cancelar o contrato.

No caso de cancelamento por motivos financeiros, às vezes, pode-se pensar em oferecer um plano mais barato para a pessoa continuar o curso, trancar matrícula, jogar algumas mensalidades para o final do contrato, etc.

Nos outros casos (falta de tempo, falta de interesse...), o problema pode estar na falta de atendimento ou de atenção do professor na sala de aula, cabe ao administrador ou ao responsável pela sala de aula consertar o erro. Aproveitamos para relembrar que a **SMARTMACHINE** oferece treinamento para seus professores justamente para esse tipo de problema.

Sempre avaliar a qualidade da suas salas de aulas. Para isso é importante recolher todas as avaliações no final de cada apostila. Bem como fazer outras avaliações com mais freqüência seguindo o mesmo modelo de avaliação contido na apostila.

Vigiar a presença de cada aluno. Um controle muito rigoroso das presenças permite detectar os alunos que começam a faltar e já entrar em contato com eles para voltarem às aulas.

O programa de administração permite controle eficaz e a emissão de vários relatórios úteis para a análise prevenção da evasão de alunos:

Menu Horários, Opção Administração Presença - para controlar as presenças dos alunos.

Menu Horários, Opção Histórico Escolar - Para conhecer o curso onde parou o aluno, ou o tipo de contrato cancelado.

Menu Horários, opção Emissão de Relatórios, opção Alunos sumidos - útil para ter um relatório dos alunos que não freqüentam a escola sem ter cancelado o contrato.

# O Controle Financeiro

Para simplificar e para se organizar é bom dividir em vários setores as despesas da sua empresa. Conhecer o valor das suas despesas fixas mensais (salários, energia, água, etc.) é primordial para poder estabe-

Smart III Machine

lecer seus investimentos em propaganda, divulgação, etc, bem como é essencial para fixar suas metas em termos de novas matrículas.

Para facilitar a organização, é bom separar cada setor da empresa da seguinte forma, numa planilha de Excel: Já está aparecendo no final de uma tabela dessa o lucro ou o prejuízo da empresa. Se o resultado for lucro,

|                          | N                    | lês de Janeiro |          |
|--------------------------|----------------------|----------------|----------|
| Setor                    | Tipo                 | Débito         | Crédito  |
| Administração            | Salário Dono         | 1.500,00       |          |
|                          | Outras               |                |          |
| Recepção                 | Salário Maria        | 250,00         |          |
| Vendas                   | Salário Regina       | 400,00         |          |
|                          | Salário Paula        | 400,00         |          |
|                          | Outras               |                |          |
| Aulas                    | Salário Marcelo      | 300,00         |          |
|                          | Salário Roberto      | 350,00         |          |
|                          | Outras               |                |          |
| Despesas Fixas           | Energia Elétrica     | 750,00         |          |
|                          | Licenciamento        | 400,00         |          |
|                          | Material Didático    | 500,00         |          |
|                          | Água                 | 25,00          |          |
|                          | Aluguel              | 400,00         |          |
|                          | Impostos             | 50,00          |          |
| Outras Despesas          | Papel                | 15,00          |          |
|                          | Canetas              | 5,00           |          |
|                          | Disquetes            | 20,00          |          |
|                          | Mala Direta Cobrança | 20,00          |          |
|                          | Armário Novo         | 150,00         |          |
|                          | Correio              | 23,00          |          |
| Caixa                    |                      |                | 7.875,00 |
| Encargo                  | Salários             | 1.500,00       |          |
| Total Mov. Do Mês        |                      | 7.058,00       | 7.875,00 |
| Balança                  |                      |                | 817,00   |
| Saldo mês anterior (Dez) |                      |                | 2.152,00 |
|                          |                      | TOTAL          | 2.969,00 |

este não é propriedade do dono da empresa, mas sim da empresa. É com este lucro que você vai poder pensar em investimentos como a compra de mais máquinas, a reforma do seu estabelecimento, uma campanha de divulgação, etc.

Parte deste benefício tem de ser capitalizado para poder enfrentar qualquer situação de emergência ou nos meses que a captação de alunos é mais difícil.

O valor das despesas aparece aqui e esse tipo de tabela pode ser preparada para o ano inteiro e ajudar assim a definir metas a serem atingidas para garantir os benefícios. Serve também para estabelecer por parte o valor dos cursos que você comercializa.

No final de cada ano é feito um balanço geral onde aparecerão os benefícios realizados pela empresa naquele ano. Cabe ao(s) dono(s) estabelecer a porcentagem deste benefício a ser reinvestido na empresa e a porcentagem que será repartida entre os donos.

# Como Estabelecer o Preço dos seus Cursos?

Para estabelecer um preço que seja ideal, você precisa primeiramente tomar em consideração vários critérios:

1) Analisar o preço oferecido pela concorrência e descobrir o seu diferencial.

2) Não se pode comparar um curso com uma turma e um curso individual como o nosso, onde o aluno tem um computador à sua disposição, com apostila e professor capacitado. É quase um curso VIP.

3) A carga horária e o conteúdo do curso são fundamentais.

4) As especificações da sua escola como ar condicionado, ambiente, micros mais modernos, vantagens, etc.

5) Analisar suas necessidades para poder pagar suas despesas fixas e ter benefícios com um número mínimo de alunos que esteja dentro da capacidade da sua escola.

6) Estabelecer um preço que vende (o bom exemplo são esses preços como o de R\$ 1,99 porque parece 1 real mas, na verdade, são 2 reais)

No exemplo acima, temos uma escola com 175 alunos pagando uma mensalidade de R\$ 45,00. Dá para pagar todas as despesas, um salário para o dono, e ainda sobra um lucro para ser reinvestido.

Smart III Machine

Você pode também notar que colocamos as despesas de licenciamento e a compra de material didático (100 apostilas a R\$ 5,00 cada).

Na hora de estabelecer o preço você tem que pensar também na imagem que você vai vincular através do preço. Se você colocar o preço mais baixo da cidade o seu curso poderá ser considerado o mais inferior da cidade e vai dar argumentos para seus concorrentes falarem mal de seu curso. Assim como colocar o preço mais alto da cidade, lhe dará uma imagem de curso inacessível. O ideal seria escolher um preço que seja um pouco acima da média.

#### Escolher um preço acima da média permite:

Valorizar seus cursos sem os deixar inacessíveis. As pessoas que querem estudar de verdade preferem pagar um pouco mais para ter um curso de qualidade.

Selecionar seu público. Selecionando seu público, você talvez terá um pouco menos de alunos, mas terá mais segurança quanto ao seu faturamento.

Ocasionalmente, se o número de alunos estiver baixo, poderá fazer uma promoção com preço reduzido, mas também com carga horária reduzida, etc.

# O Jeito Certo de Você Comercializar seus Cursos

#### Como vender seus cursos do jeito certo?

A venda de cursos em pacotes é a solução mais recomendável, pois garante seu faturamento por vários meses. Para incentivar esse tipo de venda você pode oferecer descontos, brindes, ou pagar uma comissão às vendedoras sobre o valor total do contrato.

Cada curso tem que ter um valor unitário estabelecido e fixo. Assim, você dissocia a duração do curso do preço e do modo de pagamento. Vender cursos por horas ou por meses de aulas não é o jeito certo de vender. Vários argumentos existem para justificar esta afirmação, como por exemplo:

- A falta de segurança da parte financeira (o aluno pode parar a qualquer momento sem ter pago o preço total do curso).

- A qualidade de ensino seria prejudicada o aluno buscaria acabar o curso o mais rápido possível para pagar menos.

- Os alunos mais lentos seriam prejudicados.

Para facilitar ainda mais a venda, é bom incluir o preço do material didático no preço total do curso. Vender apostila separadamente não é recomendável.

Quando você estabelece seu preço de venda de curso, conhece a capacidade da sua escola e o valor das suas despesas, fica muito mais fácil estabelecer suas metas de vendas para manter sua escola saudável e lucrativa.

#### Como Organizar seu Setor de Vendas

Agora que você estabeleceu suas metas de vendas, precisa cumprir essas metas. Para isso, você precisa de um Setor de Vendas competente e organizado. A organização do Setor de Vendas deve lhe permitir uma cobrança diária para poder acompanhar a entrada de alunos e incentivar e animar este setor quando for preciso. Não se pode esperar o final do mês para constatar que a meta não foi atingida.

A seguir temos um modelo de ficha que você pode usar para controlar cada um de seus vendedores:

|            | Mês de Janeiro – Vendedora: Maria |                     |
|------------|-----------------------------------|---------------------|
| Dia do Mês | N. das Matrículas efetuadas       | Total de Matrículas |
| 1          | n. 1568 n. 1570 n n               | 2                   |
| 2          | n. 1571 n. 1572 n n               | 2                   |
| -          |                                   | -                   |
| -          |                                   | -                   |
| -          |                                   | -                   |
| 30         | n n n n                           |                     |
| 31         | n n n n                           |                     |
|            | Total do Mês                      | 4                   |

Smart MM Machine

Cada vendedor entrega para o dono da escola uma cópia de cada contrato que fez durante o dia. Basta o dono preencher essa ficha para conhecer o andamento das suas vendas e o desempenho de cada vendedor.

O Setor de Vendas é um setor que se "auto-remunera": é um setor comissionado que recebe um salário em função das vendas que faz. Assim, é do interesse de cada vendedor vender cada vez mais. Às vezes, mesmo um excelente vendedor se desanima, e é o papel do dono da escola animar este vendedor.

Outras vezes, o vendedor se desanima e mesmo com seus incentivos ele não volta a fazer matrículas, então, neste caso, a única solução é trocar o vendedor. É uma decisão difícil de ser tomada, mas necessária para a sobrevivência da empresa.

O Setor de Vendas é o setor chave de uma escola. É ele que gera o faturamento e garante o emprego de todos, inclusive do dono.

O fato de o Setor de Vendas ser um setor que se "auto-remunera" e que também é o setor chave da empresa, faz com que, se você não tiver um Setor de Vendas, então, com certeza sua escola já está ou estará com dificuldades.

#### Não tem nada que justifica o fato de não ter um Setor de Vendas na escola

Como foi mostrado anteriormente, o Setor de Vendas tem que se dedicar somente às vendas, a parte de recepção, recebimentos, etc, é um outro setor. Mesmo numa cidade pequena é necessário um Setor de Vendas, nem que seja constituído de uma única pessoa que só venda cursos.

# A Diferença entre Divulgação e Captação

Muitos donos de escolas confundem divulgação e captação de alunos, então vamos esclarecer a diferença entre esses dois termos:

A divulgação é composta de várias mídias:

- Panfletos
- Cartazes
- Rádio
- Televisão
- Jornal
- Patrocínios
- Participação de eventos

A divulgação não faz matrículas, mas, é um meio para divulgar sua marca, sua escola, seus cursos. Você não tem contato pessoal com seus clientes e não tem retorno direto. Você não tem como cobrar uma meta de vendas através de uma divulgação, assim, o retorno de uma campanha de divulgação fica sem garantia de retorno.

#### A captação de alunos é feita pelo Setor de Vendas

#### Assim fica mais claro que quem não tem Setor de Vendas só faz divulgação e não capta alunos

Para fazer matrículas é preciso um contato pessoal para trazer a pessoa até à escola e convencer a pessoa a fechar o contrato de matrícula. Com um Setor de Vendas, você pode estabelecer metas de vendas a serem atingidas e cobrar seus vendedores. É um trabalho diário a ser realizado, é uma equipe de vendas que tem que ser profissional, deve ser incentivada, motivada, treinada e capacitada para defender o diferencial de seus cursos. A remuneração dessa equipe de vendas não é um peso para a empresa, como já foi explicado acima o próprio setor se remunera pois é remunerado em função das matrículas realizadas.

- Na hora de investir em divulgação, o dono da escola tem que avaliar:
- O valor possível do investimento sem prejudicar a empresa. O retorno provável da divulgação.
- A ordem de rentabilidade de cada tipo de divulgação em relação ao custo.

Parece evidente que uma divulgação como uma mala direta personalizada poderá lhe trazer um excelente resultado com um investimento pequeno. Ao contrário, uma divulgação em rádio ou televisão terá um custo bem mais elevado e não trará alunos diretamente para sua escola, mas poderá lhe trazer um retorno a longo prazo.

As mídias como rádio ou televisão precisam de um investimento muito mais alto, pois para marcar o subconsciente das pessoas você precisa repetir sua oferta muitas vezes. Não pense em fazer rádio ou televisão se você somente tem o investimento necessário para fazer poucos anúncios. Neste caso, é preferível investír numa outra mídia que lhe dará mais retorno.

Smart **|||** Machine

# A propaganda é a alma do negócio, mas sem Setor de Vendas não tem negócio

O programa de administração permite a emissão de vários relatórios que são muito úteis, como: Menu Marketing, opção Emite Etiquetas por faixa etária de alunos - pode ser importante para promover alguns cursos específicos que precisam de uma certa faixa etária. Menu Marketing, opção Imprime Relatório de ex-alunos - importante para oferecer novos cursos ou promoções para alunos que já estudaram na sua escola.

# O Controle das Cobranças

Um outro papel do dono da escola é controlar a inadimplência. Quem cuida de receber as mensalidades é a recepção, e essa mesma pessoa pode também ser encarregada da cobrança da inadimplência. Sempre que for possível, é bom tentar resolver esses casos de um modo amigável. Assim, você acaba não perdendo nenhum cliente potencial e as pessoas ficam com uma imagem positiva da sua escola e voltam quando for preciso ou indicam a escola para outras pessoas. O ideal seria premiar ou dar uma comissão para a recepção em função do número de pessoas inadimplentes: quanto menor o número de inadimplentes, maior o prêmio.

Lembre-se de que é mais fácil criar uma imagem ruim da sua escola do que consertar um erro ou um caso mal resolvido, assim, não tome, neste caso, o caminho mais fácil.

O programa de administração possui o sistema completo para gerenciar os alunos inadimplentes: **Menu Cobrança** - você vai encontrar aqui várias opções de relatórios dos alunos inadimplentes. Muito útil para efetuar uma cobrança organizada e eficaz sem se esquecer de ninguém. **Menu Cobrança**, opção **Emite carta de cobrança** - com esta opção você pode emitir automaticamente uma carta personalizada para cada aluno inadimplente.

# Conclusão

O papel do dono de escola é um papel bem completo:

- Administrar a empresa
- Gerar a parte financeira
- Escolher os funcionários
- Resolver os problemas com os funcionários
- Estabelecer metas de vendas e cobrar essas metas
- Resolver os problemas de inadimplência
- Resolver assuntos de ordem geral: consertos do local, das máquinas, etc.
- Investir em divulgação

Por todos esses motivos, o administrador de sucesso deve escolher com o maior cuidado seus funcionários para poder confiar neles e delegar responsabilidades para cada setor.

O papel do dono de escola não é ficar na sala de aula controlando o conteúdo do curso, nem vender ou fazer divulgação, pois ele já tem muito que fazer administrando sua empresa.

Além dos exemplos mencionados acima para se organizar, o software de administração oferecido pela SMART MACHINE permite um controle mais afinado e detalhado da parte financeira, permite emitir relatórios dos alunos que cancelaram ou concluíram o curso bem como de inadimplentes, por isso recomendamos o uso deste programa.

Para manter seu setor de vendas animado e ter assuntos para se reunir e melhorar a captação de alunos você receberá a cada 15 dias um "News-Letter" de vendas com dicas, conselhos, etc ...

Analise sua escola e tente seguir nossos conselhos, assim o sucesso poderá estar ao seu alcance.

Existem outros métodos de organização para sua escola atingir o sucesso que são também válidos. Nossa proposta apresentada acima é completa e, se for seguida, trará retorno mais do que positivo.

Smart III Machine

# Manual do Sistema Administrativo

# Instalando o Sistema

No DVD 1 encontrará dentro de Softwares a opção **Administrativo** clique sobre ela e siga os passos na tela

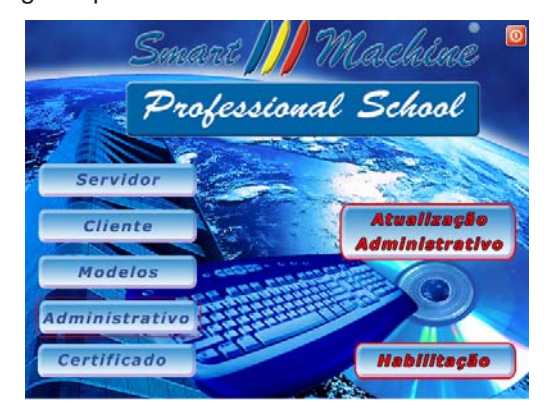

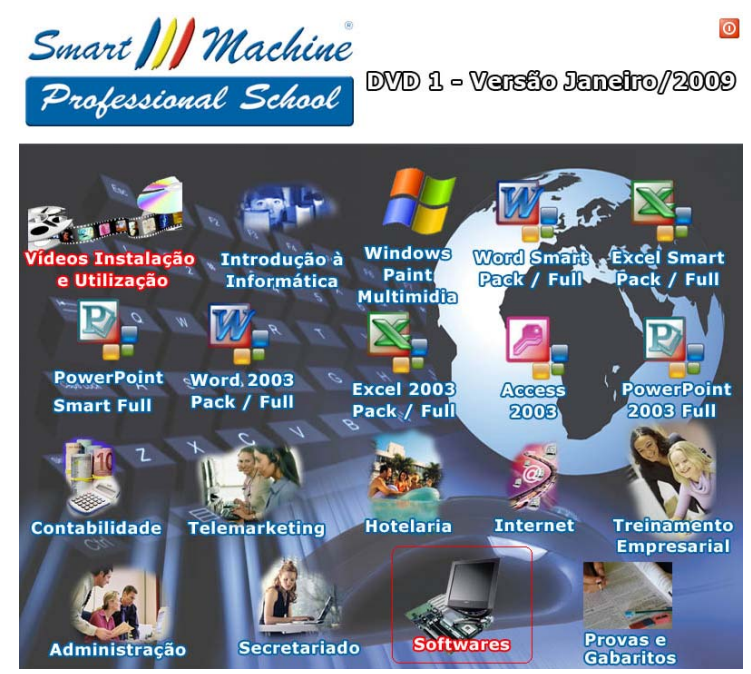

# Primeira Execução

A primeira execução do programa é muito importante, pois nesta você cadastra informações de sua escola, como endereço e telefone. Você também pode cadastrar as senhas de acesso ao sistema. Senha de acesso de administrador, secretárias e funcionamento em rede são definidas durante esta execução. Siga os passos abaixo:

Ao instalar o sistema administrativo, o instalador cria um atalho para o programa com o nome de Sistema Administrativo. Portanto, abra o atalho do Sistema Administrativo.

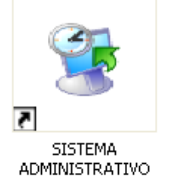

Se não houver na área de trabalho este atalho, abra o Windows Explorer e acesse o caminho C:\smartmk. Abra o arquivo "smartmgr.exe".

# Definição de Senhas

#### 1. Definindo senhas pela primeira vez

Após executar o arquivo "smartmgr.exe" localizado na pasta "C:\SmartMk", aparecerá à seguinte mensagem: "Entre com a senha de identificação".

Durante esta execução use a senha "FIRST".

Neste caso, permite que o usuário cadastre os dados da escola e as senhas de acesso que irá utilizar no sistema administrativo. Para isso, aconselhamos utilizar senha com letras maiúsculas e/ou números. Para o

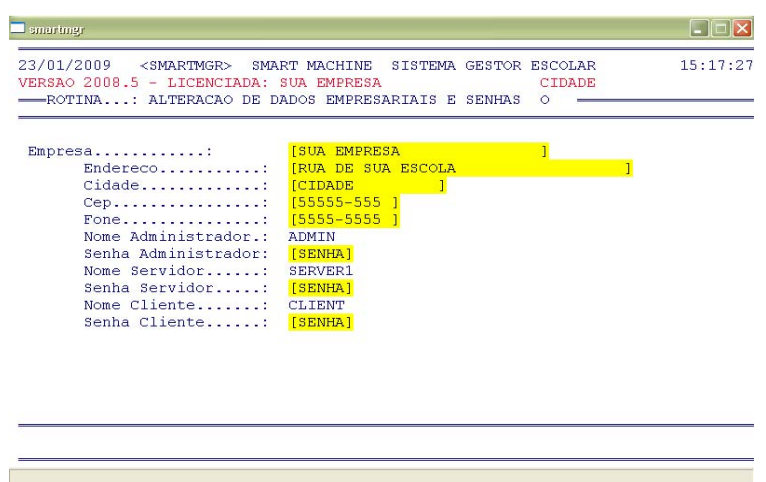

funcionamento correto do programa cada usuário (Administrador, Servidor e Cliente) deverá ter uma senha exclusiva e diferente das demais.

A senha '**FIRST**' Vale apenas uma vez antes da configuração dos dados cadastrais da escola. 2. Alterar dados cadastrais e senhas

Smart 📶 Machine

Se após a configuração dos dados cadastrais da escola e as senhas de acesso precisar trocar a senha ou alguma informação cadastral, digite a senha: "CHANGE".

Neste caso, será solicitado que digite a senha de usuário administrador anteriormente cadastrada. Digitando a senha corretamente, o sistema abrirá a tela permitindo a alteração dos dados cadastrais da escola e das senhas de acesso.

### 3. Recuperar senha perdida

Se esquecer ou perdeu as senhas de acesso, digite a senha "LOST". Nesse caso, será solicitado que

digite o código2 que é obtido com o suporte para que o usuário recupere a senha de acesso perdida e/ou troque os dados cadastrais da escola.

Estando na tela de ALTERAÇÃO DE DADOS EMPRESARIAIS E SENHAS, como mostra a figura ao lado, digite os dados da empresas e as senhas que irá utilizar.

Feito isso, o sistema solicitará a confirmação dos dados. Para isso pressione a letra "**S**" para Salvar as alterações feitas.

Após ter confirmado a alteração a tela do Sistema administrativo será fechada.

| mpresa:              | [SUA EMPRESA       | ] |  |
|----------------------|--------------------|---|--|
| Endereco:            | [RUA DE SUA ESCOLA | ] |  |
| Cidade:              | [CIDADE ]          |   |  |
| Cep:                 | [55555-555]        |   |  |
| Fone:                | [5555-5555]        |   |  |
| Nome Administrador.: | ADMIN              |   |  |
| Senha Administrador: | [SENHA]            |   |  |
| Nome Servidor        | SERVER1            |   |  |
| Senha Servidor:      | [SENHA]            |   |  |
| Nome Cliente:        | CLIENT             |   |  |
| Senha Cliente:       | [SENHA]            |   |  |

Senha Administrador: senha que permite o acesso completo ao Sistema como:

Movimento de caixa por mês, consulta de carnets pagos por data, limpeza de cadastro de títulos, relatório do movimento de caixa, limpeza do cadastro de caixa, exclusão de parcelas do carnet, alteração de parcelas, contagem do número de alunos e número de alunos por faixa etária, fechamento de caixa, consulta do caixa, análise anual de carnês pagos e não pagos.

Senha Servidor: A maioria das funções, mas com algumas limitações.

Senha Cliente: senha que permite o acesso ao Sistema Administrativo através da rede, porém, com opções limitadas.

As seguintes opções abaixo também não estão disponíveis:

Menu

#### <u>Opção</u>

- Financeira Incluir Lançamento de Caixa
- Financeira Alterar Lançamento de Caixa
- Financeira Consultar Movimento de Caixa por Data
- Financeira Consultar Movimento de Caixa por Mês
- Financeira Consultar Carnets Pagos por Data
- Financeira Limpeza do Cadastro de Títulos
- Financeira Relatório Movimento de Caixa por Data
- Financeira Exclui Parcelas
- Financeira Conta o número de Alunos
- Financeira Conta o número de Alunos por Faixa Etária
- Financeira Analisa movimento de Carnets pagos/não pagos

Smart III Machine

# Utilizando o Sistema Administrativo

Abra novamente no sistema administrativo e digite agora, a senha de usuário administrador que acabou de cadastrar e pressione a tecla **ENTER**.

Em seguida, uma nova mensagem é exibida:

Mensagem..: Confirma atualizacao dos arquivos de indice (S/N) ? []

Essa ação reindexa os arquivos de índice para o seu pleno funcionamento e permite restaurar os arquivos numa possível queda de energia. Apenas confirme com **S** (Sim). Uma nova mensagem, após a atualização é exibida

MENSAGEM.: Atualizacao efetuada, tecle <ENTER> [0]

Confirme também essa opção, pressionando ENTER

Após a confirmação, a seguinte tela é exibida:

| 🔜 smartmgr                                          |                                                |                                     |               |                         |          |
|-----------------------------------------------------|------------------------------------------------|-------------------------------------|---------------|-------------------------|----------|
| 26/03/2009 <smart<br>VERSAO 2008.5 - LIC</smart<br> | MGR> SMART MA<br>ENCIADA: SUA E<br>— SELETOR E | ACHINE SIST<br>IMPRESA<br>PRINCIPAL | TEMA GESTOR E | SCOLAR<br>CIDADE        | 15:02:30 |
| Cadastro Faturamen                                  | to Marketing                                   | Horarios                            | Financeira    | C <mark>o</mark> branca | Saida    |
| 5m                                                  | 31                                             | t                                   |               |                         |          |
|                                                     | Controla toda                                  | i a parte de                        | e Cadastramen | to                      |          |

Nela temos os seguintes Menus:

Cadastro Faturamento Marketing, Horários Financeira Cobrança Saída

Vamos verificar agora, cada opção de Menu:

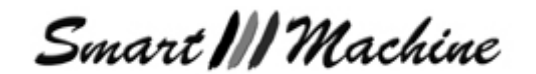

# Menu Cadastro

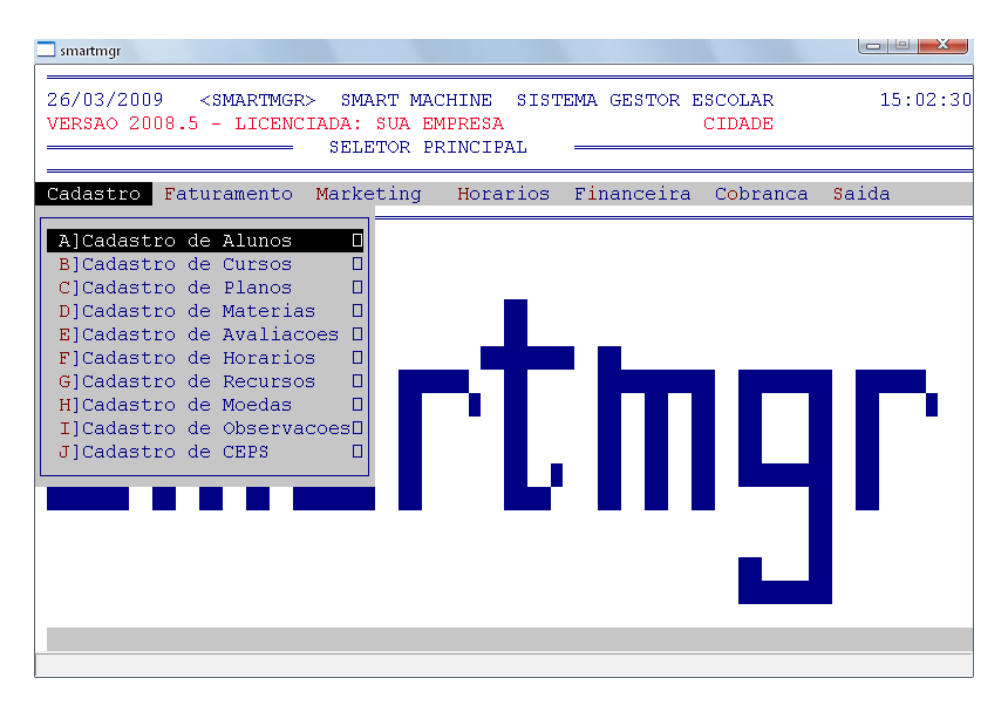

No Menu Cadastro temos as opções

| A]Cadastro | de | Alunos      |    |
|------------|----|-------------|----|
| B]Cadastro | de | Cursos      |    |
| C]Cadastro | de | Planos      |    |
| D]Cadastro | de | Materias    |    |
| E]Cadastro | de | Avaliacoes  |    |
| F]Cadastro | de | Horarios    |    |
| G]Cadastro | de | Recursos    |    |
| H]Cadastro | de | Moedas      |    |
| I]Cadastro | de | Observacoes | зП |
| J]Cadastro | de | CEPS        |    |
|            |    |             |    |

# A) Cadastro de Alunos

Selecionando esse menu as seguintes opções aparecem

| AlCadastro | de | Alunos      |    |
|------------|----|-------------|----|
| B]Cadastro | de | Cursos      |    |
| C]Cadastro | de | Planos      |    |
| D]Cadastro | de | Materias    |    |
| E]Cadastro | de | Avaliacoes  |    |
| F]Cadastro | de | Horarios    |    |
| G]Cadastro | de | Recursos    |    |
| H]Cadastro | de | Moedas      |    |
| I]Cadastro | de | Observacoe: | 30 |
| J]Cadastro | de | CEPS        |    |
|            |    |             |    |

A opção *Cadastro de Alunos* engloba toda a parte de cadastro dos alunos, de consulta, alteração, exclusão, browser e relatórios. A partir do cadastro dos alunos, é que se fará o uso das outras funções do sistema. Dentro do cadastro, você manterá todas as informações do aluno e também definirá o dia de vencimento da parcela do aluno.

#### A. Sub- Menu Cadastrar de Alunos

Nesse Sub- Menu encontrará a seguinte tela

| 26/03/2009 <smartmgr>       SMART MACHINE       SISTEMA GESTOR ESCOLAR       15:25:33         VERSAO 2000.5 - LICENCIADA:       SUA EMPRESA       CIDADE       15:25:33         CADASTRO DE ALUNOS      </smartmgr>                                    | smartmgr                                                                                                    |                                                           |           |                          |         |
|----------------------------------------------------------------------------------------------------|----------------------------------------------------------------------------------------------------|-----------------------------------------------------------|-----------|--------------------------|---------|
| Data: 26/03/2009 Inscricao No.: 0<br>Nome<br>Onde Nasceu?:<br>Data Nascto:<br>Pai.: Mae.:<br>Endereco: CEP:<br>Telefone:<br>Resp: CIC.: RG.:<br>Ender. Resp: Bairro.:<br>Cidade:<br>Vendedor:<br>Preenchido p/:<br>Dia Vencto:                         | 26/03/2009 <smartmgf<br>VERSAO 2008.5 - LICENO</smartmgf<br>                                                    | SMART MACHINE<br>CIADA: SUA EMPRESA<br>CADASTRO DE ALUNO: | SISTEMA   | GESTOR ESCOLAR<br>CIDADE | 15:25:3 |
| Nome:<br>Onde Nasceu?:<br>Data Nascto.:<br>Pai.: Mae.:<br>Endereco: Bairro.:<br>Cidade: CEP:<br>Telefone:<br>Resp: CIC.: RG.:<br>Ender. Resp: Bairro.:<br>Cidade: CEP:<br>Preenchido p/:<br>Dia Vencto:                                                | Data: 26/03/2009 ]                                                                                              | Inscricao No.:                                            | )         |                          |         |
| Pai.:     Mae.:       Endereco:     Bairro.:       Cidade:     CEP:       Telefone:     RG.:       Resp:     CIC.:       Resp:     CIC.:       Rdet.     Bairro.:       Cidade:     CEP:       Vendedor:     CEP:       Preenchido p/:     Dia Vencto: | Nome:<br>Onde Nasceu?:<br>Data Nascto:                                                                          |                                                           |           |                          |         |
| Endereco: Bairro.:<br>Cidade: CEP:<br>Telefone:<br>Resp: CIC.: RG.:<br>Ender.Resp: Bairro.:<br>Cidade: CEP:<br>Vendedor:<br>Preenchido p/:<br>Dia Vencto:                                                                                              | Pai.:                                                                                                    |                                                           | Mae.:     |                          |         |
| Cidade: CEP:<br>Telefone:<br>Resp: CIC.: RG.:<br>Ender. Resp: Bairro.:<br>Cidade:<br>Vendedor:<br>Preenchido p/:<br>Dia Vencto:                                                                                                    | Endereco:                                                                                                    |                                                           |           | Bairro.:                 |         |
| Telefone:<br>Resp: CIC.: RG.:<br>Ender.Resp.: Bairro.:<br>Cidade:<br>Vendedor:<br>Preenchido p/:<br>Dia Vencto:                                                                                                    | Cidade:                                                                                                    |                                                           |           | CEP:                     |         |
| Resp: CIC.: RG.:<br>Ender. Resp: Bairro.:<br>Cidade: CEP:<br>Vendedor:<br>Preenchido p/:<br>Dia Vencto:                                                                                                    | Telefone:                                                                                                    |                                                           |           |                          |         |
| Ender. Resp.:: Bairro.:<br>Cidade: CEP:<br>Vendedor:<br>Preenchido p/:<br>Dia Vencto:                                                                                                    | Resp:                                                                                                    | CIC.:                                                     |           | RG.:                     |         |
| Cidade: CEP:<br>Vendedor:<br>Preenchido p/:<br>Dia Vencto:                                                                                                    | Ender. Resp:                                                                                                    |                                                           |           | Bairro.:                 |         |
| Vendedor:<br>Preenchido p/:<br>Dia Vencto:                                                                                                    | Cidade:                                                                                                    |                                                           |           | CEP:                     |         |
| Dia Vencto:                                                                                                    | Vendedor:                                                                                                    |                                                           |           |                          |         |
| Jia Vencto:                                                                                                    | Preenchido p/:                                                                                                  |                                                           |           |                          |         |
|                                                                                                    | Dia vencto:                                                                                                    |                                                           |           |                          |         |
| Mensagem: Tecle <enter> para voltar ao seletor anterior</enter>                                                                                                    | Mensagem: Tecle <en< td=""><td>VTER&gt; para voltar a</td><td>ao seleto</td><td>or anterior</td><td></td></en<> | VTER> para voltar a                                       | ao seleto | or anterior              |         |

Para Cadastro em todos os menus, utilize senhas maiúsculas e sem assentos gramaticais

A primeira opção será "**Inscrição No.:**" coloque numero de inscrição do aluno Após coloque os dados do aluno (Nome, Onde Nasceu?, Data, Pai e Mãe).

Após uma nova janela, como mostra a figura na próxima pagina será aberta, essa janela tem como finalidade facilitar o preenchimento dos dados referente ao endereço do aluno

Smart III Machine

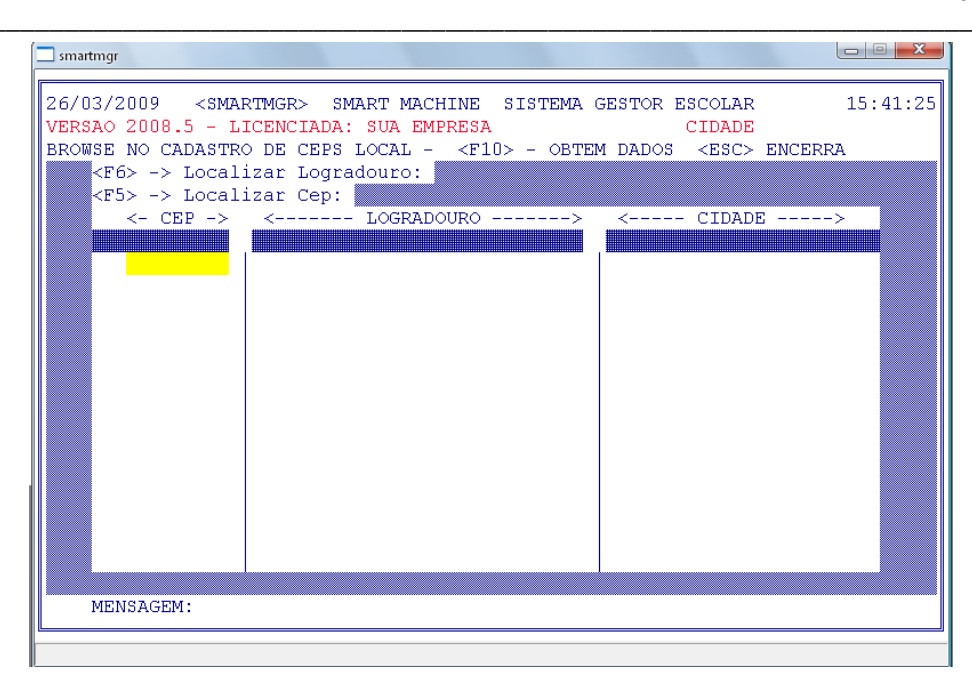

Essa janela tem como opções:

#### <F6> -> Localizar Logradouro:

Essa opção é utilizada quando já temos os dados dos CEPs cadastrados. Ele fará um browse no cadastro de CEPs local. Para isso, pressione a tecla "F6" e após ENTER

#### <F5> -> Localizar Cep:

Assim como a opção anterior, é necessário que já tenhamos cadastrado os CEPs. Ela localizará os CEPs que estão no sistema. Para isso, pressione a tecla "F5" e após ENTER

#### <F10> - OBTEM DADOS

Essa opção utilizará os dados selecionados para completar o cadastro do aluno. Caso não tenha nem uma opção selecionada ele retornará para a tela de cadastro e deverá ser preenchido com as informações do aluno. Para isso, preicione a tecla "F10" e após ENTER

#### <ESC> ENCERRA

Para encerrar e cancelar o cadastro pressione "ESC" todos os dados do aluno que não foram salvos serão apagados e o sistema retornará para a tela principal

#### Observação: Para cadastro de CEPs consulte o Tópico: "Menu Cadastro de CEPs"

Após o preenchimento de todos os campos Aparecerá a seguinte mensagem de confirmação

| 26/03/2009 <smar< th=""><th>IMGR&gt; SMART MACHINE</th><th>SISTEMA GES</th><th>TOR ESCOLA</th><th>AR 16:14:39</th></smar<> | IMGR> SMART MACHINE  | SISTEMA GES   | TOR ESCOLA | AR 16:14:39       |
|----------------------------------------------------------------------------------------------------|----------------------|---------------|------------|-------------------|
| VERSAO 2008.5 - LI                                                                                                    | CENCIADA: SUA EMPRES | A             | CIDAE      | E                 |
|                                                                                                    | - CADASTRO DE ALUN   | OS            |            |                   |
|                                                                                                    |                      |               |            |                   |
| Data: 26/03/200                                                                                                    | 9 Inscricao No.:     | 1             |            |                   |
| Nomo                                                                                                    | TORE STIND           |               |            |                   |
| Orde Maggeu?:                                                                                                    | STO DIULO            |               |            |                   |
| Doto Nagato                                                                                                    | 01/01/1000           |               |            |                   |
| Data Nastiu                                                                                                    | 01/01/1990           | Moo I MAD     | TA OTIVA   |                   |
| Fall. MANUEL S.                                                                                                    | IDUA MONTETRO LODAT  | Mae MAR       | Deinne .   | ( GENERO)         |
| Endereco                                                                                                    | [RUA MONTEIRO LOBAT  | 0 1           | Dalfro.:   | [CENTRO           |
| Cidade                                                                                                    | ISAO PAULO           | 1             | CEP:       | [11111-222]       |
| Teleione:                                                                                                    | [11/8/95632]         |               |            | 14 CCC 555 000 01 |
| Resp: [JOSE SI.                                                                                                    | LVA J CIC.: [        | 111.222.333-4 | 4] RG.:    | [4.666.555.877-8] |
| Ender. Resp:                                                                                                    | [MONTEIRO LOBATO     | 1             | Bairro.:   | [CENTRO           |
| Cidade:                                                                                                    | [SAO PAULO           | ]             | CEP:       | [11111-222]       |
| Vendedor:                                                                                                    | [SILVIO ]            |               |            |                   |
| Preenchido p/:                                                                                                    | [SILVIO ]            |               |            |                   |
| and the second second                                                                                                    | [10]                 |               |            |                   |
| Dia vencto:                                                                                                    |                      |               |            |                   |

Confirme a mensagem colocando "**S**" no campo indicado.

Após o campo "Inscrição No.:" será selecionado. Se desejar cadastrar mais alunos, coloque o próximo numero de inscrição e os dados do próximo aluno.

Caso deseje finalizar o cadastro de alunos Pressione ENTER

#### Mensagem..: Tecle <ENTER> para voltar ao seletor anterior

B. Sub- Menu Consultar Alunos

Smart III Machine

| A)Cadastro de Alunos<br>B)Cadastro de Cursos<br>C)Cadastro de Planos<br>D)Cadastro de Materias<br>E)Cadastro de Avaliacoes<br>F)Cadastro de Horarios<br>G)Cadastro de Recursos<br>H)Cadastro de Roedas<br>I)Cadastro de Observacoes<br>J)Cadastro de CEPS | A]Cadastrar Alunos<br>B]Consultar Alunos<br>C]Alterar Alunos<br>D]Excluir Alunos<br>E]Relatorio de Alunos<br>F]Browse nos Alunos Ordem Numerica<br>G]Browse nos Alunos Ordem Alfabetica                                                                                                    | Nesse Sub-Menu encontrará todos os alunos<br>cadastrados através do numero de inscrição que<br>lhe foi atribuído.<br>Como no exemplo abaixo:                                                                                                    |
|----------------------------------------------------------------------------------------------------|----------------------------------------------------------------------------------------------------|----------------------------------------------------------------------------------------------------|
| 🗔 smartmg                                                                                                    | jr                                                                                                    |                                                                                                    |
| 26/03/<br>VERSAC<br>Inscr<br>No<br>On<br>Da<br>Pa<br>En<br>Ci<br>Te<br>Re<br>En<br>Ci<br>Ve<br>Pr<br>Di                                                                                                    | 2009 <smartmgr> SMART MACHINE SI<br/>2008.5 - LICENCIADA: SUA EMPRESA<br/>CONSULTA DE ALUNOS =<br/>CONSULTA DE ALUNOS =<br/>(1) Data inscr: [26/03/<br/>me: [JOSE SILVA<br/>ide Nasceu?: [SAO PAULO ]<br/>ita Nascto: [01/01/1990]<br/>it: [MANUEL SILVA ]<br/>idereco: [RUA MONTEIRO LOBATO<br/>idade: [SAO PAULO<br/>lefone: [1178795632]<br/>sp: [JOSE SILVA ] CIC.: [111.<br/>ider. Resp.:: [MONTEIRO LOBATO<br/>idade: [SAO PAULO<br/>endedor: [SILVIO ]<br/>ceenchido p/: [SILVIO ]<br/>ia Vencto: [10]</smartmgr> | STEMA GESTOR ESCOLAR       16:32:14         CIDADE         '2009]         ]         Mae.: [MARIA SILVA         ] Bairro.: [CENTRO         ] CEP: [11111-222]         222.333-44]       RG.: [4.666.555.877-8]         ] Bairro.: [CENTRO         ] Bairro.: [CENTRO         ] Bairro.: [CENTRO         ] CEP: [11111-222] |
| Mensa                                                                                                    | agem: Deseja nova consulta ? (S/N)                                                                                                    |                                                                                                    |

Colocamos o numero de inscrição do aluno e todas as informações cadastradas são mostradas na tela. A mensagem que nos aparece após, é sobre uma nova consulta. Se desejar consultar novamente pressionamos "S" caso contrario "N" para sair.

#### C. Sub- Menu Alterar Alunos

|            | -  |             |    |                                      |
|------------|----|-------------|----|--------------------------------------|
| A]Cadastro | de | Alunos      |    |                                      |
| B]Cadastro | de | Cursos      |    | A]Cadastrar Alunos                   |
| C]Cadastro | de | Planos      |    | B]Consultar Alunos                   |
| D]Cadastro | de | Materias    |    | C]Alterar Alunos                     |
| E]Cadastro | de | Avaliacoes  |    | D]Excluir Alunos                     |
| F]Cadastro | de | Horarios    |    | E]Relatorio de Alunos 🛛 🛛            |
| G]Cadastro | de | Recursos    |    | F]Browse nos Alunos Ordem Numerica   |
| H]Cadastro | de | Moedas      |    | G]Browse nos Alunos Ordem Alfabetica |
| I]Cadastro | de | Observacoes | 30 |                                      |
| J]Cadastro | de | CEPS        |    |                                      |
|            |    |             |    |                                      |

Caso ao cadastrar colocamos alguma informação errada, ou se por algum motivo os dados do aluno sofreram alterações, utilizamos essa opção para corrigir e/ou atualizar os dados castrais

A tela a ser exibida é semelhante a tela de cadastro

Após fazer as alterações necessárias, a seguinte mensagem de confirmação aparecerá:

#### Confirma alteracao ? (S/N) [ ]

Selecione a letra desejada (S/N) e o sistema retornará para o primeiro campo Inscr.:. Para uma nova alteração coloque o numero de inscrição do aluno desejado ou tecle ENTER para voltar ao seletor anterior

#### D. Sub- Menu Excluir Alunos

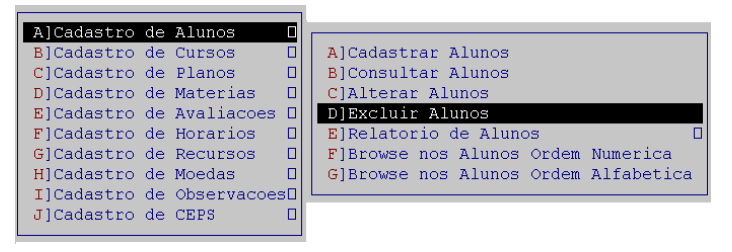

Utilizamos esse Sub-Menu para excluir Alunos do Cadastro. Para isso, basta colocar o numero de inscrição do aluno, conferir os dados e após, confirmar a mensagem de exclusão. Como nos mostra o exemplo na próxima pagina

Smart III Machine

| smartmgr                                                                                                    |                                  |
|----------------------------------------------------------------------------------------------------|----------------------------------|
| 26/03/2009 <smartmgr> SMART MACHINE SISTEMA GE<br/>VERSAO 2008.5 - LICENCIADA: SUA EMPRESA<br/>EXCLUSAO DE ALUNOS</smartmgr> | ESTOR ESCOLAR 16:55:19<br>CIDADE |
| Inscr.: [ 1] Data inscr: 26/03/2009                                                                                          |                                  |
| Nome: JOSE SILVA                                                                                                    |                                  |
| Onde Nasceu?: SAO PAULO                                                                                                    |                                  |
| Data Nascto: 01/01/1990                                                                                                    |                                  |
| Pai.: MANUEL SILVA Mae.: MA                                                                                                  | ARIA SILVA                       |
| Endereco: RUA MONTEIRO LOBATO                                                                                                | Bairro.: CENTRO                  |
| Cidade: SAO PAULO                                                                                                    | CEP: 11111-222                   |
| Telefone: 1178795632                                                                                                    |                                  |
| Resp: JOSE SILVA CIC.: 111.222.333-4                                                                                         | 14 RG.: 4.666.555.877-8          |
| Ender. Resp: MONTEIRO LOBATO                                                                                                 | Bairro.: CENTRO                  |
| Vandeden SAO PAULO                                                                                                    | CEP: 11111-222                   |
| Proorchido n/: SILVIO                                                                                                    |                                  |
| Dia Vencto : 20                                                                                                    |                                  |
|                                                                                                    |                                  |
| Mensagem: Deseja mesmo excluir ? (S/N) [ ]                                                                                   |                                  |

#### E. Sub- Menu Relatório de Alunos

| A]Cadastro | de | Alunos      |    |                                      |
|------------|----|-------------|----|--------------------------------------|
| B]Cadastro | de | Cursos      |    | A]Cadastrar Alunos                   |
| C]Cadastro | de | Planos      |    | B]Consultar Alunos                   |
| D]Cadastro | de | Materias    |    | C]Alterar Alunos                     |
| E]Cadastro | de | Avaliacoes  |    | D]Excluir Alunos                     |
| F]Cadastro | de | Horarios    |    | E]Relatorio de Alunos 🛛 🛛            |
| G]Cadastro | de | Recursos    |    | F]Browse nos Alunos Ordem Numerica   |
| H]Cadastro | de | Moedas      |    | G]Browse nos Alunos Ordem Alfabetica |
| I]Cadastro | de | Observacoe: | 30 |                                      |
| J]Cadastro | de | CEPS        |    |                                      |

Nesse Sub- Menu será possível gerar alguns relatórios. As opções de relatório são as seguintes:

| A]Relatorio | de | Alunos | em  | Ordem   | Numerica     |
|-------------|----|--------|-----|---------|--------------|
| B]Relatorio | de | Alunos | em  | Ordem   | Alfabetica   |
| C]Relatorio | de | Alunos | Cor | ncluind | do o Curso 👘 |

#### Relatório de Alunos em Ordem Numérica

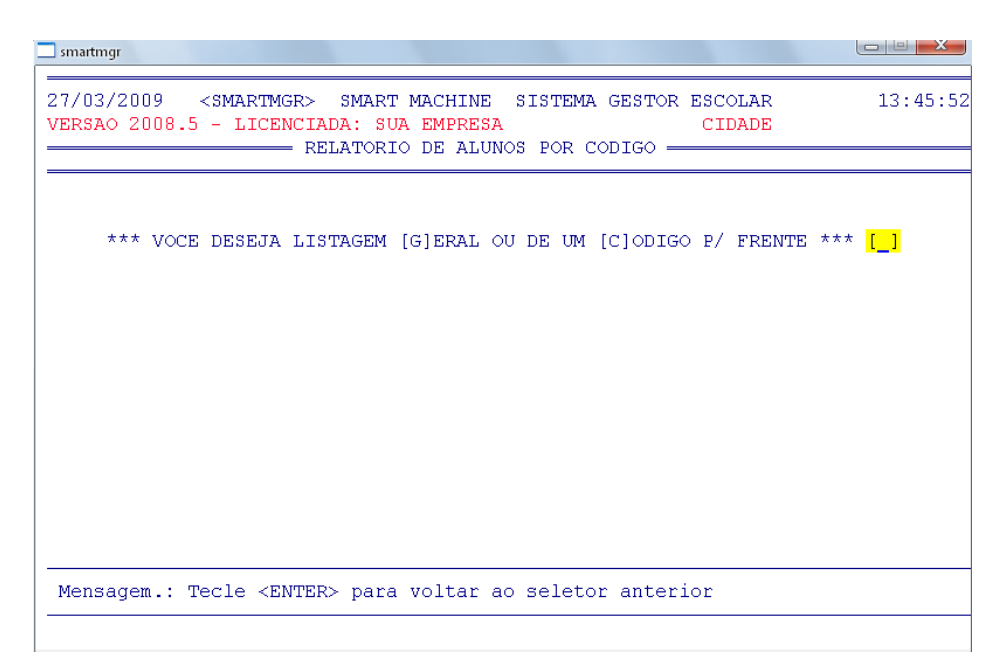

É necessário selecionar se desejamos uma listagem Geral ou a partir de um Código, para isso digite "G" para Geral ou "C" para código. Após aparecerá uma mensagem de confirmação. Digite "S" para sim ou "N" para não confirmar

Observação: Em todos os Menus utilize letras maiúsculas para escolher as opções

Smart III Machine

| 27/03/2009 <smartmgr> SMART MACHINE SISTEMA GESTOR ESCOLAR<br/>VERSAO 2008.5 - LICENCIADA: SUA EMPRESA CIDADE<br/>RELATORIO DE ALUNOS POR CODIGO<br/>**** VOCE DESEJA LISTAGEM [G]ERAL OU DE UM [C]ODIGO P/ FRENTE **** [G]<br/></smartmgr>    |
|----------------------------------------------------------------------------------------------------|
| *** VOCE DESEJA LISTAGEM [G]ERAL OU DE UM [C]ODIGO P/ FRENTE *** <mark>[G]</mark><br>======== Relatorio de Alunos por Codigo de Matricula=========                                                                                             |
| ====== Relatorio de Alunos por Codigo de Matricula========                                                                                                    |
|                                                                                                    |
| Observacoes:<br>1) Este Relatorio deve ser impresso em Papel A4.<br>2) Posicione o papel na Impressora do Windows ==> \\server\hp LaserJet 13<br>Escolha uma das opcoes de Impressao abaixo:<br>Tecle 1 Para Visualizar Impressao do Relatorio |
| Tecle 2 Para Editar o Relatorio<br>Tecle 3 para Imprimir Laser ou Jato de Tinta<br>Tecle 4 para Imprimir Matricial                                                                                                    |
| Mensagem: Confirma Relatorio de Alunos por Codigo ? (S/N) [S]                                                                                                    |

Após, uma tela semelhante a esta será aberta.

Nela teremos 4 opções:

- Visualizar Impressão de Relatório. Para isso, tecle "1"
- Editar o Relatório. O relatório dos alunos será aberto no bloco de notas (notepad.exe) possibilitando a sua alteração. Para isso, tecle "2"
- Para impressão do relatório, temos duas opções. Se a impressora utilizada for Laser ou Jato de tinta, tecle "3". Caso seja Matricial, tecle "4" e aguarde a impressão

Exemplo de Relatório:

| 27/03/<br>VERSAO | 2009 <smartmgr> SMART MACHINE<br/>2008.7 - LICENCIADA: <escola te<br="">RELATORIO DE ALUNOS</escola></smartmgr> | SISTEMA GE<br>C. ADVANCE P<br>POR CODIGO | STOR ES<br>LUS> F<br>DE MATF | COLAR PAGINA:<br>RIBEIRAO PRETO<br>RICULA | 1 |
|------------------|----------------------------------------------------------------------------------------------------|------------------------------------------|------------------------------|-------------------------------------------|---|
| CODIGO           | NOME DO &LUNO>                                                                                                  |                                          |                              |                                           |   |
| ======           |                                                                                                    | =============                            | ======                       |                                           |   |
| 1001             | RENATO JUNIOR                                                                                                   | 605-7179                                 | 29                           | 09/08/1980                                |   |
| 1002             | ANGELITA SOARES                                                                                                 | 605-7179                                 | 30                           | 04/04/1970                                |   |
| 1003             | ALESSANDRA ASSIS ALMEIDA                                                                                        | 605-0349                                 | 39                           | 01/08/1970                                |   |
| 1004             | TIAGO CESAR DE SOUZA                                                                                            | 605-7179                                 | 39                           | 05/05/1970                                |   |
| 1005             | EDUARDO DE SOUZA ASSIS                                                                                          | 605-7179                                 | 29                           | 07/06/1980                                |   |
| 1006             | LUCIANA DE ASSIS                                                                                                | 605-0349                                 | 29                           | 02/06/1970                                |   |
| 1007             | LUCI DE SOUZA PINTO                                                                                             | 605-7179                                 | 58                           | 02/04/1950                                |   |
| 1008             | FERNANDO CARVALHO JUNIOR                                                                                        | 605-7179                                 | 39                           | 06/02/1970                                |   |
| 1009             | VANESSA LOPES FERREIRA                                                                                          | 605-0349                                 | 29                           | 08/05/1980                                |   |

#### Relatório de Alunos em Ordem Alfabética

Uma nova tela será aberta, solicitando a confirmação de relatório. Basta selecionar "S" para confirmar ou "N" para voltar à tela anterior

Mensagem..: Confirma Relatorio de Alunos/Alfabetica ? (S/N) []

Exemplo de Relatório:

| 27/03/2<br>VERSAO | 2009 <smartmgr> SMART MACHINE<br/>2008.7 - LICENCIADA: <escola te<br="">RELATORIO DE</escola></smartmgr> | SISTEMA GE<br>C. ADVANCE P<br>ALUNOS EM OR | STOR E:<br>LUS> H<br>DEM ALH | SCOLAR PAGINA:<br>RIBEIRAO PRETO<br>FABETICA | 1 |
|-------------------|----------------------------------------------------------------------------------------------------|--------------------------------------------|------------------------------|----------------------------------------------|---|
| CODIGO            | < NOME DO ALUNO>                                                                                         | <telefone></telefone>                      | IDADE                        | DT NASCIMENTO                                |   |
| 61938             | ABILIO CARMO                                                                                             | 602-9471                                   | 25                           | 28/09/1983                                   |   |
| 12160             | ABILIO CESAR REZENDE                                                                                     | 605-0591                                   | 25                           | 28/09/1983                                   |   |
| 44096             | ABILIO DONIZETE REZENDE                                                                                  | 609-3333                                   | 37                           | 20/12/1971                                   |   |
| 17670             | ABILIO EUGENIA NEMER                                                                                     | 600-5393                                   | 56                           | 23/01/1953                                   |   |
| 13030             | ABILIO FERREIRA                                                                                          | 609-7335                                   | 21                           | 06/09/1987                                   |   |
| 52577             | ABILIO MELITELLO                                                                                         | 609-5335                                   | 25                           | 22/05/1983                                   |   |
| 32264             | ABILIO ROCHA QUEIROZ                                                                                     | 607-7471                                   | 41                           | 12/09/1967                                   |   |
| 51584             | ABILIO ROSARIA                                                                                           | 602-9401                                   | 29                           | 31/10/1979                                   |   |
| 10123             | ABILIO VICENTE LEMES                                                                                     | 605-0590                                   | 26                           | 29/05/1982                                   |   |

Smart III Machine

### Relatório de Alunos Concluindo o Curso

Assim como o Relatório anterior, o relatório de alunos concluindo o curso solicita a confirmação (S/N). Exibindo o seguinte relatório após:

| 27/03/2<br>VERSAO<br>RELATO | 2009 <smartmgr> smart machin<br/>2008.7 - Licenciada: <escola t<br="">rio de alunos concluindo o curs</escola></smartmgr> | E SISTEMA GESTOR<br>EC. ADVANCE PLUS><br>O DE INFORMATICA | ESCOLAR<br>RIBEIRAO<br>EM 3/ | PAGINA: 1<br>PRETO<br>2009 |
|-----------------------------|----------------------------------------------------------------------------------------------------|-----------------------------------------------------------|------------------------------|----------------------------|
| CODICO                      | A NOME                                                                                                    |                                                           | VALOD                        |                            |
| CODIGO                      | <> NOME>                                                                                                    | TELEFONE                                                  | VALOR                        | ANOTACOES                  |
|                             |                                                                                                    |                                                           |                              |                            |
| 11962                       | MARIANA HAUCH                                                                                                    | 602-3339                                                  | 39.00                        |                            |
| 12306                       | FRANCISNEIVA DA SILVA SANTOS                                                                                              | 606-0802                                                  | 50.00                        |                            |
| 12384                       | NEILA FERNANDA SOUZA                                                                                                    | 602-3339                                                  | 97.95                        |                            |
| 12430                       | VERA LUCIA APARECIDA BRITO                                                                                                | 606-0442                                                  | 69.00                        |                            |
| 12432                       | LETICIA DA SILVA                                                                                                    | 602-3339                                                  | 69.00                        |                            |
| 12450                       | LUIZ ANTONIO DE RAMOS                                                                                                    | 602-3339                                                  | 69.00                        |                            |
| 12451                       | MARCIA DA SILVA BARATO                                                                                                    | 606-0802                                                  | 0.00                         |                            |
| 12495                       | IVONEUSA DOS SANTOS CORREA                                                                                                | 602-3339                                                  | 119.65                       |                            |
| 12505                       | MARCELO LUIS TAVARES                                                                                                    | 606-0442                                                  | 120.75                       |                            |

#### F. Sub- Menu Browse nos Alunos ordem Numérica

| A]Cadastro de | Alunos      |    |                                      |
|---------------|-------------|----|--------------------------------------|
| B]Cadastro de | Cursos      |    | A]Cadastrar Alunos                   |
| C]Cadastro de | Planos      |    | B]Consultar Alunos                   |
| D]Cadastro de | Materias    |    | C]Alterar Alunos                     |
| E]Cadastro de | Avaliacoes  |    | D]Excluir Alunos                     |
| F]Cadastro de | Horarios    |    | E]Relatorio de Alunos 🛛 🛛            |
| G]Cadastro de | Recursos    |    | F]Browse nos Alunos Ordem Numerica   |
| H]Cadastro de | Moedas      |    | G]Browse nos Alunos Ordem Alfabetica |
| I]Cadastro de | Observacoes | 30 |                                      |
| J]Cadastro de | CEPS        |    |                                      |

Nessa opção, os dados informados são:

- Código
- Data de Nascimento
- Nome Completo do aluno
- Endereço
- Bairro
- Cidade
- CEP

Para verificar o os alunos cadastrados ou outros dados utilizamos esse Sub- Menu, que nos informará em ordem numérica.

- Telefone
- Nome dos pais
- CIC ou CPF
- RG
- Vendedor
- Preenchido

# G. Sub- Menu Browse nos Alunos ordem Alfabética

| AlCadastro | de | Alunos      |    |                                      |
|------------|----|-------------|----|--------------------------------------|
| B]Cadastro | de | Cursos      |    | A]Cadastrar Alunos                   |
| C]Cadastro | de | Planos      |    | B]Consultar Alunos                   |
| D]Cadastro | de | Materias    |    | C]Alterar Alunos                     |
| E]Cadastro | de | Avaliacoes  |    | D]Excluir Alunos                     |
| F]Cadastro | de | Horarios    |    | E]Relatorio de Alunos [              |
| G]Cadastro | de | Recursos    |    | F]Browse nos Alunos Ordem Numerica   |
| H]Cadastro | de | Moedas      |    | G]Browse nos Alunos Ordem Alfabetica |
| I]Cadastro | de | Observacoes | 30 |                                      |
| J]Cadastro | de | CEPS        |    |                                      |
|            |    |             |    |                                      |

Assim como o Sub-Menu anterior, esse também permite verificar os alunos cadastrados no sistema, mas em ordem Alfabética.

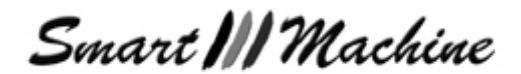

# B) Cadastro de Cursos

| 27/03/2009 <smartmgr> SMART MACHINE SISTEMA GESTOR ESCOLAR 15:52:27<br/>VERSAO 2008.7 - LICENCIADA: JARDINOPOLIS INFORMATICA JARDINOPOLIS<br/>SELETOR PRINCIPAL<br/>Cadastro Faturamento Marketing Horarios Financeira Cobranca Saida<br/>A]Cadastro de Alunos<br/>D]Cadastro de Alunos<br/>D]Cadastro de Planos<br/>D]Cadastro de Materias<br/>E]Cadastro de Materias<br/>G]Cadastro de Avaliacoes<br/>H]Cadastro de Moedas<br/>J]Cadastro de Moedas<br/>J]Cadastro de CEPS<br/>D<br/>Cadastro de CEPS<br/>D<br/>Cadastro de CEPS<br/>C<br/>Cadastro de Libero Compulso Enclos Delatorios abbo Curros</smartmgr> | smartmgr                                                                                                    |                                       |                            |                         |                |
|----------------------------------------------------------------------------------------------------|----------------------------------------------------------------------------------------------------|---------------------------------------|----------------------------|-------------------------|----------------|
| Cadastro Faturamento Marketing Horarios Financeira Cobranca Saida          A]Cadastro de Alunos         B]Cadastro de Cursos         C]Cadastro de Planos         D]Cadastro de Materias         B]Cadastro de Avaliacoes         F]Cadastro de Horarios         G]Cadastro de Recursos         H]Cadastro de Moedas         I]Cadastro de Observacoes         J]Cadastro de CEPS         O]Cadastro de Libero Congulto Ercito Deletacios aches Cursos                                                                                                    | 27/03/2009 <smartmgr> SMART MA<br/>VERSAO 2008.7 - LICENCIADA: JARDI</smartmgr>                                                                                                    | CHINE SIST<br>NOPOLIS INE<br>RINCIPAL | TEMA GESTOR E<br>CORMATICA | SCOLAR<br>JARDINOPOL    | 15:52:27<br>IS |
| Cadastro Faturamento Marketing Horarios Financeira Cobranca Saida                                                                                                    |                                                                                                    |                                       |                            |                         |                |
| A]Cadastro de Alunos                                                                                                    | Cadastro Faturamento Marketing                                                                                                    | Horarios                              | Financeira                 | C <mark>o</mark> branca | Saida          |
|                                                                                                    | A]Cadastro de Alunos D<br>B]Cadastro de Cursos D<br>C]Cadastro de Planos D<br>D]Cadastro de Materias D<br>E]Cadastro de Avaliacoes D<br>F]Cadastro de Horarios D<br>G]Cadastro de Recursos D<br>H]Cadastro de Moedas D<br>I]Cadastro de ObservacoesD<br>J]Cadastro de CEPS D |                                       |                            |                         |                |

O Cadastro de Cursos é o cadastro dos tipos de cursos existentes, como curso de informática, Inglês, Francês e etc. Alguns cursos já vêm previamente cadastrados. Não aconselhamos de forma alguma, alterar o cadastro de cursos, pois poderão ocorrer erros imprevistos. O Sistema administrativo pode ser alterado, porém deve seguir uma linha lógica de cadastro, pois sem esta, as funções do programa não funcionarão.

Por exemplo, vamos utilizar as informações dos alunos de informática. O código do curso de informática por padrão é o nº 11, desta forma todo o cadastro relacionado com a informática tem que começar com as iniciais 11, ou seja, os recursos relacionados com a informática tem que ser 11, o código do plano tem que ser 11 e ao matricular o aluno o horário escolhido para o aluno tem que começar com as iniciais 11 e assim por diante, o não cumprimento desta lógica no cadastro resultará em erros.

#### Observação: O Código 11 Informática engloba todos os cursos nesse campo. Exemplo: Windows, Word, Internet, etc.

#### A. Sub- Menu Cadastrar Cursos

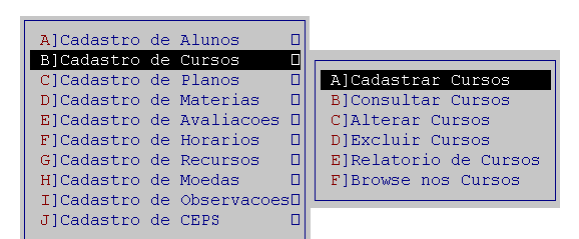

Como comentado a cima, não é necessário fazer novos cadastros de cursos por já conter os cursos necessários incluídos no sistema

#### B. Sub- Menu Consultar Cursos

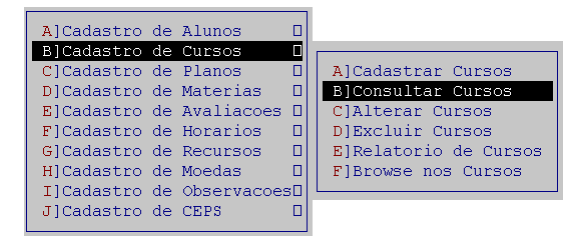

Para consultar os cursos Cadastrados, selecionamos esse menu que nos informará o nome do curso e observação. Sendo necessário digitar o código do curso antes.

Smart MM Machine

Uma tela, como mostra a figura a seguir será exibida

| smartmgr                                                                                                    |          |
|----------------------------------------------------------------------------------------------------|----------|
| 27/03/2009 <smartmgr> SMART MACHINE SISTEMA GESTOR ESCOLAR<br/>VERSAO 2008.7 - LICENCIADA: JARDINOPOLIS INFORMATICA JARDINOPOLIS<br/>CONSULTA DE CURSOS</smartmgr> | 16:16:36 |
| Codigo do Curso: [11]                                                                                                    |          |
| Nome do Curso: INFORMATICA                                                                                                    |          |
| Observacao: INFORMATICA                                                                                                    |          |
|                                                                                                    |          |
|                                                                                                    |          |
|                                                                                                    |          |
|                                                                                                    |          |
|                                                                                                    |          |

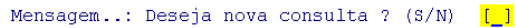

Para novas consultas digite "S" ou para finalizar essa opção e sair deste menu selecione "N"

#### C. Sub- Menu Alterar Cursos

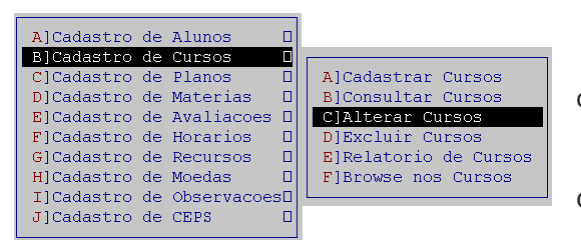

Essa Opção permite alterar os cursos cadastrados, a partir do código.

Para o bom funcionamento do programa não altere os cursos cadastrados.

Todas as opções necessárias já estão cadastradas no sistema, tornado desnecessário qualquer alteração nos cursos. Assim sendo, não exclua e nem altere os cursos cadastrados

#### D. Sub- Menu Excluir Cursos

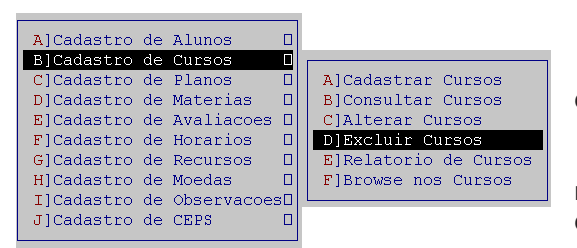

Por esse Sub- Menu conseguimos excluir cursos cadastrados.

Assim como no menu anterior, não é necessário fazer nenhuma alteração neste cadastro. E para o bom funcionamento do programa não exclua os cursos cadastrados.

Todas as opções necessárias já estão cadastradas no sistema, tornado desnecessário qualquer exclusão dos Cursos. Assim sendo, não exclua e nem altere os cursos cadastrados

### E. Sub- Menu Relatório de Cursos

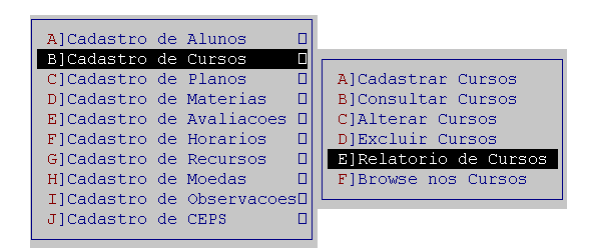

Para gerar um relatório dos cursos, com os seus devidos códigos, nome dos cursos e observação. Utilizamos esse Menu.

Após selecionar as opções desejadas, um relatório semelhante à figura abaixo será gerado

Smart III Machine

| 28/03/2009 <sm<br>VERSAO 2008.5<br/>RELA</sm<br> | IARTMGR> SMART MACH<br>- LICENCIADA: JARDINOP(<br>TORIO DE CURSOS | NE SISTEMA GESTOR ESCOLAR PAGINA: 1<br>DLIS INFORMATICA JARDINOPOLIS                    |  |
|--------------------------------------------------|-------------------------------------------------------------------|-----------------------------------------------------------------------------------------|--|
| CODIGO < I                                       | NOME DO CURSO>                                                    | <> OBSERVACOES>                                                                         |  |
| 11<br>14<br>21<br>81                             | INFORMATICA<br>MANUTENCAO<br>INGLES<br>CONCLUIDO                  | CURSO DE INFORMATICA<br>CURSO DE MANUTENCAO<br>INGLES<br>ALUNOS COM CURSO CONCLUIDO - N |  |

TOTAL DE CURSOS....: 4

Todos os cursos de informática com o simulador deverão ser cadastrado com o código 11 (informática) incluindo os cursos como DreamWeaver, FireWorks, Flash, PageMaker. O curso 14 (Manutenção) que é dado em turmas, por isso possui um código exclusivo.

F. Sub- Menu Browse nos Cursos

| 1 |            |    |             | _  | (                     |
|---|------------|----|-------------|----|-----------------------|
|   | A]Cadastro | de | Alunos      |    |                       |
|   | B]Cadastro | de | Cursos      |    |                       |
|   | C]Cadastro | de | Planos      |    | A]Cadastrar Cursos    |
|   | D]Cadastro | de | Materias    |    | B]Consultar Cursos    |
|   | E]Cadastro | de | Avaliacoes  |    | C]Alterar Cursos      |
|   | F]Cadastro | de | Horarios    |    | D]Excluir Cursos      |
|   | G]Cadastro | de | Recursos    |    | E]Relatorio de Cursos |
|   | H]Cadastro | de | Moedas      |    | F]Browse nos Cursos   |
|   | I]Cadastro | de | Observacoes | 30 |                       |
|   | J]Cadastro | de | CEPS        |    |                       |
| l |            |    |             |    |                       |

Essa opção no Menu Cadastro, permite uma consulta aos cursos cadastrados, seus códigos, observações e duração

# C) Cadastro de Planos

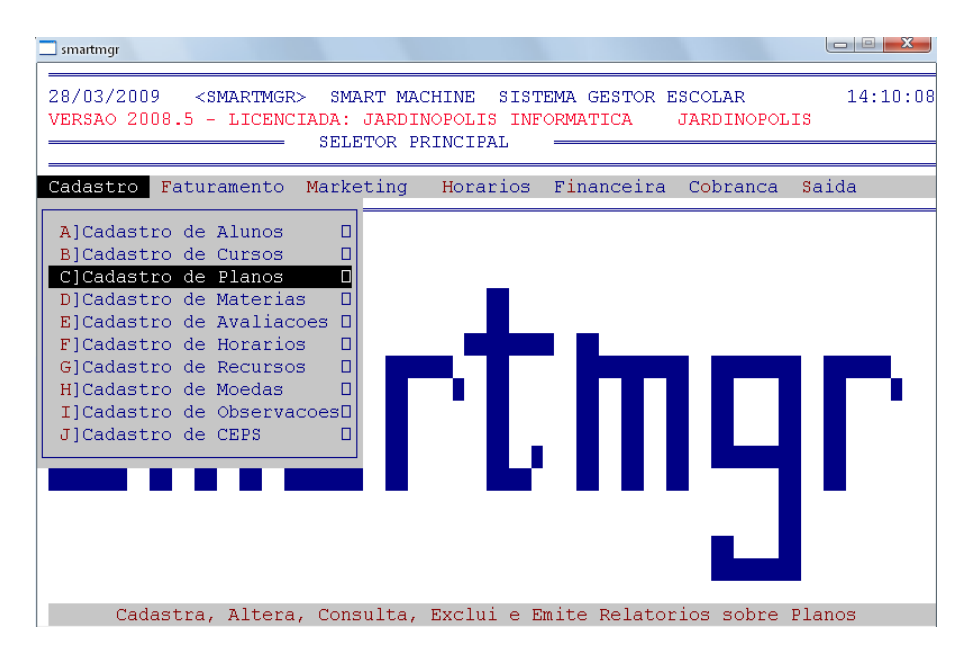

O Cadastro de Planos é o cadastro dos planos de pagamentos que a escola dispõe, porém, é possível alterar os planos de pagamento durante a matrícula do aluno. Assim como o Cadastro de Cursos, o cadastro de planos também vem previamente cadastrado, sendo assim, não é preciso cadastrar outros planos. **Aconse-Ihamos que apenas altere as informações a respeito dos planos de pagamentos.** 

#### A. Sub- Menu Cadastrar Planos

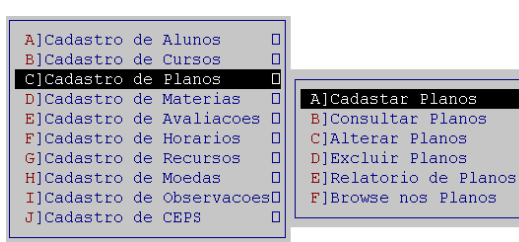

Assim como no Sub- Memu anterior, esse também possui algumas opções que não precisam ser alterados. Como no caso do Cadastro e Excluir Planos.

Smart III Machine

Todas as opções necessárias já estão cadastradas no sistema, tornado desnecessário qualquer alteração nos planos.

B. Sub- Menu Consultar Planos

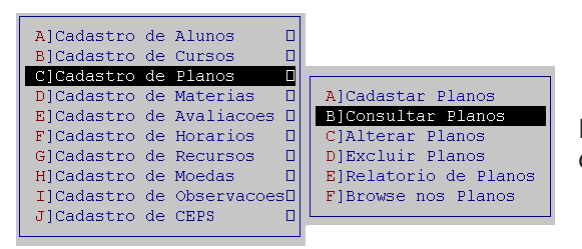

Por meio desse Sub- Menu, é possível consultar os planos cadastrados

#### Observação: Os planos seguem os mesmos números que os cursos. Como no exemplo abaixo

| smartmgr                            |                                                           |                                              |                                                        |                        |                |
|-------------------------------------|-----------------------------------------------------------|----------------------------------------------|--------------------------------------------------------|------------------------|----------------|
| 28/03/2009<br>VERSAO 200            | ) <smartmgr> S<br/>)8.5 - LICENCIADA<br/> CONS</smartmgr> | MART MACHINE<br>: JARDINOPOI<br>ULTA DE PLAN | E SISTEMA GESTO<br>LIS INFORMATICA<br>NOS DE PAGAMENTO | R ESCOLAR<br>JARDINOPO | 16:24:0<br>LIS |
| Codigo do<br>Codigo do<br>Nro de Pa | ) Curso: [11]<br>) Plano: [11]<br>urcelas: 24             | INFORMATICA<br>Nome do A<br>Moeda            | A<br>PlanoINFORMATI                                    | CA                     |                |
| << PARCELA                          | VALOR PARCELA M                                           | ES PAGTO *-                                  | * PARCELA VA                                           | LOR PARCELA            | MES PAGTO >    |
| 1)                                  | 39,00                                                     | 1                                            | 14)                                                    | 39,00                  | 14             |
| 2)                                  | 39,00                                                     | 2                                            | 15)                                                    | 39,00                  | 15             |
| 3)                                  | 39,00                                                     | 3                                            | 16)                                                    | 39,00                  | 16             |
| 4)                                  | 39,00                                                     | 4                                            | 17)                                                    | 39,00                  | 17             |
| 5)                                  | 39,00                                                     | 5                                            | 18)                                                    | 39,00                  | 18             |
| 6)                                  | 39,00                                                     | 6                                            | 19)                                                    | 39,00                  | 19             |
| 7)                                  | 39,00                                                     | 7                                            | 20)                                                    | 39,00                  | 20             |
| 8)                                  | 39,00                                                     | 8                                            | 21)                                                    | 39,00                  | 21             |
| 9)                                  | 39,00                                                     | 9                                            | 22)                                                    | 39,00                  | 22             |
| 10)                                 | 39,00                                                     | 10                                           | 23)                                                    | 39,00                  | 23             |
| 11)                                 | 39,00                                                     | 11                                           | 24)                                                    | 39,00                  | 24             |
| 12)                                 | 39,00                                                     | 12                                           | , i i i i i i i i i i i i i i i i i i i                |                        |                |
| 13)                                 | 39,00                                                     | 13                                           |                                                        |                        |                |
| Mensagem.                           | .: Deseja nova c                                          | onsulta ? (§                                 | 5/N) <mark>[]</mark>                                   |                        |                |

Neste exemplo temos:

Codigo do Curso...: [11] INFORMATICA Codigo do Plano..: [11] Nome do Plano..INFORMATICA Nro de Parcelas..: 24 Moeda.....: R\$

Se o curso em questão fosse o 14 (Manutenção) o código do plano também seria 14 e como nome do plano ficaria Manutenção e o numero de parcelas seria alterado

#### C. Sub- Menu Alterar Planos

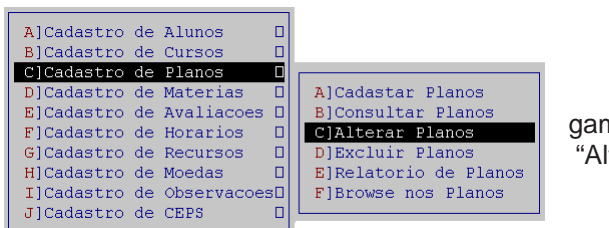

Para organizar os planos de acordo com os planos de pagamento utilizado pela escola, utilizamos essa opção: "Alterar Planos".

Sendo assim **não exclua os planos de pagamentos já cadastrados**. Mas sim altere para a quantidade de parcelas e valor que a escola utiliza

Smart III Machine

Ao selecionar a esse Sub- Menu aparecerá uma janela semelhante a que vemos ao lado. Coloque o código do curso (11) e o plano (11).

Serão preenchidos automaticamente os outros campos com os dados previamente cadastrados.

Se o numero de parcelas for diferente de 24. Altere o campo

Nro de Parcelas..:

| ] smartmgr                                                                                                    |                                                         |                                                |                                                      |                        |              | ×   |
|----------------------------------------------------------------------------------------------------|---------------------------------------------------------|------------------------------------------------|------------------------------------------------------|------------------------|--------------|-----|
| 30/03/2009<br>VERSAO 2008                                                                                                    | <pre><smartmgr> S .7 - LICENCIADA ALTE</smartmgr></pre> | MART MACHINE<br>: JARDINOPOLI<br>RACAO DE PLAI | SISTEMA GESTOF<br>IS INFORMATICA<br>NOS DE PAGAMENTO | R ESCOLAR<br>JARDINOPO | 14:29<br>LIS | :25 |
| Codigo do<br>Codigo do<br>Nro de Par                                                                                                    | Curso: [11]<br>Plano: [11]<br>ccelas: [24]              | INFORMATICA<br>Nome do P.<br>Moeda             | lano[INFORMAT]<br>: [R\$ ]                           | ICA                    | 1            |     |
| < <parcela td="" v<=""><td>ALOR PARCELA M</td><td>ES PAGTO *</td><td>* PARCELA VAI</td><td>OR PARCELA</td><td>MES PAGTO</td><td>&gt;&gt;</td></parcela> | ALOR PARCELA M                                          | ES PAGTO *                                     | * PARCELA VAI                                        | OR PARCELA             | MES PAGTO    | >>  |
| 1)                                                                                                    | 39,00                                                   | 1                                              | 14)                                                  | 39,00                  | 14           |     |
| 2)                                                                                                    | 39,00                                                   | 2                                              | 15)                                                  | 39,00                  | 15           |     |
| 3)                                                                                                    | 39,00                                                   | 3                                              | 16)                                                  | 39,00                  | 16           |     |
| 4)                                                                                                    | 39,00                                                   | 4                                              | 17)                                                  | 39,00                  | 17           |     |
| 5)                                                                                                    | 39,00                                                   | 5                                              | 18)                                                  | 39,00                  | 18           |     |
| 6)                                                                                                    | 39,00                                                   | 6                                              | 19)                                                  | 39,00                  | 19           |     |
| 7)                                                                                                    | 39,00                                                   | 7                                              | 20)                                                  | 39,00                  | 20           |     |
| 8)                                                                                                    | 39,00                                                   | 8                                              | 21)                                                  | 39,00                  | 21           |     |
| 9)                                                                                                    | 39,00                                                   | 9                                              | 22)                                                  | 39,00                  | 22           |     |
| 10)                                                                                                    | 39,00                                                   | 10                                             | 23)                                                  | 39,00                  | 23           |     |
| 11)                                                                                                    | 39,00                                                   | 11                                             | 24)                                                  | 39,00                  | 24           |     |
| 12)                                                                                                    | 39,00                                                   | 12                                             |                                                      |                        |              |     |
| 13)                                                                                                    | 39,00                                                   | 13                                             |                                                      |                        |              |     |
|                                                                                                    |                                                         |                                                |                                                      |                        |              |     |

Mensagem..:

[24]

\_

Após o Campo "Moeda"

será selecionado. Ele já está em reais (R\$) sendo desnecessário alterar. Apenas pressione Enter.

| smartmgr<br>30/03/2009<br>VERSAO 2008                                                                                                    | <smartmgr><br/>.7 - LICENCIA<br/>AL</smartmgr> | SMART MACHINE<br>DA: JARDINOPOL<br>TERACAO DE PLAJ    | SISTEMA GES<br>IS INFORMATIC.<br>NOS DE PAGAME | TOR ESCOLAR<br>A JARDINOPC<br>NTO | 14:29:<br>DLIS | :25 |
|----------------------------------------------------------------------------------------------------|------------------------------------------------|-------------------------------------------------------|------------------------------------------------|-----------------------------------|----------------|-----|
| Codigo do (<br>Codigo do I<br>Nro de Parc                                                                                                    | Curso: [1<br>?lano: [1<br>celas: [2            | 1] INFORMATICA         1] Nome do P.         4] Moeda | lano <mark>[INFORM</mark><br>: [R\$ ]          | ATICA                             | ]              | _   |
| < <parcela td="" va<=""><td>ALOR PARCELA</td><td>MES PAGTO *</td><td>* PARCELA</td><td>VALOR PARCELA</td><td>MES PAGTO</td><td>&gt;&gt;</td></parcela> | ALOR PARCELA                                   | MES PAGTO *                                           | * PARCELA                                      | VALOR PARCELA                     | MES PAGTO      | >>  |
| 1)                                                                                                    | [ <u>39</u> ,00]                               | [ 1]                                                  | 14)                                            | 39,00                             | 14             |     |
| 2)                                                                                                    | 39,00                                          | 2                                                     | 15)                                            | 39,00                             | 15             |     |
| 3)                                                                                                    | 39,00                                          | 3                                                     | 16)                                            | 39,00                             | 16             |     |
| 4)                                                                                                    | 39,00                                          | 4                                                     | 17)                                            | 39,00                             | 17             |     |
| 5)                                                                                                    | 39,00                                          | 5                                                     | 18)                                            | 39,00                             | 18             |     |
| 6)                                                                                                    | 39,00                                          | 6                                                     | 19)                                            | 39,00                             | 19             |     |
| 7)                                                                                                    | 39,00                                          | 7                                                     | 20)                                            | 39,00                             | 20             |     |
| 8)                                                                                                    | 39,00                                          | 8                                                     | 21)                                            | 39,00                             | 21             |     |
| 9)                                                                                                    | 39,00                                          | 9                                                     | 22)                                            | 39,00                             | 22             |     |
| 10)                                                                                                    | 39,00                                          | 10                                                    | 23)                                            | 39,00                             | 23             |     |
| 11)                                                                                                    | 39,00                                          | 11                                                    | 24)                                            | 39,00                             | 24             |     |
| 12)                                                                                                    | 39,00                                          | 12                                                    |                                                |                                   |                |     |
| 12)                                                                                                    | 39,00                                          | 13                                                    |                                                |                                   |                |     |

O campo "VALOR PAR-CELA" e "MÊS DE PAGA-MENTO" será selecionado. Permitindo alterar o valor de uma única parcela e Mês de pagamento, ou todos os valores de parcela e meses de pagamento.

Como mostrar a figura ao ado.

Após fazer todas as alterações necessárias a mensagem de confirmação aparecerá no lado inferior da janela. Coloque "S" para confirmar ou "N" para cancelar.

#### Mensagem..: Confirma alteracao ? (S/N) []

#### D. Sub- Menu Excluir Planos

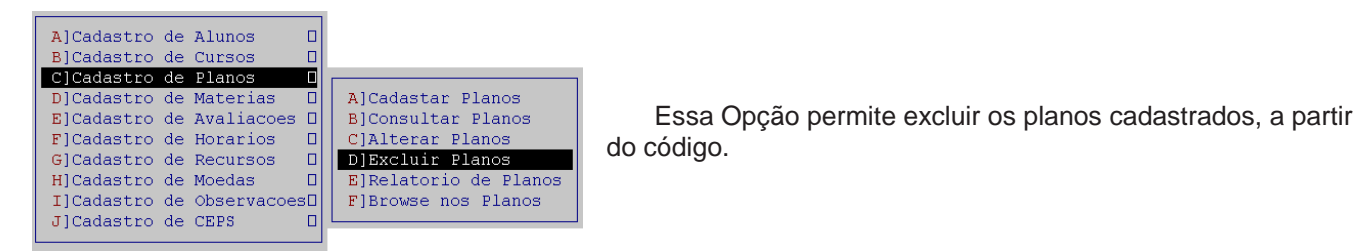

Para o bom funcionamento do programa não exclua os códigos cadastrados.

#### E. Sub- Menu Relatório Planos

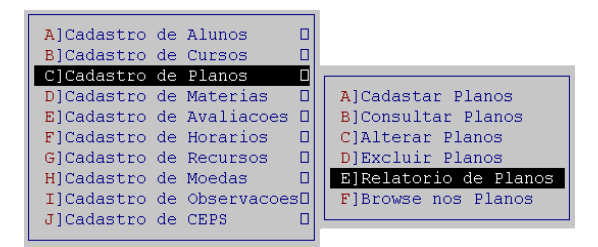

Como nos outros Menus, essa opção permite um relatório dos planos cadastrados no sistema.

Neste relatório encontrará os nomes dos planos cadastrados. Numero de parcelas e Valor da mensalidade.

Após selecionar este Sub- Menu e confirmar o relatório, selecione o numero correspondente a opção desejada.

#### F. Sub- Menu Browse nos Planos

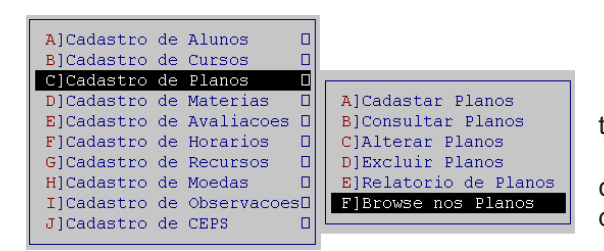

Essa opção possibilitará uma consulta nos planos cadastrados.

Por meio desse Sub- Menu temos acesso ao código do curso e plano, nome do plano, quantidade de parcelas e moeda.

# D) Cadastro de Matérias

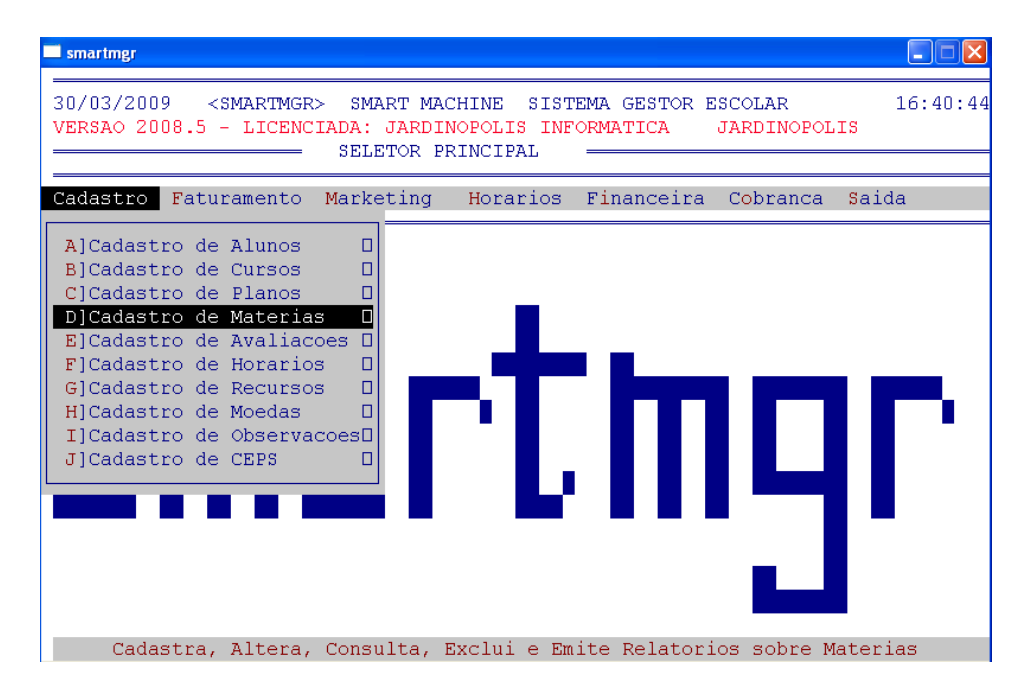

A finalidade desta opção é cadastrar as matérias existentes na escola, função muito importante para que se possa ter um controle das notas dos alunos no cadastro de avaliações. Por exemplo, no curso de informática existem várias matérias como, Windows, Word, Excel e assim por diante. Algumas matérias já vêm previamente cadastradas, porém não há problemas em cadastrar outras matérias.

#### A. Sub- Menu Cadastrar Matérias

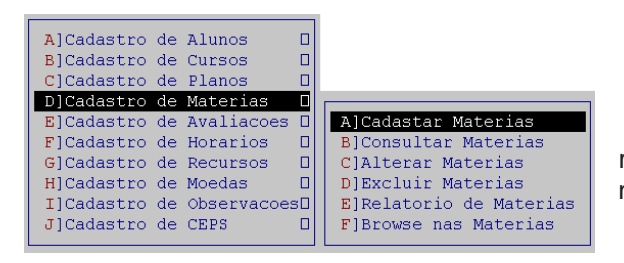

Selecione esse Sub-Menu para cadastrar novas matérias. Uma nova janela será aberta com os campos código e nome da matéria

Smart **1**11 Machine

| J/03/2009 <smartmgr> SMART MACHINE SISTEMA GESTOR ESCOLAR<br/>ERSAO 2008.5 - LICENCIADA: JARDINOPOLIS INFORMATICA JARDINOPOLIS<br/>CADASTRO DE MATERIAS</smartmgr> | 16:35: |
|----------------------------------------------------------------------------------------------------|--------|
| Codigo da Materia: [ ]                                                                                                    |        |
| Nome da Materia: [ ]                                                                                                    |        |
|                                                                                                    |        |
|                                                                                                    |        |
|                                                                                                    |        |
|                                                                                                    |        |
|                                                                                                    |        |
|                                                                                                    |        |
|                                                                                                    |        |
|                                                                                                    |        |
|                                                                                                    |        |

Uma janela semelhante a que podemos ver acima será aberta. Coloque o código desejado e o nome da nova matéria em seu devido campo.

Caso escolha um código que o sistema já utilize a seguinte mensagem aparecerá:

```
Mensagem..: Materia com o mesmo codigo ja cadastrada, tecle <ENTER> 🗖
```

#### B. Sub- Menu Cadastrar Matérias

| A]Cadastro | de | Alunos      |    |                         |
|------------|----|-------------|----|-------------------------|
| B]Cadastro | de | Cursos      |    |                         |
| C]Cadastro | de | Planos      |    |                         |
| D]Cadastro | de | Materias    |    |                         |
| E]Cadastro | de | Avaliacoes  |    | A]Cadastar Materias     |
| F]Cadastro | de | Horarios    |    | B]Consultar Materias    |
| G]Cadastro | de | Recursos    |    | C]Alterar Materias      |
| H]Cadastro | de | Moedas      |    | D]Excluir Materias      |
| I]Cadastro | de | Observacoes | 30 | E]Relatorio de Materias |
| J]Cadastro | de | CEPS        |    | F]Browse nas Materias   |
|            |    |             |    |                         |

Para consultar novas matérias utilize esse Sub-Menu. Bastará digitar o código da Matéria/ Curso, para realizar a consulta.

Em seguida o programa perguntará se deseja consultar

#### C. Sub- Menu Alterar Matérias

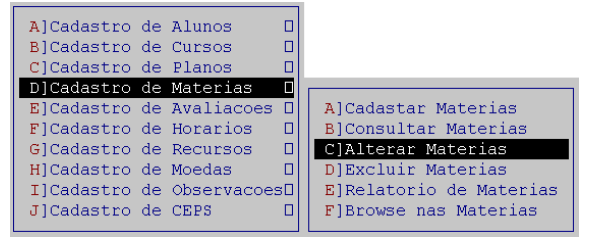

Para alterar as matérias cadastradas utilize esse Sub-Menu.

Bastará digitar o código da Matéria/ Curso e após colocar os dados novos da Matéria/ Curso.

Uma mensagem de confirmação aparecerá. Para salvar a alteração digite "S" ou para cancelar digite "N".

Em seguida o programa perguntará se deseja consultar

#### D. Sub- Menu Excluir Matérias

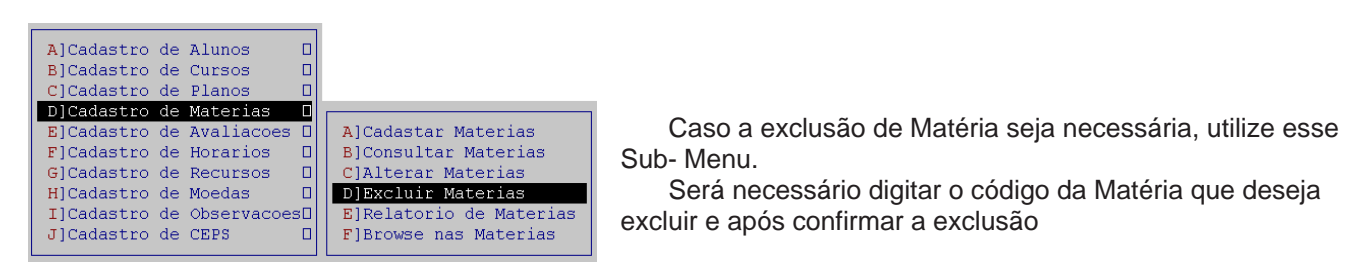

Mensagem..: Deseja mesmo excluir ? (S/N) []

Smart MM Machine

Se desejar excluir a matéria digite "S" ou caso contrario digite "N" para cancelar e voltar para tela inicial **Por padrão, as matérias são previamente cadastradas no sistema administrativo. Não as exclua** 

E. Sub- Menu Relatório de Matérias

| A]Cadastro | de | Alunos      |    |                         |
|------------|----|-------------|----|-------------------------|
| B]Cadastro | de | Cursos      |    |                         |
| C]Cadastro | de | Planos      |    |                         |
| D]Cadastro | de | Materias    |    |                         |
| E]Cadastro | de | Avaliacoes  |    | A]Cadastar Materias     |
| F]Cadastro | de | Horarios    |    | B]Consultar Materias    |
| G]Cadastro | de | Recursos    |    | C]Alterar Materias      |
| H]Cadastro | de | Moedas      |    | D]Excluir Materias      |
| I]Cadastro | de | Observacoes | зΠ | E]Relatorio de Materias |
| J]Cadastro | de | CEPS        |    | F]Browse nas Materias   |

Para consultar as matérias cadastradas e seus códigos esse Sub- Menu é útil. Permitindo uma verificação completa de todas as matérias que estão cadastradas no sistema.

# F. Sub- Menu Relatório de Matérias

| A]Cadastro<br>B]Cadastro | de<br>de | Alunos<br>Cursos   |    |                         |
|--------------------------|----------|--------------------|----|-------------------------|
| D]Cadastro               | de<br>de | Planos<br>Materias |    | <br>                    |
| E]Cadastro               | de       | Avaliacoes         |    | A]Cadastar Materias     |
| F]Cadastro               | de       | Horarios           |    | B]Consultar Materias    |
| G]Cadastro               | de       | Recursos           |    | C]Alterar Materias      |
| H]Cadastro               | de       | Moedas             |    | D]Excluir Materias      |
| I]Cadastro               | de       | Observacoe         | sD | E]Relatorio de Materias |
| J]Cadastro               | de       | CEPS               |    | F]Browse nas Materias   |
|                          |          |                    |    |                         |

Como ultima opção nesse Menu temos o browse nas Matérias. Ela permite consulta as matérias e seus códigos.

# E) Cadastro de Avaliações

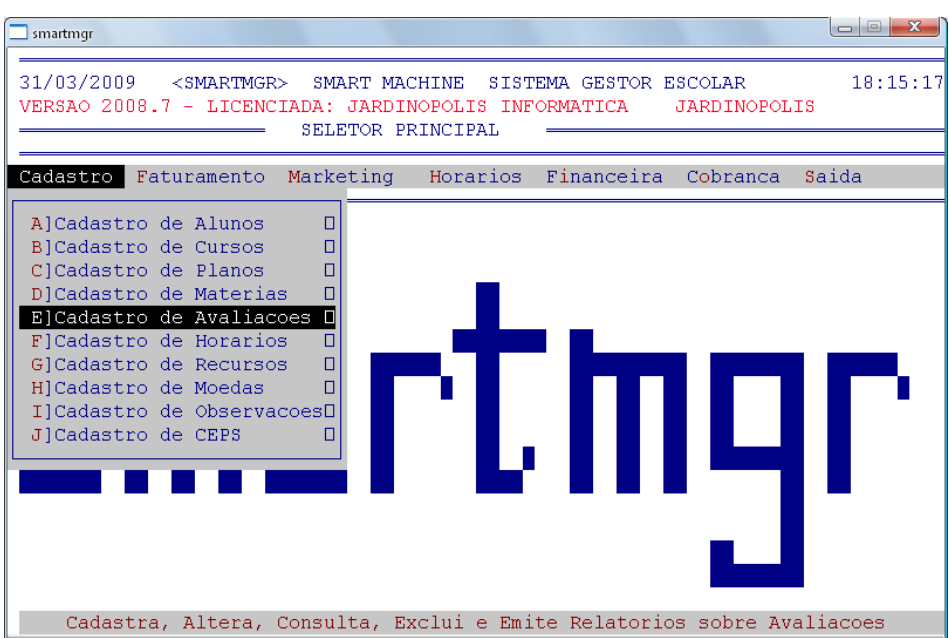

Esta opção tem por finalidade manter um registro do desempenho do aluno, suas notas em cada uma das matérias. Se o aluno não estiver matriculado não é possível cadastrar a avaliação do mesmo. A alteração, consulta e exclusão tem os mesmos campos do cadastro, sendo necessário apenas confirmar a mensagem à opção escolhida.

#### A. Sub- Menu Cadastrar Avaliações

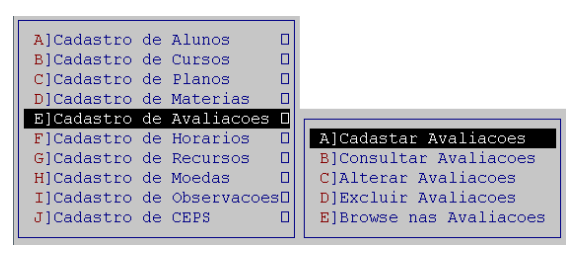

A finalidade desses Sub- Menu é o Cadastro das notas referente às avaliações de cada aluno.

Smart III Machine

Essa opção está vinculada a freqüência dos alunos. Uma imagem como a que vemos abaixo será exibida:

1º No campo código do aluno será exibido. Coloque o código e pressione Enter. O nome do aluno será preenchido automaticamente.

2º No campo Código do curso coloque o código e pressione Enter (nos cursos de informática por padrão é utilizado o código 11). O nome do curso será preenchido automaticamente

3º No campo código da Matéria será solicitado a Matéria que o aluno está cursando no

| 📃 smartmgr                                                                                                    |                                              |                                          |                         |          |
|----------------------------------------------------------------------------------------------------|----------------------------------------------|------------------------------------------|-------------------------|----------|
| 31/03/2009 <smartmgr> SM<br/>VERSAO 2008.7 - LICENCIADA:<br/>CADAS</smartmgr>                                           | IART MACHINE<br>JARDINOPOLI<br>STRO DE AVALI | SISTEMA GESTOR<br>S INFORMATICA<br>ACOES | ESCOLAR<br>JARDINOPOLIS | 18:54:39 |
| Codigo do Aluno: [<br>Nome do Aluno<br>Codigo do Curso<br>Nome do Curso<br>Codigo da Materia<br>Nome da Materia<br>Nota |                                              |                                          |                         |          |
| Mensagem:                                                                                                    |                                              |                                          |                         |          |

momento. (Qualquer duvida sobre o código da Matéria consulte os tópicos anteriores) Após colocar o código pressione Enter. O nome da matéria será preenchido automaticamente.

4º Por ultimo coloque a nota obtida pelo aluno na avaliação da matéria.

Após uma mensagem de confirmação solicitará, "S" para confirmar as alterações ou "N" para não confirmar e retomar ao menu anterior.

#### Observação: Caso apareça a seguinte mensagem:

Mensagem..: Aluno/curso nao registrado no cad de Frequencia tecle <ENTER> Essa mensagem nos informa que os dados do aluno não foram encontrados no cadastro de freqüência do curso.

Já a mensagem abaixo

Mensagem..: Avaliacao ja cadastrada, tecle <ENTER> Informa-nos que a nota da avaliação já foi atribuída ao sistema.

#### B. Sub- Menu Consultar Avaliações

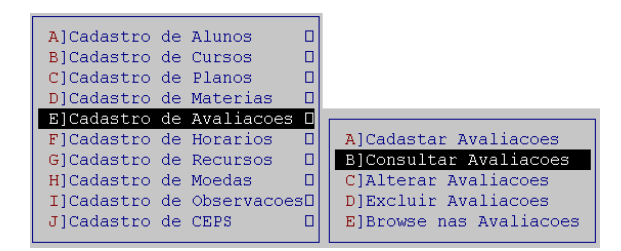

curso e o código da matéria

"Consultar Avaliação" nos permite verificar quais avaliações o aluno já concluiu e que já foi atribuído a nota no sistema administrativo.

Uma janela como o exemplo anterior será aberta. Sendo necessário que se preencha o código do aluno, o código do

Smart MM Machine

| smartmgr                                                                                                    |                                                                                      |                                     |                         |          |
|----------------------------------------------------------------------------------------------------|--------------------------------------------------------------------------------------|-------------------------------------|-------------------------|----------|
| 31/03/2009 <smartmgr><br/>VERSAO 2008.7 - LICENCIAD<br/>CON</smartmgr>                                                     | SMART MACHINE S<br>A: JARDINOPOLIS<br>SULTA DE AVALIAC                               | ISTEMA GESTOR<br>INFORMATICA<br>OES | ESCOLAR<br>JARDINOPOLIS | 20:05:32 |
| Codigo do Aluno: [ 1<br>Nome do Aluno<br>Codigo do Curso<br>Nome do Curso<br>Codigo da Materia.<br>Nome da Materia<br>Nota | 111]<br>.:ANA PAULA ASSI<br>.:[11]<br>.:INFORMATICA<br>.:[2 ]<br>.:WINDOWS<br>.: 7.5 | S                                   |                         |          |
| Mensagem: Deseja nova                                                                                                    | consulta ? (S/N)                                                                     | []                                  |                         |          |

#### C. Sub- Menu Alterar Avaliações

| A]Cadastro<br>B]Cadastro<br>C]Cadastro<br>D]Cadastro<br>B]Cadastro | de A<br>de C<br>de P<br>de M<br>de A | Alunos<br>Cursos<br>Planos<br>Materias<br>Valiacoes |                         |
|--------------------------------------------------------------------|--------------------------------------|-----------------------------------------------------|-------------------------|
| F]Cadastro                                                         | de H                                 | Horarios                                            | A]Cadastar Avaliacoes   |
| G]Cadastro                                                         | de R                                 | Recursos                                            | B]Consultar Avaliacoes  |
| H]Cadastro                                                         | de M                                 | Moedas                                              | C]Alterar Avaliacoes    |
| I]Cadastro                                                         | de O                                 | Dbservacoes                                         | D]Excluir Avaliacoes    |
| J]Cadastro                                                         | de C                                 | DEPS                                                | E]Browse nas Avaliacoes |

Caso atribua alguma nota errada ao aluno, utilize esse Sub- Menu para corrigir.

| [                                                                                              | smartmgr                                                                                                    |          |
|------------------------------------------------------------------------------------------------|----------------------------------------------------------------------------------------------------|----------|
| Será solicitado:                                                                               | 03/04/2009 <smartmgr> SMART MACHINE SISTEMA GESTOR ESCOLAR<br/>VERSAO 2008.7 - LICENCIADA: JARDINOPOLIS INFORMATICA JARDINOPOLIS<br/>ALTERACAO DE AVALIACOES</smartmgr>        | 14:53:49 |
| 1) Código do Aluno<br>2) Código do Curso<br>3) Código da Matéria                               | Codigo do Aluno: <mark>[ 1441]</mark><br>Nome do Aluno:FRANCIS A. ANDRADE<br>Codigo do Curso: <mark>[11]</mark><br>Nome do Curso:INFORMATICA<br>Codigo da Materia: <b>[12]</b> |          |
| E o Campo Nota apresentará<br>a nota a que foi atribuída,<br>permitindo alteração.             | Nome da Materia:PHOTOSHOP<br>Nota                                                                                                    |          |
| Após bastará confirmar as<br>alterações digitando "S".<br>Ou se desejar cancelar digite<br>"N" |                                                                                                    |          |
|                                                                                                | Mensagem:                                                                                                    |          |

#### D. Sub- Menu Alterar Avaliações

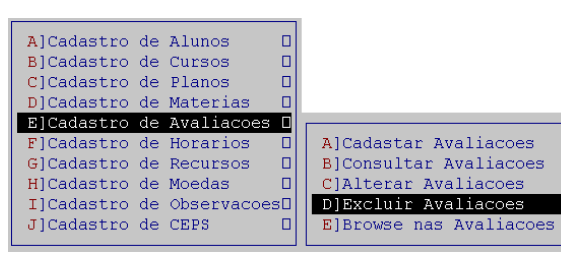

Para Excluir uma avaliação cadastrada no sistema, utilize este Sub- Menu

Smart III Machine

| ERSAO 2008.7 - LICENCIADA: JARDINOPOLIS INFORMATICA JARDINOPOLIS                                                                                                    |  |
|----------------------------------------------------------------------------------------------------|--|
| EXCLUSÃO DE AVALIACOES                                                                                                    |  |
| Codigo do Aluno: [ 1123]<br>Nome do Aluno:FRANCIS A. DA SILVA<br>Codigo do Curso:[11]<br>Nome do Curso:INFORMATICA<br>Codigo da Materia:[12]<br>Nome da Materia:PHOTOSHOP<br>Nota |  |

Assim como o Sub- Menu anterior será solicitado:

- 1) Código do Aluno
- 2) Código do Curso
- 3) Código da Matéria

Após será solicitado à confirmação da exclusão. Digite "S" para sim ou "N" para não

#### E. Sub- Menu Browse nas Avaliações

Sub- Menu browse nas Avaliações, permite uma verificação do código do aluno, curso, matéria, notas e data.

| 03/04/2009 <smartmgr> SP<br/>VERSAO 2008.7 - LICENCIADA</smartmgr> | ART MACI  | HINE SIST                                                              | EMA GESTO<br>ORMATICA                                                                         | OR ESCOLAR<br>JARDINOPOLIS                              | 16:37:3   |
|--------------------------------------------------------------------|-----------|------------------------------------------------------------------------|-----------------------------------------------------------------------------------------------|---------------------------------------------------------|-----------|
| BROWSE NO CADASTRO DE AVAL                                         | IACOES -  | TECLE <es< td=""><td>C&gt; PARA I</td><td>ENCERRAR</td><td></td></es<> | C> PARA I                                                                                     | ENCERRAR                                                |           |
|                                                                    |           |                                                                        |                                                                                               |                                                         |           |
| CODIGO ALUNO                                                       | CURSO     | MATERIA                                                                | NOTAS                                                                                         | DATA                                                    |           |
|                                                                    |           |                                                                        |                                                                                               |                                                         |           |
| 1057                                                               | 10        | 30                                                                     | 8.8                                                                                           | 19/10/1998                                              |           |
| 1057                                                               | 11        | 09                                                                     | 8.5                                                                                           | 19/10/1998                                              |           |
| 1057                                                               | 11        | 10                                                                     | 9.0                                                                                           | 19/10/1998                                              |           |
| 1057                                                               | 11        | 20                                                                     | 0.0                                                                                           | 19/10/1998                                              |           |
| 1057                                                               | 11        | 21                                                                     | 7.4                                                                                           | 19/10/1998                                              |           |
| 1057                                                               | 11        | 23                                                                     | 0.0                                                                                           | 19/10/1998                                              |           |
| 1057                                                               | 11        | 24                                                                     | 0.0                                                                                           | 19/10/1998                                              |           |
| 1058                                                               | 11        | 09                                                                     | 8.5                                                                                           | 19/10/1998                                              |           |
| 1058                                                               | 11        | 20                                                                     | 8.3                                                                                           | 19/10/1998                                              |           |
| 1058                                                               | 11        | 21                                                                     | 7.5                                                                                           | 19/10/1998                                              |           |
| 1058                                                               | 11        | 23                                                                     | 7.5                                                                                           | 19/10/1998                                              |           |
| 1058                                                               | 11        | 37                                                                     | 9.0                                                                                           | 19/10/1998                                              |           |
| 1058                                                               | 11        | 999                                                                    | 7.0                                                                                           | 19/10/1998                                              |           |
| 1059                                                               | 70        | 01                                                                     | 8.5                                                                                           | 19/10/1998                                              |           |
|                                                                    |           |                                                                        |                                                                                               |                                                         |           |
| USAR SETAS DO TECLADO -> DI                                        | IREITA <- | - ESQUERDA                                                             | <page td="" ui<=""><td>P&gt; CIMA <page do<="" td=""><td>WN&gt; BAIXC</td></page></td></page> | P> CIMA <page do<="" td=""><td>WN&gt; BAIXC</td></page> | WN> BAIXC |

# F) Cadastro de Horários

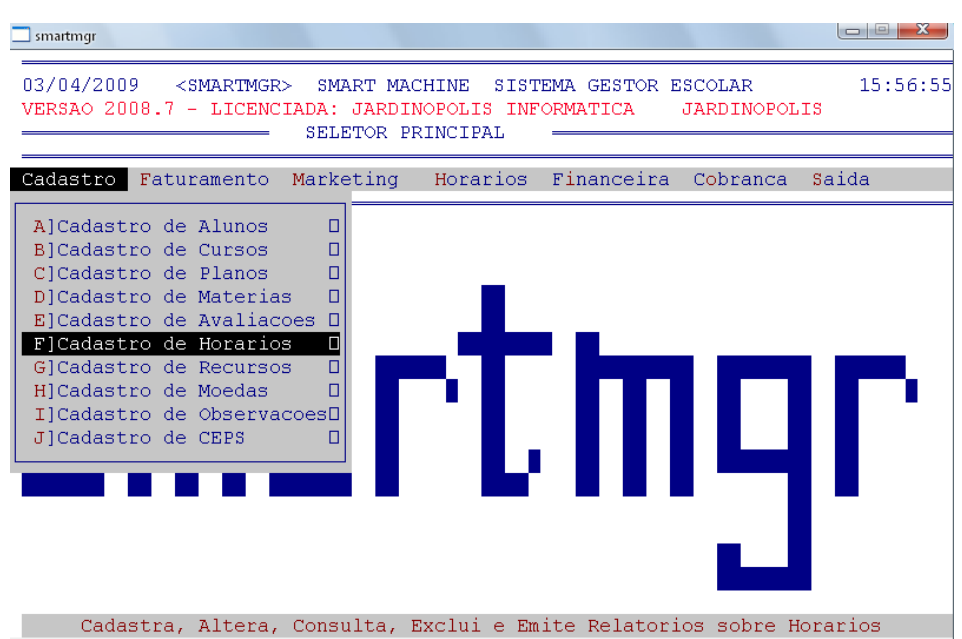

O Cadastro de Horários já vem previamente cadastrado, sendo então desnecessário o cadastro do mesmo. Aconselhamos o usuário a utilizar-se do cadastro de horários que já está pronto, pois as alterações no mesmo poderão implicar em erros imprevistos.

Observe abaixo um exemplo da tabela dos horários:

|       | Segunda-<br>oito horas | feira às<br>S | Uma hor<br>duração | a de                                         |
|-------|------------------------|---------------|--------------------|----------------------------------------------|
| Cod.  | Descrição              | Duração       | Tipo               |                                              |
| 11 01 | 2.0 as 08:00           | 1.0           | 2                  | Segunda-Feira as 08:00 com 1 hora de duração |
| 11 02 | 2.0 as 09:00           | 1.0           | 2                  | Segunda-Feira as 09:00 com 1 hora de duração |
| 11 03 | 2.0 as 10:00           | 1.0           | 2                  | Segunda-Feira as 10:00 com 1 hora de duração |
| 11 04 | 2.0 as 11:00           | 1.0           | 2                  | Segunda-Feira as 11:00 com 1 hora de duração |
| 11 05 | 2.0 as 12:00           | 1.0           | 2                  | Segunda-Feira as 12:00 com 1 hora de duração |
| 1106  | 2.0 as 13:00           | 1.0           | 2                  | Segunda-Feira as 13:00 com 1 hora de duração |
| 11 07 | 2.0 as 14:00           | 1.0           | 2                  | Segunda-Feira as 14:00 com 1 hora de duração |
| 1108  | 2.0 as 15:00           | 1.0           | 2                  | Segunda-Feira as 15:00 com 1 hora de duração |

Observe que os códigos iniciam com 11(<u>11</u>01, <u>11</u>02, <u>11</u>03, etc.). Como já mencionado, ele se refere ao curso de computação. Após temos os números (11<u>01</u>, 11<u>02</u>, 11<u>03</u>, etc.) eles referem ao horário. Exemplo: 1101- é o primeiro horário de computação.

Na descrição aparece 2.0 e os horários à frente (2.0 as 08:00, 2.0 as 09:00, 2.0 as 10:00), referindo-se ao dia da semana.

Para mais informações, verifique o relatório dos horários em Cadastro\Cadastrar horários\Relatório de Horários no Sistema Administrativo.

#### A. Sub- Menu Cadastrar Horários

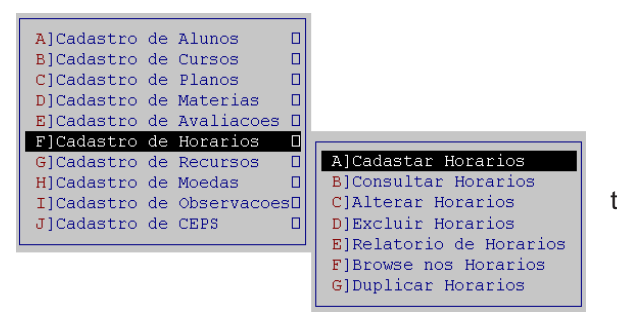

Utilize esse menu para cadastrar novos Horários no sistema Administrativo.

Smart III Machine

Caso digite um horário já existente no Sistema Administrativo, uma mensagem informará Mensagem..: Horario com o mesmo codigo ja cadastrado, tecle <ENTER>

#### B. Sub- Menu Consultar Horários

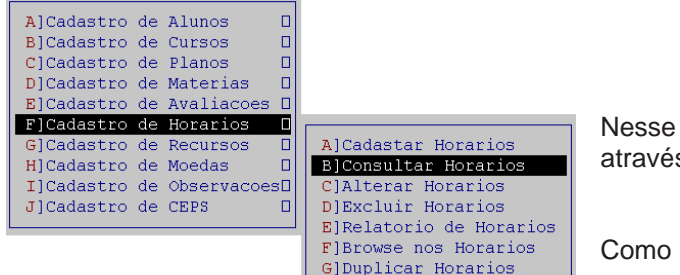

Nesse Sub-Menu encontrará todos os alunos cadastrados através do numero de inscrição que lhe foi atribuído.

Como no exemplo abaixo:

| )4/04/2009 <smartmgr> SMART MACHINE SISTEMA GESTOR ESCOLAR<br/>/ERSAO 2008.5 - LICENCIADA: JARDINOPOLIS INFORMATICA JARDINOPOLIS<br/>CONSULTA DE HORARIOS</smartmgr> | 15:29:55 |
|----------------------------------------------------------------------------------------------------|----------|
| Codigo do Horario: [1101]                                                                                                    |          |
| Nome do Horario: 2.0 AS 8:00                                                                                                    |          |
| Duracao Horario: 1.0                                                                                                    |          |
| Tipo do Horario: 2                                                                                                    |          |
|                                                                                                    |          |
|                                                                                                    |          |
|                                                                                                    |          |
|                                                                                                    |          |

#### C. Sub- Menu Alterar Horários

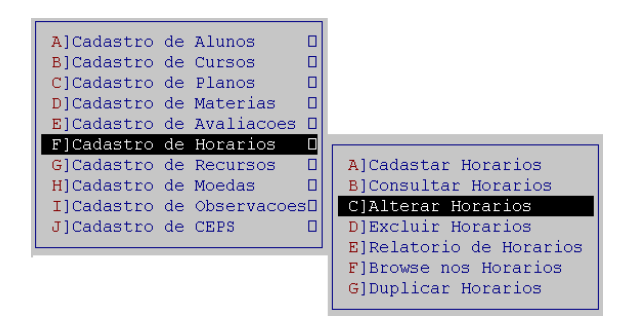

Caso seja necessário fazer alguma alteração no nome, duração, tipo ou turma do horário, utilize esse Sub-Menu

Smart MM Machine

| smartmgr                                                                                                    |          |
|----------------------------------------------------------------------------------------------------|----------|
| 04/04/2009 <smartmgr> SMART MACHINE SISTEMA GESTOR ESCOLAR<br/>VERSAO 2008.7 - LICENCIADA: JARDINOPOLIS INFORMATICA JARDINOPOLIS<br/>ALTERACAO DE HORARIOS</smartmgr> | 15:35:19 |
| Codigo do Horario: [ ]<br>Nome do Horario: [ ]<br>Duracao Horario: [ 0.0]<br>Tipo do Horario: [0]<br>Turma do Horario: [ ]                                            |          |
| Mensagem: Confirma alteracao ? (S/N) []                                                                                                    |          |

- 1) Digite o código do horário a ser alterado
- Atribua um novo nome para o horário, seguindo o padrão do sistema
- Escolha a duração do curso em horas
- O tipo de horário pode ser de 1 a 7, variando de acordo com o dia da emana que o horário refere

# D. Sub- Menu Excluir Horários

| A]Cadastro | de | Alunos      |    |                         |
|------------|----|-------------|----|-------------------------|
| B]Cadastro | de | Cursos      |    |                         |
| C]Cadastro | de | Planos      |    |                         |
| D]Cadastro | de | Materias    |    |                         |
| E]Cadastro | de | Avaliacoes  |    |                         |
| F]Cadastro | de | Horarios    |    |                         |
| G]Cadastro | de | Recursos    |    | A]Cadastar Horarios     |
| H]Cadastro | de | Moedas      |    | B]Consultar Horarios    |
| I]Cadastro | de | Observacoes | 30 | C]Alterar Horarios      |
| J]Cadastro | de | CEPS        |    | D]Excluir Horarios      |
|            |    |             |    | E]Relatorio de Horarios |
|            |    |             |    | F]Browse nos Horarios   |
|            |    |             |    | G]Duplicar Horarios     |

Para excluir um horário que não irá mais utilizar, selecione este Sub- Menu

Será necessário digitar o código do curso. Após os dados como nome do horário, duração do curso e tipo do horário, serão preenchidos automaticamente.

Após basta confirmar a exclusão. "S" para excluir ou "N" para não excluir e voltar ao menu anterior

#### E. Sub- Menu Relatório de Horários

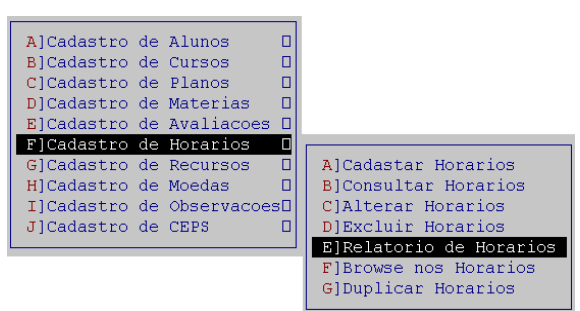

Relatório de Horários é possível a verificarmos quais horários estão cadastrados sua duração e código.

Por padrão, alguns horários são previamente cadastrados no sistema administrativo.

#### F. Sub- Menu Browse nos Horários

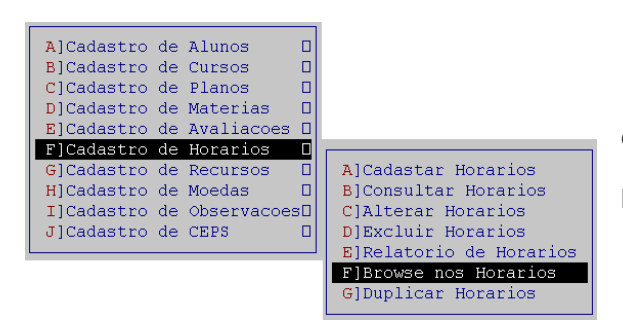

Essa opção possibilitará uma consulta nos horários cadastrados.

Por meio desse Sub- Menu temos acesso ao código do horário, nome do horário, duração, tipo e turma.

Smart III Machine

#### G. Sub- Menu Duplicar Horários

campo

jado ...:"

lhemos.

| A]Cadastro | de                                                                                                    | Alunos                                                                                                    |                                                                                                    |                                                                                                    |
|------------|----------------------------------------------------------------------------------------------------|----------------------------------------------------------------------------------------------------|----------------------------------------------------------------------------------------------------|----------------------------------------------------------------------------------------------------|
| B]Cadastro | de                                                                                                    | Cursos                                                                                                    |                                                                                                    |                                                                                                    |
| C]Cadastro | de                                                                                                    | Planos                                                                                                    |                                                                                                    |                                                                                                    |
| D]Cadastro | de                                                                                                    | Materias                                                                                                    |                                                                                                    |                                                                                                    |
| E]Cadastro | de                                                                                                    | Avaliacoes                                                                                                    |                                                                                                    |                                                                                                    |
| F]Cadastro | de                                                                                                    | Horarios                                                                                                    |                                                                                                    |                                                                                                    |
| G]Cadastro | de                                                                                                    | Recursos                                                                                                    |                                                                                                    | A]Cadastar Horarios                                                                                                    |
| H]Cadastro | de                                                                                                    | Moedas                                                                                                    |                                                                                                    | B]Consultar Horarios                                                                                                    |
| I]Cadastro | de                                                                                                    | Observacoes                                                                                                    |                                                                                                    | C]Alterar Horarios                                                                                                    |
| J]Cadastro | de                                                                                                    | CEPS                                                                                                    |                                                                                                    | D]Excluir Horarios                                                                                                    |
|            |                                                                                                    |                                                                                                    |                                                                                                    | E]Relatorio de Horarios                                                                                                    |
|            |                                                                                                    |                                                                                                    |                                                                                                    | F]Browse nos Horarios                                                                                                    |
|            |                                                                                                    |                                                                                                    |                                                                                                    | G]Duplicar Horarios                                                                                                    |
|            | A]Cadastro<br>B]Cadastro<br>D]Cadastro<br>E]Cadastro<br>F]Cadastro<br>G]Cadastro<br>H]Cadastro<br>J]Cadastro<br>J]Cadastro | A]Cadastro de<br>B]Cadastro de<br>C]Cadastro de<br>E]Cadastro de<br>F]Cadastro de<br>G]Cadastro de<br>H]Cadastro de<br>I]Cadastro de<br>J]Cadastro de | A]Cadastro de Alunos<br>B]Cadastro de Cursos<br>C]Cadastro de Planos<br>D]Cadastro de Materias<br>E]Cadastro de Avaliacoes<br>F]Cadastro de Horarios<br>G]Cadastro de Recursos<br>H]Cadastro de Moedas<br>I]Cadastro de Observacoes<br>J]Cadastro de CEPS | A]Cadastro de Alunos<br>B]Cadastro de Cursos<br>C]Cadastro de Planos<br>D]Cadastro de Materias<br>E]Cadastro de Avaliacoes<br>F]Cadastro de Horarios<br>G]Cadastro de Recursos<br>H]Cadastro de Moedas<br>I]Cadastro de Observacoes<br>J]Cadastro de CEPS |

🗌 smartmgr

Esta opção tem por finalidade duplicar os horários, ou seja, cria uma seqüência de novos horários com base em horários existentes. Esta função evita que se cadastre novos horários um a um, causando desperdício de tempo e disponibiliza a criação de novos horários com mais rapidez e agilidade.

\_\_\_ @ **\_\_X** 

06/04/2009 <SMARTMGR> SMART MACHINE SISTEMA GESTOR ESCOLAR 16:09:48 VERSAO 2008.7 - LICENCIADA: JARDINOPOLIS INFORMATICA **JARDINOPOLIS** Primeiramente, utiliza-DUPLICAR HORARIOS mos um código de horário já existente para o Duplicarmos. Codigo do Horario a ser Duplicado.: [ 0] Colocamos esse horário no "Código do horário a Codigo do Novo Horario Desejado...: [ 0] ser duplicado .:" Após escolhemos um novo código para conter as mesmas configurações. Em "Código do Novo horário Desecolocamos o código que esco-Bastará confirmar com Confirma Duplicacao de Horarios (S/N) ? "S" ou "N" para cancelar [\_]

Caso escolha um horário com código já existente a seguinte mensagem aparecerá: Mensagem..: Horario com este codigo ja cadastrado, tecle <ENTER> 🗌

# G) Cadastro de Recursos

| smartmgr                                                                                                    |                                                           |                                |    |
|----------------------------------------------------------------------------------------------------|-----------------------------------------------------------|--------------------------------|----|
| 06/04/2009 <smartmgr> SMART MA<br/>VERSAO 2008.5 - LICENCIADA: JARDII<br/>SELETOR PI</smartmgr>                                                                                                    | CHINE SISTEMA GESTOR I<br>NOPOLIS INFORMATICA<br>RINCIPAL | ESCOLAR 16:23:<br>JARDINOPOLIS | 18 |
| Cadastro Faturamento Marketing                                                                                                    | Horarios Financeira                                       | Cobranca <mark>S</mark> aida   |    |
| A]Cadastro de Alunos<br>B]Cadastro de Cursos<br>C]Cadastro de Planos<br>D]Cadastro de Materias<br>E]Cadastro de Avaliacoes<br>F]Cadastro de Horarios<br>G]Cadastro de Recursos<br>H]Cadastro de Moedas<br>I]Cadastro de Observacoes<br>J]Cadastro de CEPS | •th                                                       | I<br>J<br>L                    |    |

Cadastra, Altera, Consulta, Exclui e Emite Relatorios sobre Recursos

Smart MM Machine

Os recursos são os meios utilizados disponíveis para as aulas. Por exemplo, em aulas de informática, os recursos disponíveis são os microcomputadores disponíveis para uso na sala de aula, já nas aulas de Idiomas, os recursos são os professores e a quantidade é o número de alunos permitidos na sala de aula.

Não é obrigatório usar dessa forma. Cabe a cada administrador utilizar a forma de trabalho em sua instituição de ensino.

Os recursos devem ser cadastrados de acordo com o horário. Exemplo:

Horário que tem iniciais 1101 = o recurso tem que ser cadastrado com o código 11 Horário que tem iniciais 2101 = o recurso tem que ser cadastrado com o código 21

O não cumprimento desta ordem de seqüência implicará em erros imprevistos.

#### A. Sub- Cadastrar Recursos

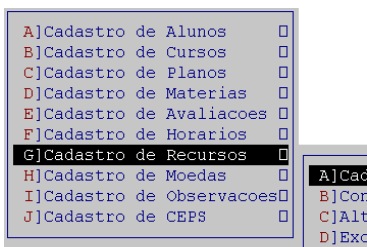

A]Cadastrar Recursos B]Consultar Recursos ClAlterar Recursos D]Excluir Recursos E]Relatorio de Recursos FlBrowse nos Recursos

Para fazer o Cadastro de novos recursos utilize esta opção.

Uma janela como a que vemos abaixo será aberta

|                                                                                        | smartmgr                                                                                                    |          |
|----------------------------------------------------------------------------------------|----------------------------------------------------------------------------------------------------|----------|
| Código do                                                                              | 06/04/2009 <smartmgr> SMART MACHINE SISTEMA GESTOR ESCOLAR<br/>VERSAO 2008.5 - LICENCIADA: JARDINOPOLIS INFORMATICA JARDINOPOLIS<br/>CADASTRO DE RECURSOS</smartmgr> | 16:42:41 |
| recurso, com citado a<br>cima deve ser de acordo<br>com o horário e curso do           | Codigo do Recurso: [ ]                                                                                                    |          |
| aluno.                                                                                 | Nome do Recurso: [ ]                                                                                                    |          |
| Nome do Recurso                                                                        | Quant. de Recursos: []                                                                                                    |          |
| pode ser atribuído o<br>nome que desejar.<br>Exemplo.: Computadores<br>de Sala de Aula | Toler. do Recurso.: [ ]                                                                                                    |          |
| Quant. De<br>Recursos é o material<br>disponível. Exemplo: total                       |                                                                                                    |          |
| em sala de aula                                                                        | Mensagem: Confirma ? (S/N) []                                                                                                    |          |

Toler. Do Recurso . Exemplo: Na sua quantidade de Recursos está cadastrada a quantidade 10 e a tolerância para 1. Neste caso, a escola irá cadastrar 11 alunos num mesmo horário, presumindo que um aluno pode faltar.

Smart III Machine

#### B. Sub- Consultar Recursos

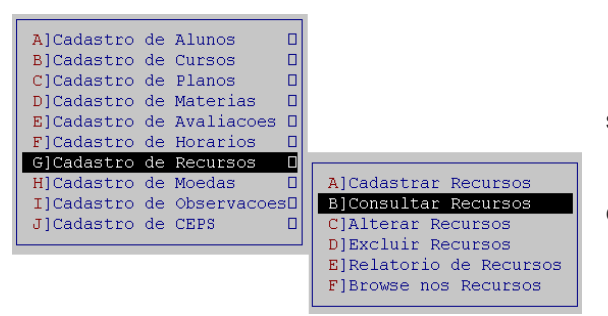

Utilize este Sub- Menu para consultar todos os recursos cadastrados no seu sistema.

Para isso será solicitado o Código do curso, e será exibido o Nome, Quantidade e tolerância do Recurso.

#### C. Sub- Alterar Recursos

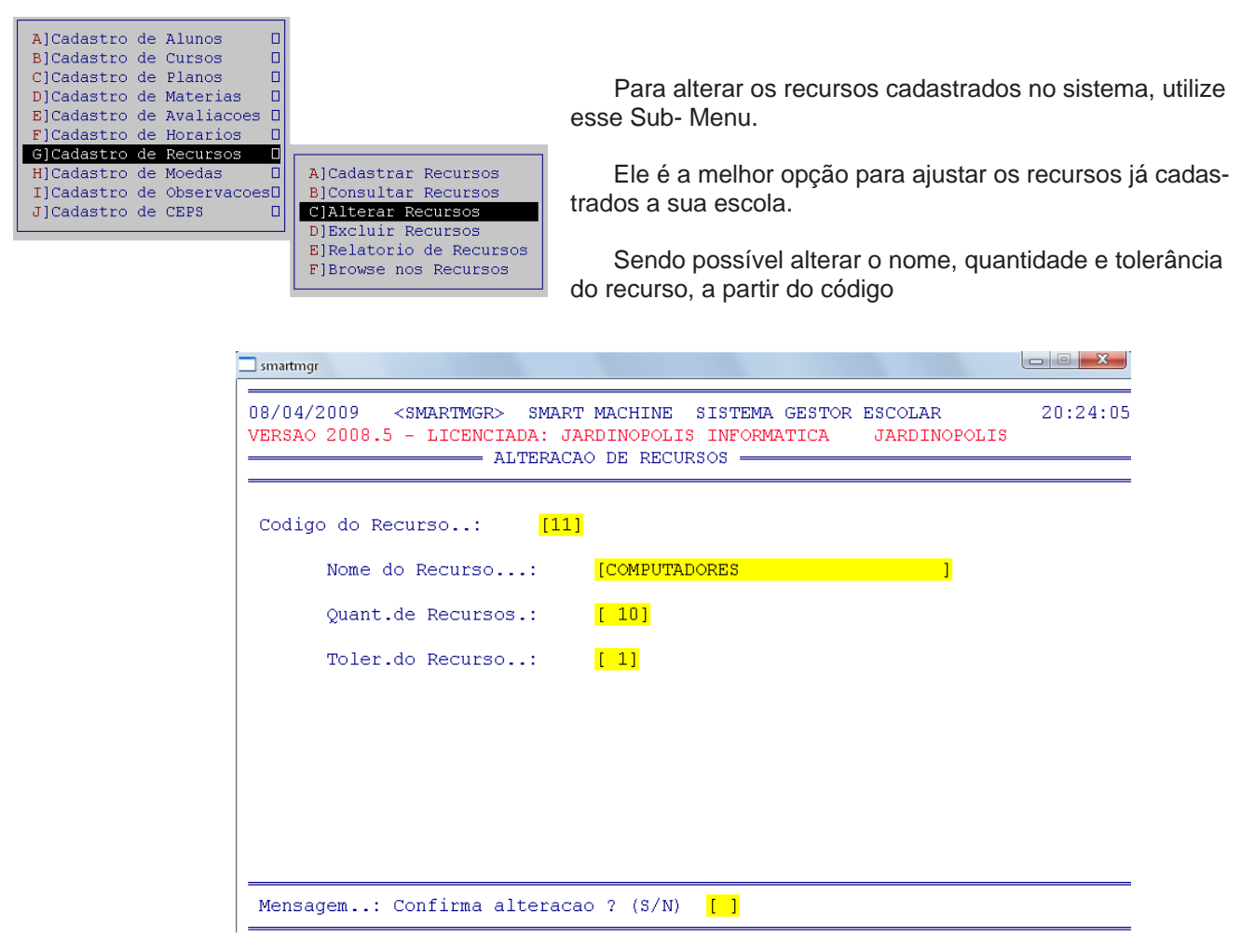

Após bastará confirmar as alterações com "S" ou cancelar com "N"

#### D. Sub- Excluir Recursos

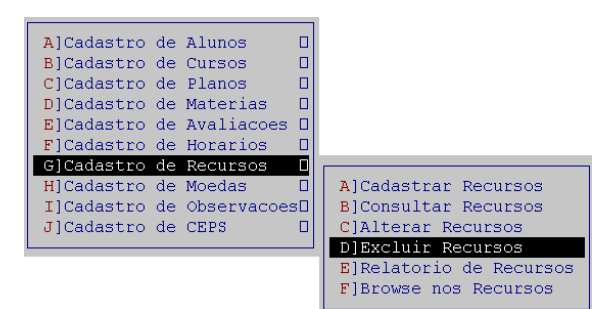

O sub- Menu Excluir recursos, permite que apaguemos do sistema, todos os recursos indesejados.

Bastará digitar o código, confirmar se os dados conferem com o recurso que deseja excluir e após confirmar com "S" ou cancelar a exclusão com "N".

Smart MM Machine

Observação: O Recurso 11 (Computadores) já é cadastrar, por padrão no sistema. Para o bom funcionamento do sistema Não exclua esse Recurso, caso encontre necessidade, faça alterações neste recurso em Cadastro de Recursos\Alterar Recurso (Sub- Menu anterior)

E. Sub-Menu Relatório Recursos

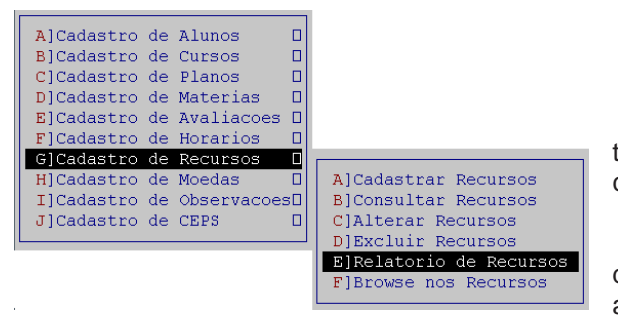

Para obter um relatório de todos os recursos cadastrados, descrição quantidade e tolerância de cada recurso cadastrado no sistema.

Para isso, basta confirmar a mensagem de relatório de recursos com "S" e após escolher entre as quatro opções a que deseja executar

#### F. Sub- Menu Browse nos Recursos

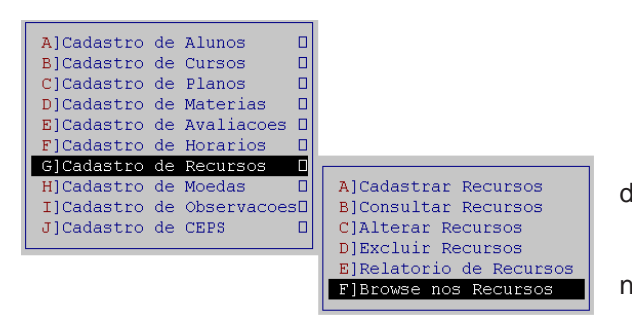

Essa opção possibilitará uma consulta nos Recursos cadastrados.

Por meio desse Sub- Menu temos acesso ao código, nome, quantidade e tolerância dos recursos cadastrados

# H) Cadastro de Moedas

| smartmgr                                                                                                    |                        |                           |               |                         |                               |
|----------------------------------------------------------------------------------------------------|------------------------|---------------------------|---------------|-------------------------|-------------------------------|
| 09/04/2009 <smartmgr><br/>VERSAO 2008.7 - LICENIAD</smartmgr>                                                                                                    | SMART MAG<br>A: JARDII | CHINE SIST<br>NOPOLIS INF | TEMA GESTOR E | ISCOLAR<br>JARDINOPOL   | 13:41:58<br>. <mark>IS</mark> |
| Cadastro Faturamento Ma                                                                                                    | rketing                | Horarios                  | Financeira    | C <mark>o</mark> branca | Saida                         |
| A]Cadastro de Alunos<br>B]Cadastro de Cursos<br>C]Cadastro de Planos<br>D]Cadastro de Materias<br>E]Cadastro de Avaliacoes<br>F]Cadastro de Horarios<br>G]Cadastro de Recursos<br>H]Cadastro de Moedas<br>I]Cadastro de Observacoe<br>J]Cadastro de CEPS |                        | t                         |               |                         |                               |

Cadastra, Altera, Consulta, Exclui e Emite Relatorios sobre Moedas

A opção Cadastro de Moedas tem por finalidade manter atualizada a moeda corrente do país. Esta função era muito usada quando a moeda corrente era o Ufir e tinha que passar por muitos reajustes de modo a necessitar de correções monetárias freqüentes. Desta forma, hoje é desnecessário o uso desta função.

Vamos dar um breve resumo desse Menu

Smart **1**11 Machine

#### A. Sub- Menu Cadastrar Moedas

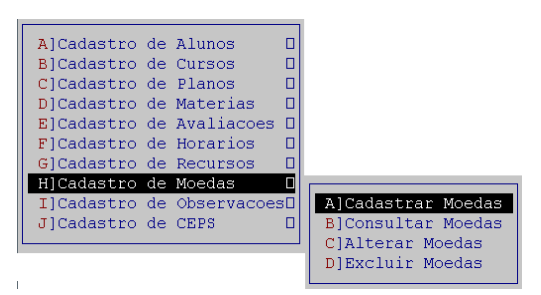

Para cadastrar uma nova moeda é necessário Atribuir um código para ela, nome e seus valores mensais

#### B. Sub- Menu Consultar Moedas

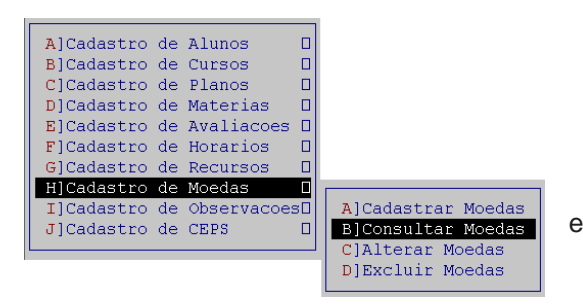

Para consultar as moedas cadastradas, basta selecionar esse Sub- Menu e digitar o código da moeda desejada

#### C. Sub- Menu Alterar Moedas

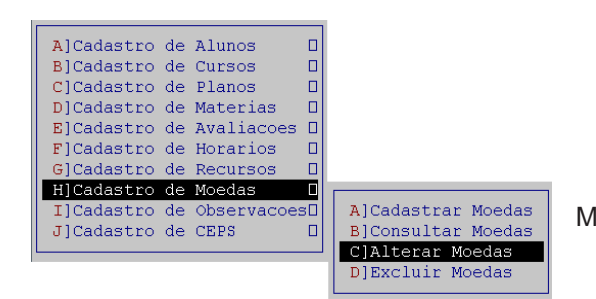

Para alterar as moedas cadastradas utilize esse Sub-Menu. Será necessário utilizar o código da moeda

# D. Sub- Menu Excluir Moedas

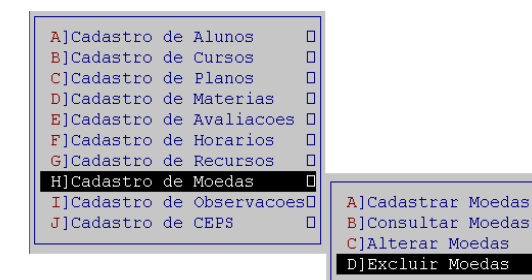

sub- Menu

E para excluir moedas a partir de um código utilize esse Menu

Smart MM Machine
# I) Cadastro de Observações

| smartmgr                                                                                                    |            |               |                         |                |
|----------------------------------------------------------------------------------------------------|------------|---------------|-------------------------|----------------|
| 09/04/2009 <smartmgr> SMART MA<br/>VERSAO 2008.7 - LICENCIADA: JARDI</smartmgr>                                                                                                    | CHINE SIST | TEMA GESTOR E | SCOLAR<br>JARDINOPOL    | 14:48:13<br>IS |
| SELETOR P                                                                                                    | RINCIPAL   |               |                         |                |
| Cadastro Faturamento Marketing                                                                                                    | Horarios   | Financeira    | C <mark>o</mark> branca | Saida          |
| A]Cadastro de Alunos<br>B]Cadastro de Cursos<br>C]Cadastro de Planos<br>D]Cadastro de Materias<br>E]Cadastro de Avaliacoes<br>F]Cadastro de Horarios<br>G]Cadastro de Recursos<br>H]Cadastro de Moedas<br>J]Cadastro de Observacoes<br>J]Cadastro de CEPS | t          |               |                         | Γ              |

Cadastra, Altera, Consulta, Exclui e Emite Relatorios sobre Observacoes

O Cadastro de Observações guarda as observações a respeito do aluno como a sua pontualidade no pagamento, o desempenho durante as aulas, dificuldades em aprendizado, freqüências às aulas, comportamento e assim por diante.

# A. Sub- Menu Cadastrar Observações

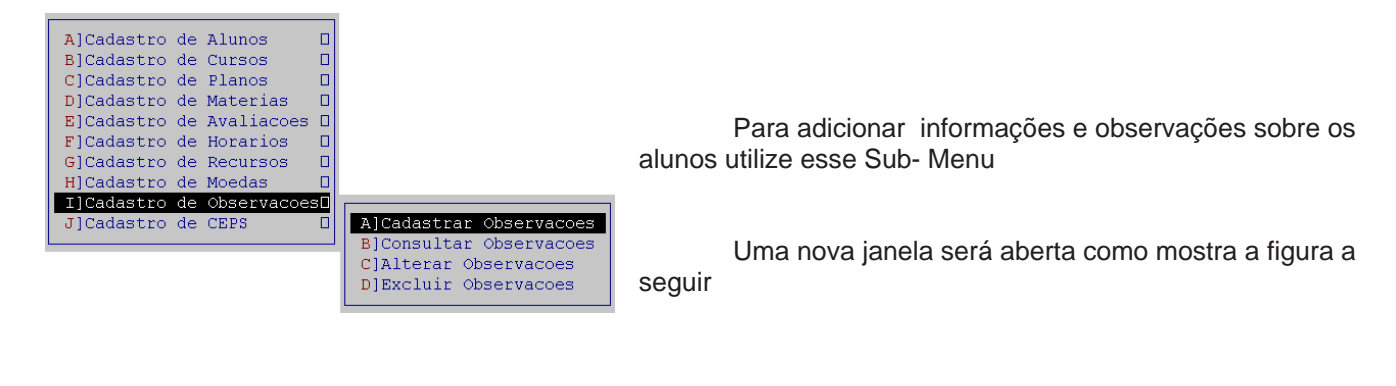

| smartmgr                                                                                                    | Nela será solicitado o código do Aluno<br>e código do curso.                                                                                                    |
|----------------------------------------------------------------------------------------------------|----------------------------------------------------------------------------------------------------|
| Codigo do Aluno: [ 1111]<br>Nome do Aluno:FRANCISCO SILVA<br>Codigo do Curso:[11]<br>Nome do Curso:INFORMATICA<br>Observacao Avaliacoes.: [ ]<br>Observacao Frequencias: [ ]<br>Observacao Frequencias: [ ]<br>Observacao Gerais: [ ] | A seguir será aberto as opções que<br>permitem cadastro de observações sobre:<br>Avaliações<br>Freqüência<br>Pagamentos<br>Gerais<br>Após bastará confirma as alterações<br>com "S" ou cancelar com "N". |
| Mensagem: Confirma ? (S/N)                                                                                                    | Será necessário tem a presença do aluno registrada no sistema                                                                                                    |

Smart III Machine

#### B. Sub- Menu Consultar Observações

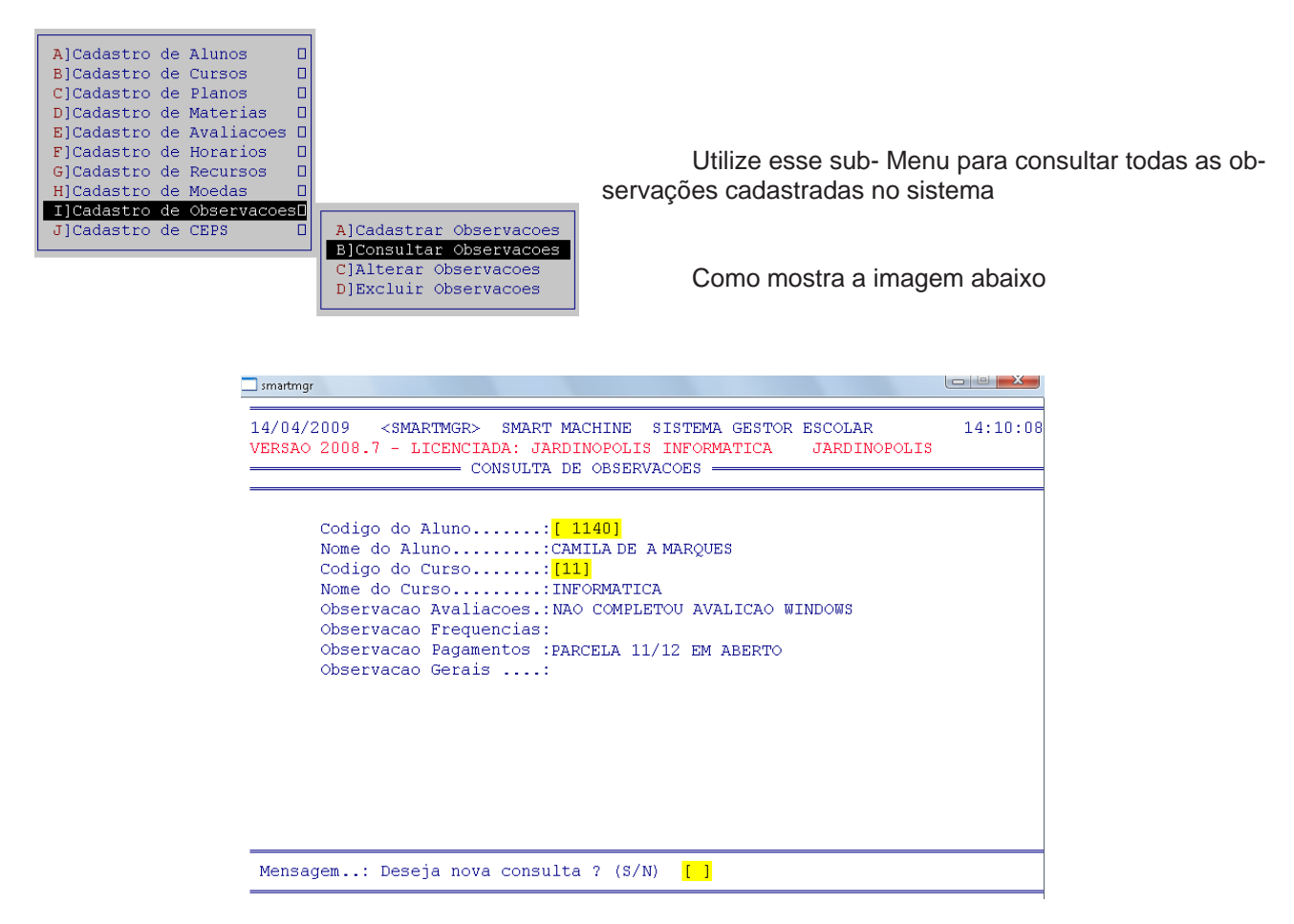

# C. Sub- Menu Alterar Observações

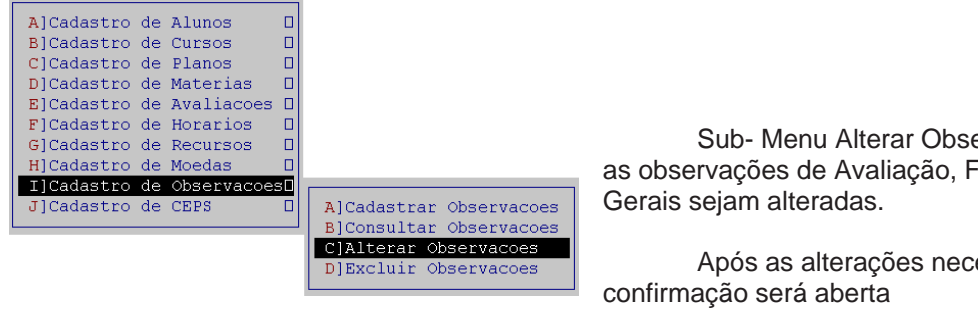

Sub- Menu Alterar Observações, permite que todas as observações de Avaliação, Freqüência, Pagamentos e

Após as alterações necessárias. Uma mensagem de

Mensagem..: Confirma alteracao ? (S/N) Para confirmar digite "S" ou para não confirmar digite "N"

#### D. Sub- Menu Excluir Observações

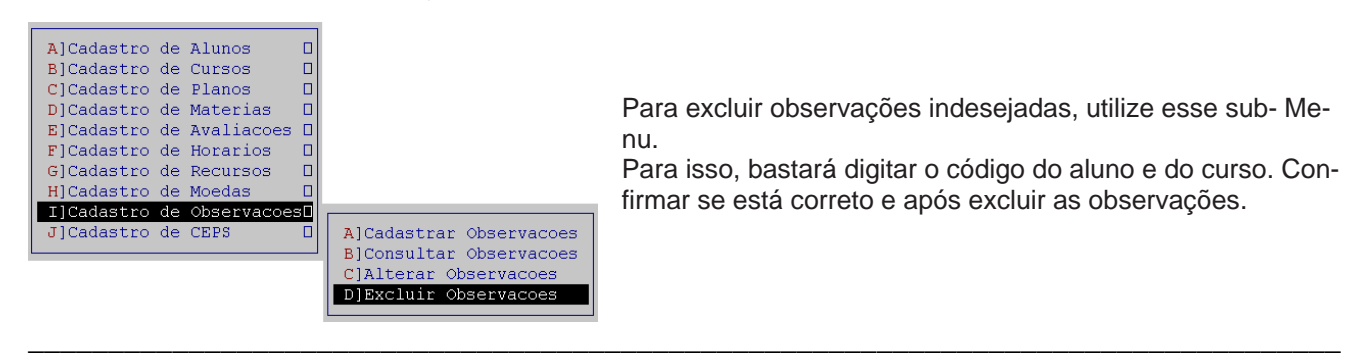

# J) Cadastro de CEPS

| smartmgr                                                                                                    |          |                       |                      |                           |                |
|----------------------------------------------------------------------------------------------------|----------|-----------------------|----------------------|---------------------------|----------------|
| 14/04/2009 <smartmgr> SMAR<br/>VERSAO 2008.7 - LICENCIADA: JJ</smartmgr>                                                                                                    | F MACHIN | E SISTEN<br>LIS INFON | MA GESTOR<br>RMATICA | ESCOLAR<br>JARDINOPOL     | 14:34:25<br>IS |
| SELEI                                                                                                    | JK PRINC | IFAL =                |                      |                           |                |
| Cadastro Faturamento Market:                                                                                                    | ing Ho   | rarios H              | Financeira           | . C <mark>o</mark> branca | Saida          |
| A]Cadastro de Alunos<br>B]Cadastro de Cursos<br>C]Cadastro de Planos<br>D]Cadastro de Materias<br>E]Cadastro de Avaliacoes<br>F]Cadastro de Horarios<br>G]Cadastro de Recursos<br>H]Cadastro de Moedas<br>I]Cadastro de Observacoes<br>J]Cadastro de CEPS | Γ        | t                     | Π                    | 9                         | Γ              |
| Cadastra,                                                                                                    | Altera,  | Consulta              | a, Exclui            | CEPs                      |                |

Não é obrigatório cadastrar os CEPs, porém se os tiver, facilitará o cadastro, pois as informações de logradouro e bairro já estarão definidas (no caso de cidades onde cada rua possui um CEP).

O sistema administrativo possui um cadastro dos ceps de todo o país. Para facilitar suas consultas de ceps, é disponível também a opção **Incluir Ceps de uma Cidade** para que no cadastro do aluno, possam ser feitas pesquisas de ceps somente de sua cidade. Nesta opção, você pode incluir mais de uma cidade, ficando a seu critério a quantidade de cidades que utilizará.

#### A. Sub- Menu Cadastrar CEPS

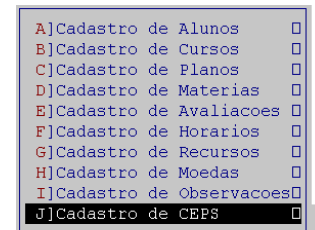

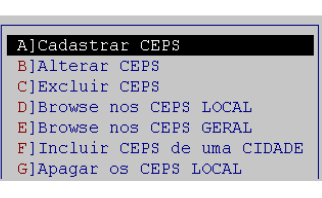

Para Cadastrar ceps no sistema administrativo, utilize esse sub- Menu.

1º- CEP- Coloque os números do Cep que deseja cadastrar
2º-LOGRADOURO- Adicione o nome da rua, travessas, becos, avenidas, praças, pontes, etc.
3º- CIDADE- Nome da cidade em que está localizado o CEP
4º- BAIRRO- Bairro em que o Cep refere
5º- ESTADO- Estado referente ao Cep

Após confirme com "S" ou cancele com "N"

| smartmgr                                                                                                |                                             |                         |          |
|----------------------------------------------------------------------------------------------------|---------------------------------------------|-------------------------|----------|
| 14/04/2009 <smartmgr> SMART MACHI<br/>VERSAO 2008.5 - LICENCIADA: JARDINO<br/>CADASTRO DE CE</smartmgr> | NE SISTEMA GESTOR<br>OLIS INFORMATICA<br>PS | ESCOLAR<br>JARDINOPOLIS | 15:18:11 |
|                                                                                                    |                                             |                         |          |
| CEP [ ]                                                                                                 |                                             |                         |          |
| LOGRADOURO: [                                                                                           | ]                                           |                         |          |
| CIDADE: [                                                                                               | 1                                           |                         |          |
| BAIRRO [                                                                                                | ]                                           |                         |          |
| ESTADO: [ ]                                                                                             |                                             |                         |          |
|                                                                                                    |                                             |                         |          |
|                                                                                                    |                                             |                         |          |
|                                                                                                    |                                             |                         |          |
| Mensagem: Confirma o Cadastro? (S                                                                       | /N) []                                      |                         |          |

Smart III Machine

#### B. Sub- Menu Alterar CEPS

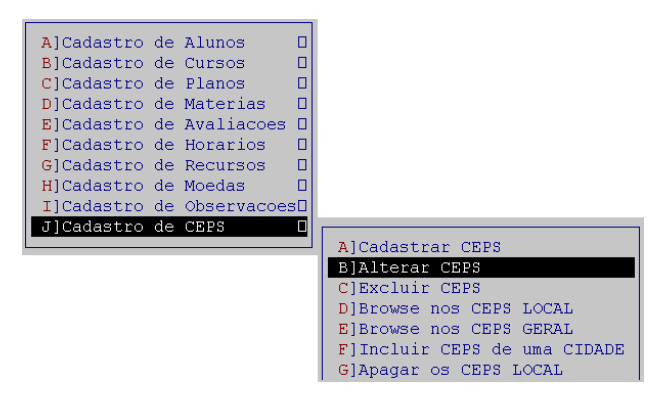

Para alterar os dados dos Ceps cadastrados como logradouro, cidade, bairro e estado utilize esse Sub- Menu.

Será solicitado o Cep cadastrado para que possa fazer a alteração

#### C. Sub- Menu Excluir CEPS

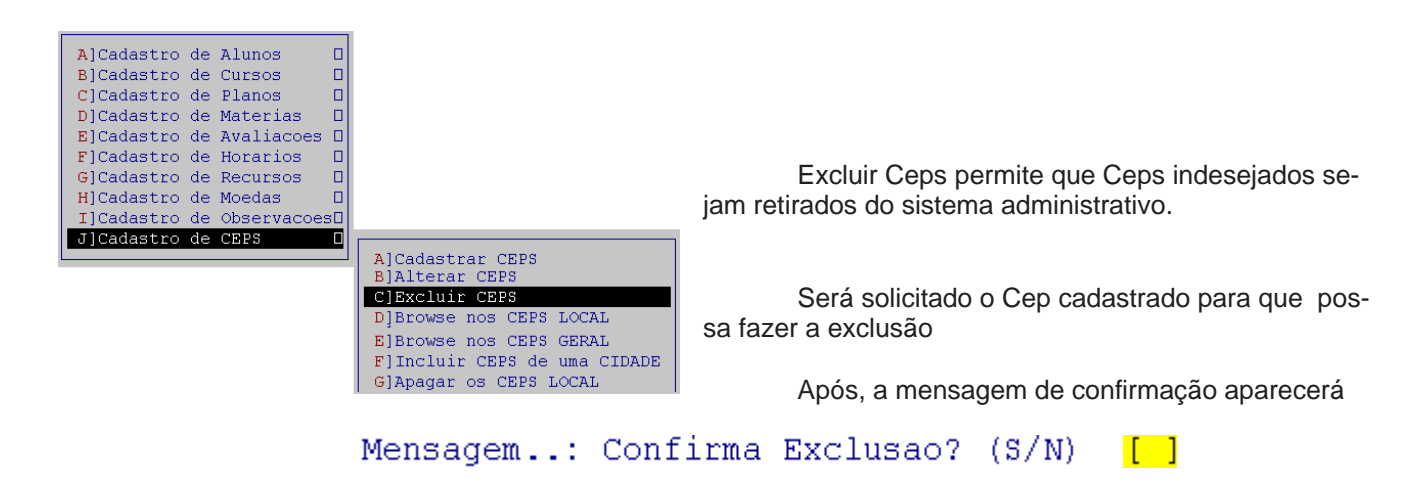

#### D. Sub- Menu Browse nos CEPS LOCAL

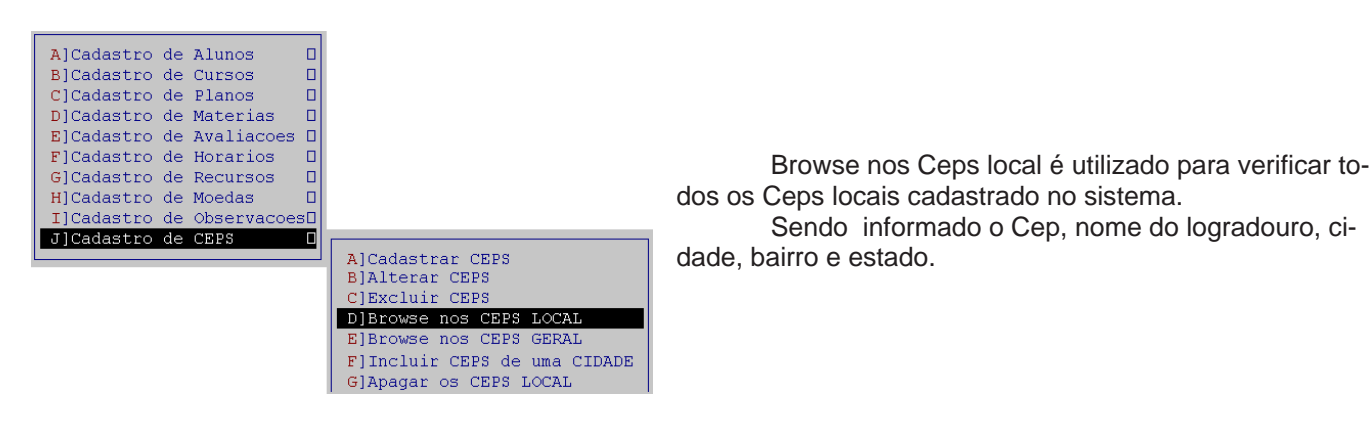

E. Sub- Menu Browse nos CEPS GERAL

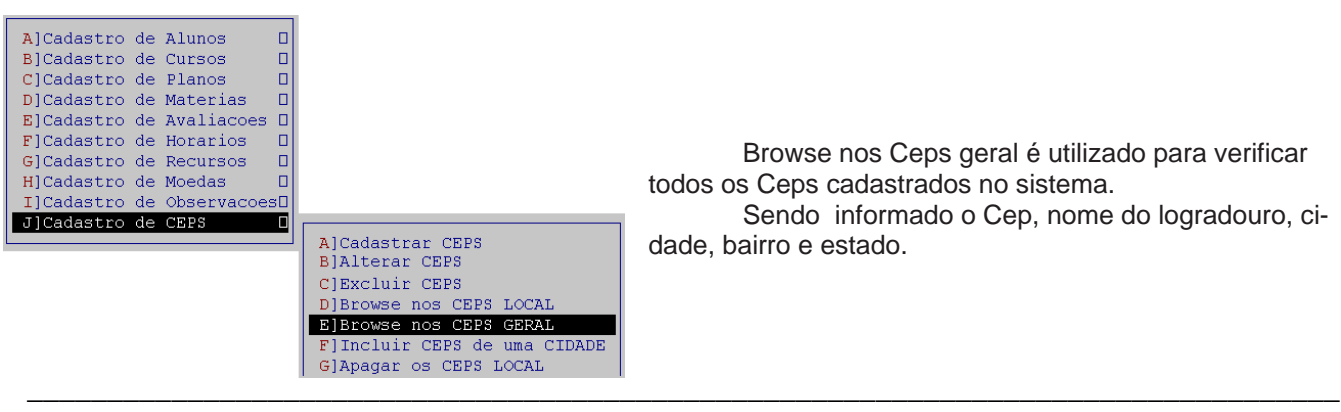

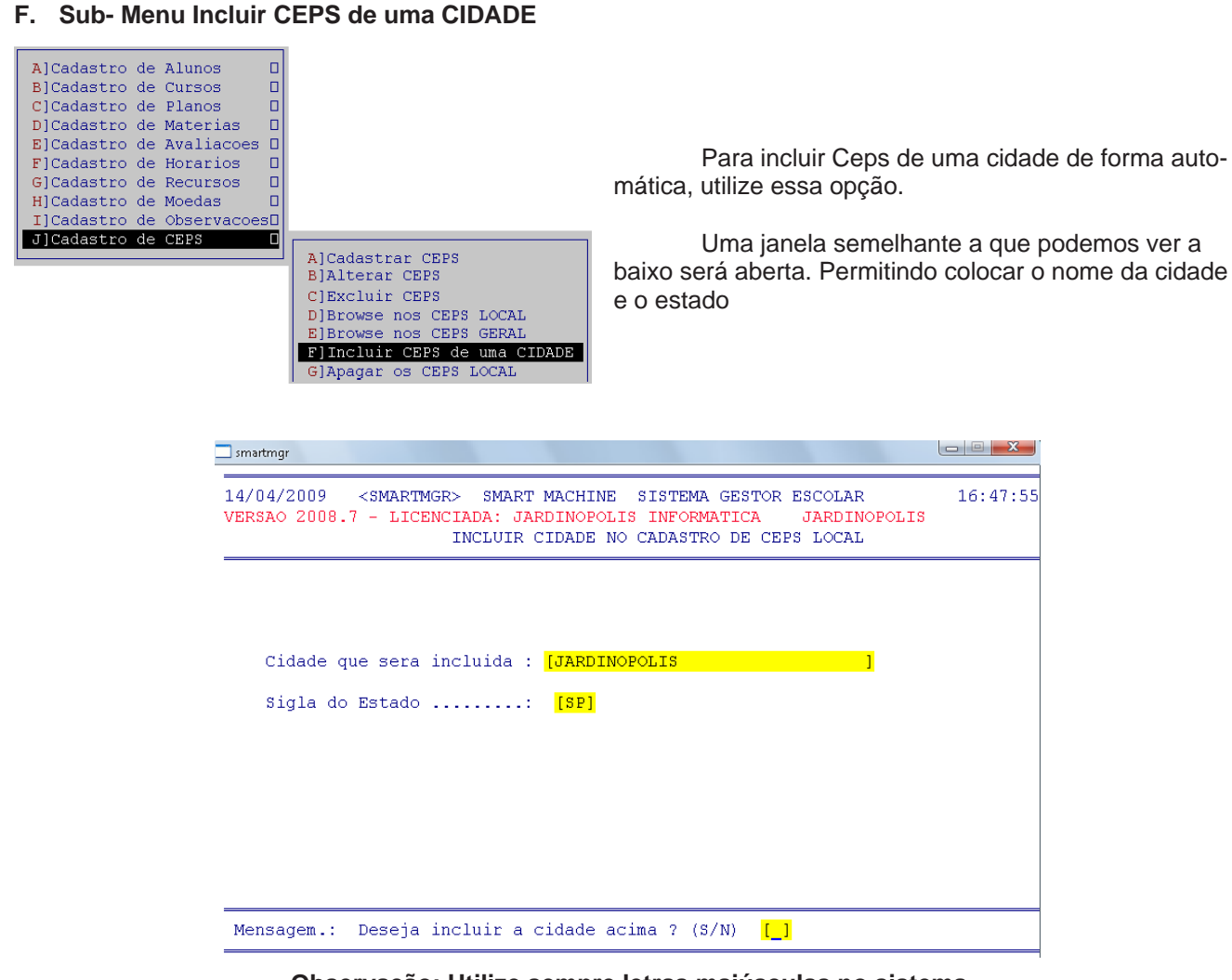

Observação: Utilize sempre letras maiúsculas no sistema

Confirmando a inclusão de Ceps no sistema com a letra "S" uma nova mensagem será aberta após

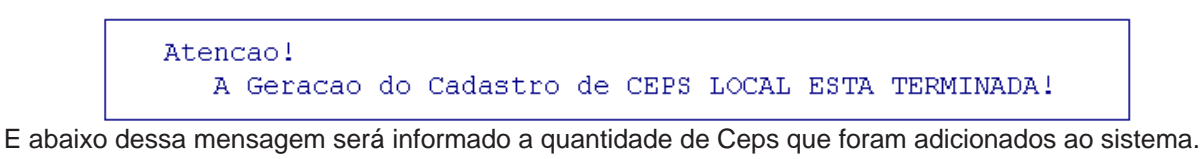

Mensagem.: Fim da inclusao de 3838 registros de CEPs [D]

# G. Sub- Menu Apagar os CEPS local

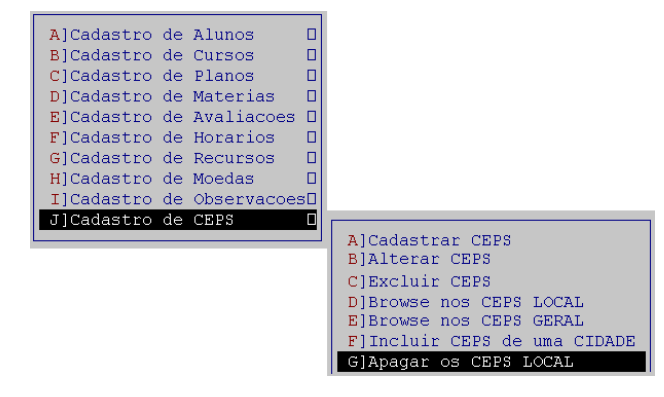

Esse Sub- Menu apaga todos os Ceps locais que estão cadastrados no sistema.

Para isso, bastará confirmar a mensagem que aparece após selecionar o sub- Menu Apagar os Ceps local

Após bastará confirmar com "S" ou cancelar com "N"

MENSAGEM: Atencao!! Quer APAGAR o Cadastro CEPS LOCAL (S/N)? []

Smart III Machine

# Menu Faturamento

| smartmgr                |                                            |                                         |                                       |              |                         |                     |
|-------------------------|--------------------------------------------|-----------------------------------------|---------------------------------------|--------------|-------------------------|---------------------|
| 15/04/200<br>VERSAO 20  | 9 <smartmgf<br>08.5 - LICENC</smartmgf<br> | SMART MAG<br>SARA: JARDII<br>SELETOR PH | CHINE SIST<br>NOPOLIS INF<br>RINCIPAL | EMA GESTOR E | SCOLAR<br>JARDINOPOL    | 17:14:48<br>IS      |
| C <mark>a</mark> dastro | Faturamento                                | Marketing                               | Horarios                              | Financeira   | C <mark>o</mark> branca | <mark>S</mark> aida |
| 5                       | A]Manutenca<br>B]Contas a<br>C]Contas Re   | o de Matricu<br>Receber<br>cebidas      |                                       |              |                         |                     |
| C                       | adastrá, Cons                              | ulta, Exclu:                            | i e Emite R                           | elatorios sc | bre Matric              | ulas                |

A) Manutenção de Matricula

# A. Sub- Menu Manutenção de Matrícula

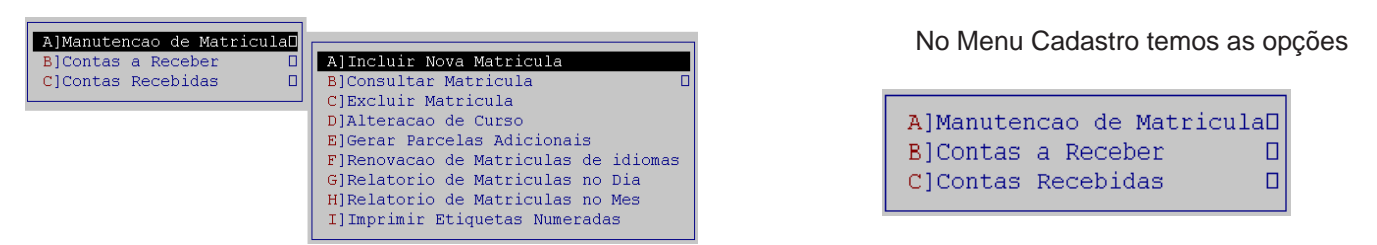

Para um melhor desempenho do Sistema Administrativo ao faturamento fazer consultas, aconselhamos o usuário a cadastrar o aluno em letra **MAIÚSCULA** e sem acentos. O Sistema Administrativo faz distinção de letras maiúsculas e minúsculas ao realizar consultas. Depois de cadastrar o aluno é necessário matriculá-lo escolhendo o curso que irá fazer e seus horários de aula.

| smartmgr                                                                  |                                                                                                    |          |
|---------------------------------------------------------------------------|----------------------------------------------------------------------------------------------------|----------|
| 16/04/2009<br>VERSAO 2008.5                                               | <pre><smartmgr> SMART MACHINE SISTEMA GESTOR ESCOLAR 15:17:<br/>- LICENCIADA: JARDINOPOLIS INFORMATICA JARDINOPOLIS<br/>- INCLUIR NOVA MATRICULA</smartmgr></pre>            | 43<br>mo |
| DADOS DA MAT<br>Codigo Aluno<br>Codigo do Re<br>Horario Nº.:<br>Total : 2 | RICULA=> N°. Matricula.: 1 Data de Emissao15/04/1909<br>: 1 JOSE SILVA<br>curso: [11] COMPUTADORES<br>[1102 <mark>2.0 as 9:00 [</mark> 1103 <mark>2.0 as 10:00 [</mark> 888] |          |
| DADOS DO CURS<br>CURSO<br>[11]                                            | O ==><br>DESCRICAO<br>INFORMATICA                                                                                                    |          |
| PLANO DE PAGA<br>PLANO<br>[11]                                            | MENTO ==><br>DESCRICAO VALOR PARCELAS<br>INFORMATICA 39.00 24                                                                                                    |          |
| MENSAGEM:                                                                 | Confirma matricula (S/N) ? []                                                                                                    |          |

Uma janela semelhante a que ves abaixo será aberta.

• O primeiro campo a ser observado é o "nº da matricula". Ele é preenchido automaticamente.

• Após temos "Data de Emissão". Nele colocamos a data que o aluno foi matriculado.

• "Código do Aluno" deverá ser igual ao cadastrado em Cadastro de Alunos\ Cadastrar Alunos.

Smart MM Machine

• "Código do Recurso" deverá ser igual ao cadastrado em Cadastro de Recursos\Cadastrar Recursos. Lembre-se que informática o código é 11

• O próximo campo será "horário nº" deve ser preenchido com o código do recurso (11 para informática e após os horários. Como no exemplo acima 1102, que refere ao recurso 11 no segundo horário. Qualquer duvida, consulte o tópico Cadastro de Horários, neste manual). Selecione quantos horários forem necessários, após digite 888 para finalizar. Após será informado a quantidade de horários que o aluno foi adiciona-do

• Em "dados do Curso" será solicitado o código do curso. Duvida consulte o menu Cadastrar Cursos neste manual

• E por ultimo teremos "Plano de Pagamento", será necessário digitar o código do plano que já está cadastrado no sistema. Duvidas consulte Cadastrar Planos, neste manual

Feito isso, resta confirmar com "S" a matricula ou cancelar com "N".

Observação: No campo Horário pode- se escolher os horários mais facilmente por digitar 999 nos campos.

O horário tem que ser escolhido seguindo as iniciais do recurso. Para importar as informações para o cadastro tecle "F10". Depois de escolhidos todos os horários, finalize digitando 888 e, em seguida, escolha o curso que também deve seguir as iniciais de recursos e horários (por exemplo, 11).

#### B. Sub- Menu Consultar Matrícula

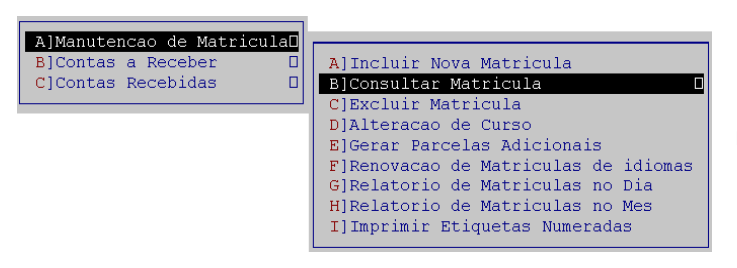

Para consultar as matriculas cadastradas no sistema, utilize esse Sub- Menu.

Duas opções de consulta aparecerão

A]Consulta de Alunos por Numero da Matricula B]Consulta de Alunos por Codigo do Aluno

A primeira opção nos permite consultar as matriculas através do numero que o aluno foi matriculado.

Uma nova tela será aberta, onde a partir do código da matricula, a data de emissão, código e nome do aluno, juntamente com a relação e de cursos e planos será aberta.

Já com a segunda opção, temos acesso a todos os dados através do código do aluno

A]Consulta de Alunos por Numero da Matricula B]Consulta de Alunos por Codigo do Aluno

#### C. Sub- Menu Excluir Matrícula

| A]Manutencao de MatriculaD | <b>_</b>                             |
|----------------------------|--------------------------------------|
| B]Contas a Receber 🛛 🛛     | A]Incluir Nova Matricula             |
| C]Contas Recebidas 🛛 🛛     | B]Consultar Matricula                |
|                            | C]Excluir Matricula                  |
|                            | D]Alteracao de Curso                 |
|                            | E]Gerar Parcelas Adicionais          |
|                            | F]Renovacao de Matriculas de idiomas |
|                            | G]Relatorio de Matriculas no Dia     |
|                            | H]Relatorio de Matriculas no Mes     |
|                            | I]Imprimir Etiquetas Numeradas       |
|                            |                                      |

desejar excluir digite "S" ou para não excluir digite "N"

Para excluir matriculas utilize esse sub-Menu.

Será solicitado o numero de matricula do aluno. E após a confirmação dos dados a mensagem de confirmação aparecerá. Se realmente

Smart III Machine

#### D. Sub- Menu Alteração de Curso

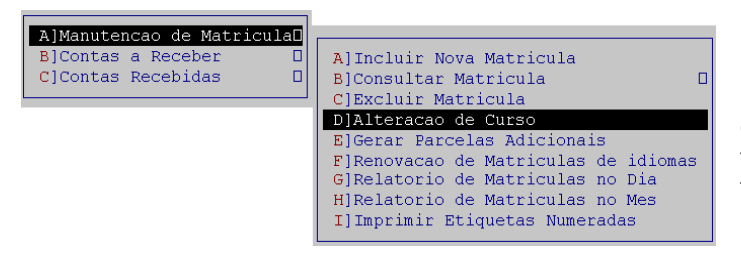

Caso ao cadastrar tenha digitado dados errados referente ao curso do aluno, ou ele tenha terminado o curso, utilize esse sub- Menu para fazer as alterações necessárias.

Primeiro será solicitado o código do aluno. O código do curso atual será preenchido automaticamente Após será necessário colocar o código do novo curso

| CODIGO | DO | ALUNO: |    | [   |   | ] |   |
|--------|----|--------|----|-----|---|---|---|
| CODIGO | DO | CURSO  | ΑT | UAL | : |   |   |
| CODIGO | DO | CURSO  | NO | vo  | : | [ | ] |

Uma mensagem de confirmação de alteração aparecerá na tela:

Deseja continuar Alterando (S/N) ? [] Confirma Alteracao do Curso? (S/N) []

Para confirmar "S" ou não confirmar "N"

#### E. Sub- Menu Gerar Parcelas Adicionais

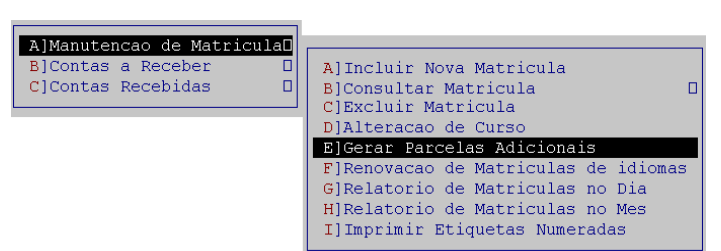

Gerar mais parcelas com o mesmo valos para um determinado aluno é possível através desse menu.

Para gerar parcelas adicionais é necessário somente o numero da matricula e o numero de parcelas adicionais

Feito isso, falta somente confirmar a emissão de parcelas adicionais com a letra "S" ou cancelar com "N"

O vencimento das novas parcelas serão um mês após o vencimento da ultima parcela cadastrada no sistema

| smartmgr                                                                                                    |
|----------------------------------------------------------------------------------------------------|
| 16/04/2009 <smartmgr> SMART MACHINE SISTEMA GESTOR ESCOLAR 14:04:55<br/>VERSAO 2008.7 - LICENCIADA: JARDINOPOLIS INFORMATICA JARDINOPOLIS<br/>— GERAR PARCELAS ADICIONAIS —</smartmgr> |
| DADOS DA MATRICULA<br>Nro. Matricula:[ 1240]<br>Nro. Parcelas Adicionais: [12]                                                                                                    |
| Codigo Aluno: 1701 ELISABETH MARQUES<br>Data de Emissao:19/01/2009                                                                                                    |
| << CURSO E PLANO DE PAGAMENTO ORIGINAL>>                                                                                                    |
| <curso descricao="">&gt;   &lt;<plano descricao="">&gt;<br/>01) 11 INFORMATICA 11 INFORMATICA</plano></curso>                                                                          |
| Mensagem: Confirma emissao de Parcelas Adicionais (S/N) ? []                                                                                                    |

F. Sub- Menu Renovação de Matriculas de Idiomas

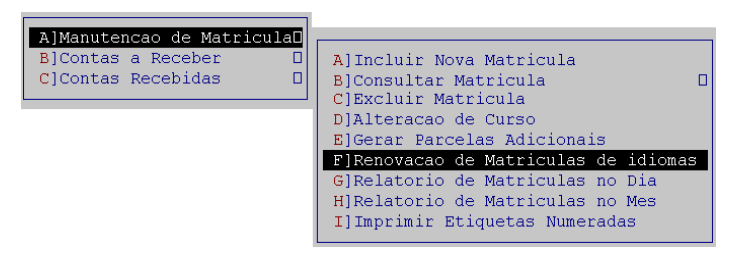

G. Sub- Menu Relatório de Matriculas no Dia

| A]Manutencao de MatriculaD                   |                                                                                                    |
|----------------------------------------------|----------------------------------------------------------------------------------------------------|
| B]Contas a Receber D<br>C]Contas Recebidas D | A]Incluir Nova Matricula<br>B]Consultar Matricula<br>C]Excluir Matricula<br>D]Alteracao de Curso                                            |
|                                              | E]Gerar Parcelas Adicionais<br>F]Renovacao de Matriculas de idiomas<br>G]Relatorio de Matriculas no Dia<br>H]Relatorio de Matriculas no Mes |
|                                              | I]Imprimir Etiquetas Numeradas                                                                                                    |

Esse Sub- Menu é utilizado apenas para escolas de idiomas.

Para verificar todas as matriculas que fez em um dia especifico, utilize esse Sub- Menu.

Após a confirmação de relatório de matriculas A janela de geração de relatórios será aberta, as seguintes opções estarão disponíveis:

| smartmgr                                                                                                    |
|----------------------------------------------------------------------------------------------------|
| 16/04/2009 <smartmgr> SMART MACHINE SISTEMA GESTOR ESCOLAR 15:15:48<br/>VERSAO 2008.7 - LICENCIADA: JARDINOPOLIS INFORMATICA JARDINOPOLIS<br/>RELATORIO DE MATRICULAS DO DIA</smartmgr>                                                                                                    |
| Entre com o Data para imprograd dag Matrigulag [01/02/2000]                                                                                                    |
| ======================================                                                                                                    |
| Observacoes:<br>1) Este Relatorio deve ser impresso em Papel A4.<br>2) Posicione o papel na Impressora do Windows ==> \\server\hp LaserJet 1300<br>Escolha uma das opcoes de Impressao abaixo:<br>Tecle 1 Para Visualizar Impressao do Relatorio<br>Tecle 2 Para Editar o Relatorio<br>Tecle 3 para Imprimir Laser ou Jato de Tinta<br>Tecle 4 para Imprimir Matricial |
| Mensagem.:                                                                                                    |

- Visualizar Impressão de Relatório. Para isso, tecle "1"
- Editar o Relatório. O relatório dos alunos será aberto no bloco de notas (notepad.exe) possibilitando a sua alteração. Para isso, tecle "2"
- Para impressão do relatório, temos duas opções.
   Se a impressora utilizada for Laser ou Jato de tinta, tecle "3". Caso seja Matricial, tecle "4" e aguarde a impressão

#### H. Sub- Menu Relatório de Matriculas no Mês

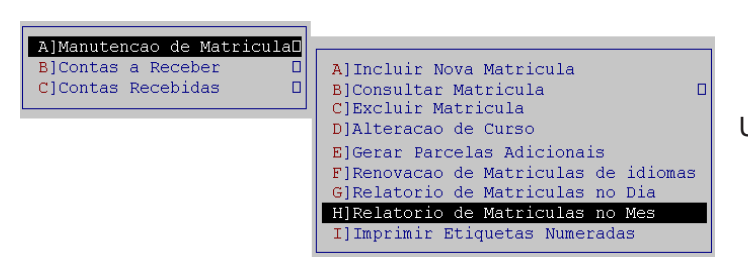

Para um relatório mensal das matriculas Utilize esse Sub- Menu

Smart III Machine

Será necessário preencher o mês e ano do relatório de matriculados

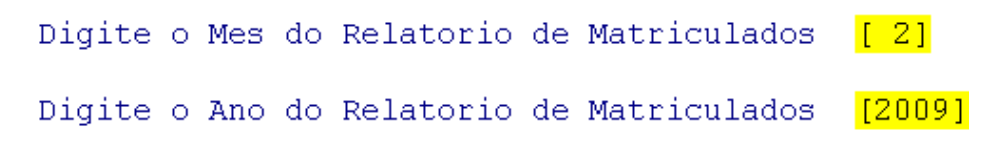

Após teremos a janela para escolhemos uma opção para impressão dos relatórios mensais.

# I. Sub- Menu Imprimir Etiquetas Numeradas

| A]Manutencao de MatriculaD<br>B]Contas a Receber D<br>C]Contas Recebidas D | A]Incluir Nova Matricula<br>B]Consultar Matricula<br>C]Excluir Matricula<br>D]Alteraceo de Curso                                                                              |
|----------------------------------------------------------------------------|----------------------------------------------------------------------------------------------------|
|                                                                            | E]Gerar Parcelas Adicionais<br>F]Renovacao de Matriculas de idiomas<br>G]Relatorio de Matriculas no Dia<br>H]Relatorio de Matriculas no Mes<br>I]Imprimir Etiquetas Numeradas |

Imprimir Etiquetas Numeradas, permite que o sistema gere e imprima etiquetas

B) Menu Contas a Receber

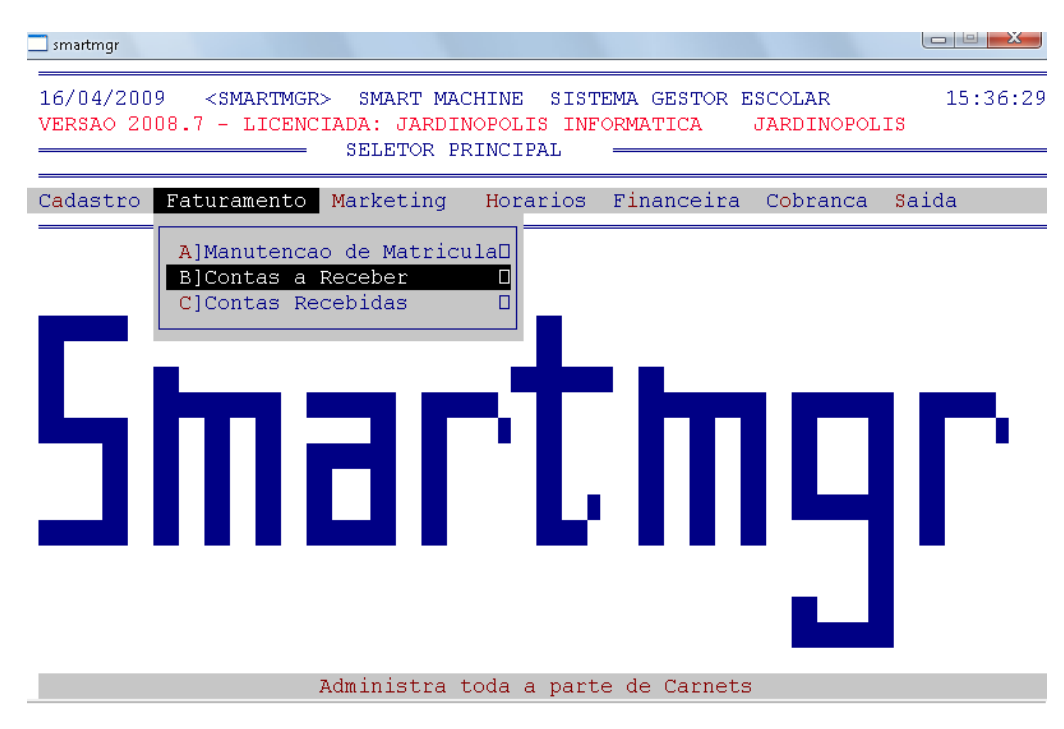

A. Sub- Menu Consultar Lista de Pagamento

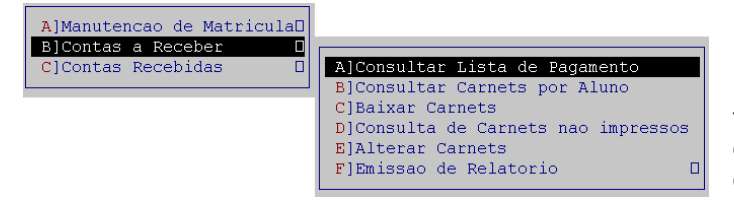

O sub- Menu Consultar lista de pagamento, gera um relatório em vídeo das parcelas vencidas que ainda não foram pagas, a partir do nome do aluno.

Smart MM Machine

| MATRICULA | ALUNO | > NOME>                   | VENCIMENTO | VR PARCELA |
|-----------|-------|---------------------------|------------|------------|
| 17380/08  | 44624 | RAFAELLA PINHEIRO CRUZ    | 12/05/2009 | 47,80      |
| 17380/09  | 44624 | RAFAELLA PINHEIRO CRUZ    | 12/06/2009 | 47,80      |
| 17380/10  | 44624 | RAFAELLA PINHEIRO CRUZ    | 12/07/2009 | 47,80      |
| 12972/15  | 43686 | RAFAELLA GALDINO          | 12/05/2009 | 33,00      |
| 19159/17  | 62155 | RAGIONIERE DA SILVA CRUZ  | 15/04/2009 | 60,00      |
| 20316/07  | 62091 | RAIANA PASCHOALIN         | 25/02/2009 | 100,90     |
| 20316/08  | 62091 | RAIANA PASCHOALIN         | 25/03/2009 | 100,90     |
| 17824/01  | 11955 | RAIANE RIBEIRO BINBANCO   | 10/02/2009 | 39,00      |
| 13961/06  | 10612 | RAIMAR CARDOSO DOS SANTOS | 06/03/2009 | 33,00      |
|           |       |                           |            |            |

Mensagem..: Prosseguir na Consulta de Lista Pagto ? (S/N) []

Uma janela com os dados como podemos ver acima, será abeta.

Será informado o numero da matricula, código e nome do aluno após teremos a data de vencimento e o valor da parcela.

Caso tenha mais alunos a mensagem de "Prosseguir na Consulta de lista Pagto?" (S/N)

#### B. Sub- Menu Consultar Carnets por Aluno

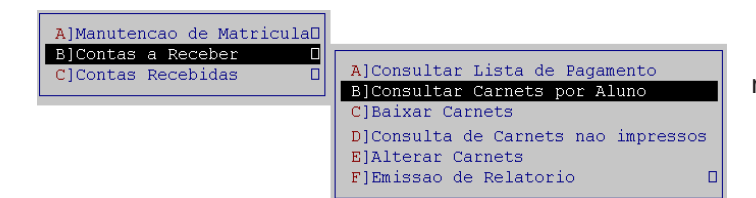

Para exibir um relatório em vídeo, por aluno, de todos os carnets não pagos pelo aluno.

Primeiro, digite o código do aluno.

Após as informações de Curso, nº Carnet/ Parcelas, data Emissão, data vencimento, valor da parcela e moeda serão preenchidas.

Para uma nova consulta digite "S" ou para não consultar digite e voltar para a tela principal do programa "N".

| smartmgr          |                              |                              |                                                 |                                                 |                               |                |
|-------------------|------------------------------|------------------------------|-------------------------------------------------|-------------------------------------------------|-------------------------------|----------------|
| 17/04/2<br>VERSAO | 2009 <si<br>2008.7 -</si<br> | MARTMGR><br>LICENCIAD<br>CON | SMART MACHINE<br>A: JARDINOPOI<br>SULTA DE CARN | SISTEMA GES<br>SIS INFORMATIC<br>METS POR ALUNC | TOR ESCOLAR<br>A JARDINOPOLIS | 15:04:5        |
| Coo               | digo aluno                   | : <mark>[</mark>             | 12341] RAPHAE                                   | L PINHEIRO BAJ                                  | TISTA                         |                |
| CURSO             | No. Carne                    | et/Parcela                   | DATA EMISSAC                                    | DATA VENCTO                                     | VALOR DA PARCELA              | MOEDA          |
| 11<br>11<br>11    | 19376<br>19376<br>19376      | 13<br>14<br>15               | 15/01/2008<br>15/01/2008<br>15/01/2008          | 15/02/2009<br>15/03/2009<br>15/04/2009          | 59,00<br>59,00<br>59,00       | RŞ<br>RŞ<br>RŞ |
|                   | Des                          | seja nova                    | consulta ? (S                                   | /N) []                                          |                               |                |

#### C. Sub- Menu Baixar Carnets

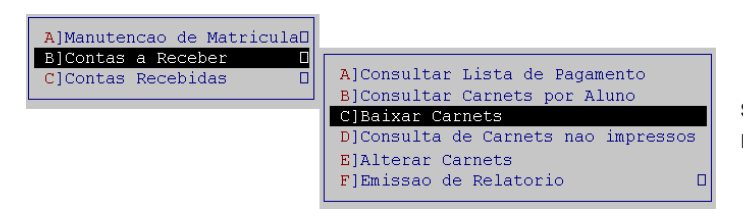

Esta opção, tem por finalidade baixar no sistema os carnets quitados dos alunos e incluí-las no lançamento de caixa.

Smart III Machine

| 17/04/2009 <smartmgr> S<br/>VERSAO 2008.7 - LICENCIADA<br/>BAIX</smartmgr> | MART MACHINE SISTEM<br>: JARDINOPOLIS INFOR<br>AR CARNETS ———————————————————————————————————— | A GEST<br>MATICA | OR ESCOLAR<br>JARDINOPOLIS | 15:13:04 | preencher o numero do carnet do aluno e parcela. |
|----------------------------------------------------------------------------|------------------------------------------------------------------------------------------------|------------------|----------------------------|----------|--------------------------------------------------|
| DADOS DO CARNET                                                            |                                                                                                |                  |                            |          |                                                  |
|                                                                            | 1007615101                                                                                     |                  |                            |          | Após confirme a data de pa-                      |
| No. Carnet/Parcela: [                                                      | 19376][13]                                                                                     |                  |                            |          | gamento e o seu valor.                           |
| Codigo aluno: [1                                                           | 2341] Nome: <mark>RA</mark><br>5/01/00001                                                      | PHAEL            | EDUARDO BATISTA            |          | g                                                |
| Data da emissão: [1                                                        | 5/01/2008]                                                                                     |                  |                            |          |                                                  |
| Malan de paparla : [                                                       | 5/02/2009]                                                                                     |                  |                            |          | Caso o valor seja diferente                      |
| Valor da parceia [<br>Valor MOEDA: [                                       | 1,0000]                                                                                        |                  | 59,00                      |          | do valor cadastrado no sistema, ele              |
| -                                                                          |                                                                                                |                  |                            |          | informará juros ou desconto em                   |
| DADOS DO PAGAMENTO                                                         |                                                                                                |                  |                            |          |                                                  |
| Data de Pagamento.: [1                                                     | 7/04/2009]                                                                                     |                  |                            |          | porcentagem.                                     |
| Valor Pago: [                                                              | 59,00]                                                                                         | R\$              |                            |          |                                                  |
| Juros %:                                                                   | 0,00                                                                                           | R\$              | 0,00                       |          |                                                  |
|                                                                            | Valor a Pagar                                                                                  | R\$              | 59,00                      |          |                                                  |
| Desconto Esp. %:                                                           | 0,00                                                                                           | R\$              | 0,00                       |          | Feito isso, basta confirmar a                    |
|                                                                            | Total a Pagar                                                                                  | R\$              | 59,00                      |          | baixa do carnet                                  |

# D. Sub- Menu Consulta de Carnets não Impressos

| A]Manutencao de MatriculaD |                                     |
|----------------------------|-------------------------------------|
| B]Contas a Receber 🛛 🛛     |                                     |
| C]Contas Recebidas 🛛 🛛     | A]Consultar Lista de Pagamento      |
|                            | B]Consultar Carnets por Aluno       |
|                            | C]Baixar Carnets                    |
|                            | D]Consulta de Carnets nao impressos |
|                            | E]Alterar Carnets                   |
|                            | F]Emissao de Relatorio              |

Para consultar os carnets que não foram impressos, utilize esse Sub- Menu.

Será solicitado pelo programa confirmação da consulta e após a data limite para verificação

#### E. Sub- Menu Alterar Carnets

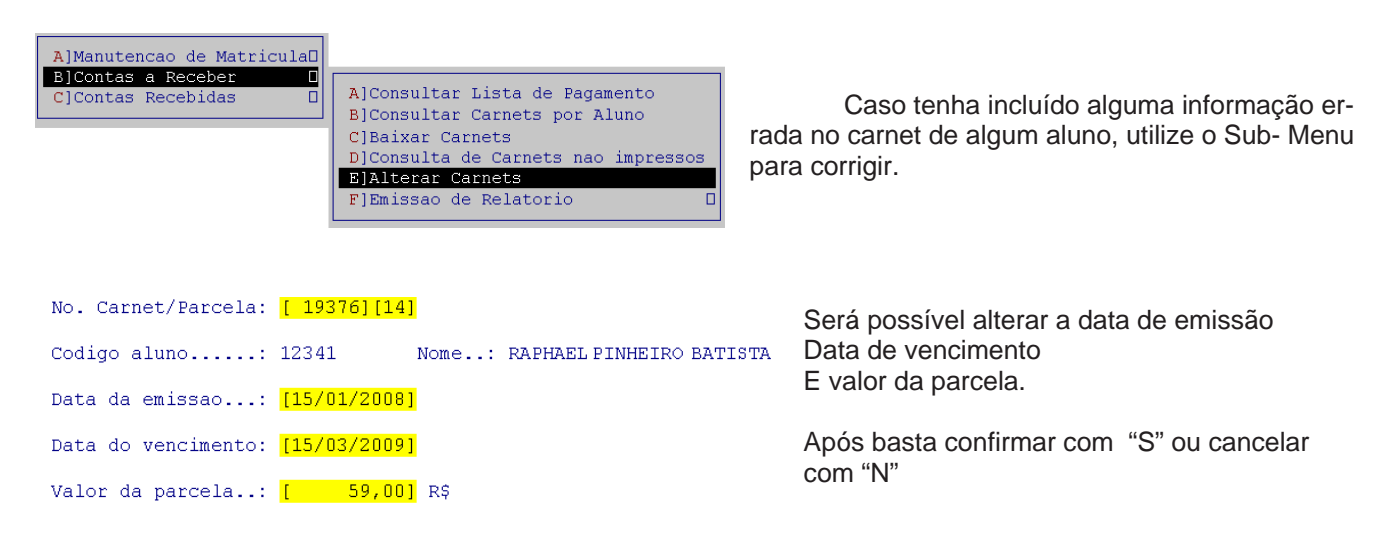

#### F. Sub- Menu Consultar Lista de Pagamento

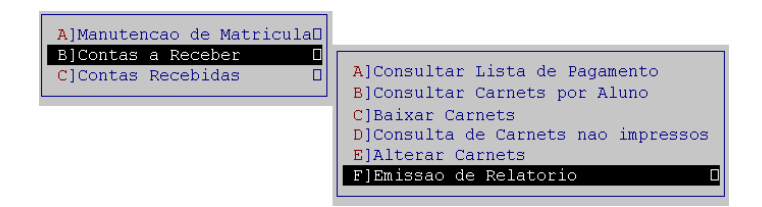

Emissão de Relatório permite duas opções

A]Emissao de Carnets Formulario SMART MACHINE B]Emissao de Carnets Formulario ADVANCE PLUS

Smart III Machine

As duas opções permitem que seja impresso dois tipos de formulários. Após selecioná-los um espaço para digitar alguma mensagem a ser impressa no carnet. Após, digite o numero inicial do carnet e parcela.

Após será informado a data inicial de carnet/parcela

| smartmgr                                                                                                    |          |
|----------------------------------------------------------------------------------------------------|----------|
| 17/04/2009 <smartmgr> SMART MACHINE SISTEMA GESTOR ESCOLAR<br/>VERSAO 2008.7 - LICENCIADA: JARDINOPOLIS INFORMATICA JARDINOPOLIS<br/>EMISSAO DE CARNET PAGAMENTO</smartmgr> | 15:35:42 |
| DIGITE NESTES ESPACOS A MENSAGEM A SER IMPRESSA NOS CARNETS                                                                                                    |          |
| PAGUE SEU CARNE EM DIA [ ] Fotre com o Carnet inicial -> [ 1] Parcela -> [ 1]                                                                                               |          |
| Entre com o carnet inicial -> [ 1] Farceia -> [ 1]                                                                                                    |          |
|                                                                                                    |          |
| Mensagem: Carnet/Parcela inicial pago em 15/12/1993, tecle <en< td=""><td>TER&gt; [O]</td></en<>                                                                            | TER> [O] |

# C) Menu Contas Recebidas

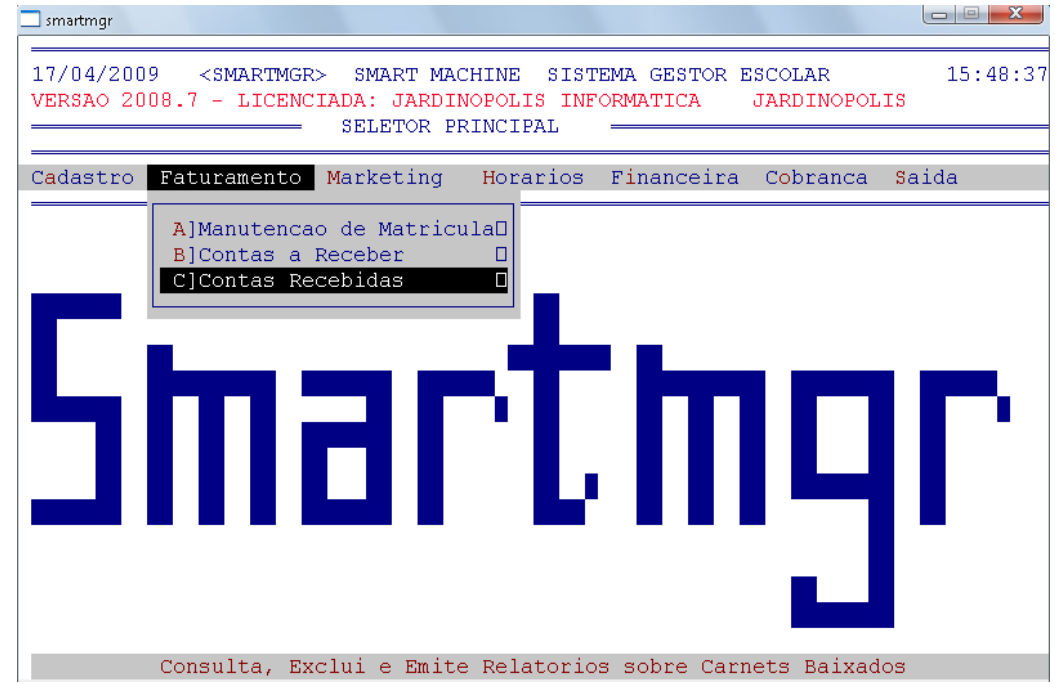

#### Esse Menu permite que toda a movimentação de conta seja verificada, dar baixa e também o relatório

#### A. Sub- Menu Consultar Carnets por aluno

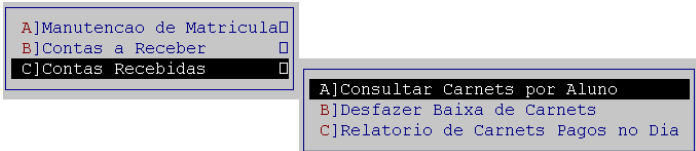

Para fazer uma verificação dos carnets a partir do código do aluno.

Carnet, parcela, data de emissão, vencimento e de pagamento, valor da parcela e o valor pago

Smart 📶 Machine

#### B. Sub- Menu Desfazer Baixa de Carnets

| A]Manutencao de Matricula<br>B]Contas a Receber<br>C]Contas Recebidas<br>A]Consulta<br>B]Desfazer<br>C]Relatori | ar Carnets por Aluno<br>r <mark>Baixa de Carnets</mark><br>io de Carnets Pagos no Dia           | De<br>baixas inde                                                                   | sfazer baixa nos<br>esejadas                            | carnets perm            | ite excluir |
|----------------------------------------------------------------------------------------------------|-------------------------------------------------------------------------------------------------|-------------------------------------------------------------------------------------|---------------------------------------------------------|-------------------------|-------------|
|                                                                                                    | smartmgr                                                                                        |                                                                                     |                                                         |                         |             |
|                                                                                                    | 17/04/2009 <smartmgr<br>VERSAO 2008.7 - LICENC</smartmgr<br>                                    | > SMART MACHI<br>IADA: JARDINOP<br>DESFAZER BAIXA                                   | NE SISTEMA GESTOR<br>DLIS INFORMATICA<br>DE CARNETS ——— | ESCOLAR<br>JARDINOPOLIS | 15:59:39    |
|                                                                                                    | DADOS DO CARNET                                                                                 |                                                                                     |                                                         |                         |             |
| Será solicitado somente o numero do carnet e parcelas.                                                          | No. Carnet/Parcela<br>Codigo aluno<br>Data da emissao<br>Data do vencimento<br>Valor da parcela | : <mark>[ 19376][13]</mark><br>: 12341 :<br>: 15/01/2008<br>: 15/02/2009<br>: 59,00 | Nome: RAPHAEL EDU<br>R\$                                | JARDO BATISTA           |             |
| Após confirme os dados e<br>a alteração com a letra "S".                                                        | DADOS DO PAGAMENTO                                                                              |                                                                                     |                                                         |                         |             |
| Para cancelar digite "N" e<br>o sistema voltará à tela principal                                                | Data de pagto<br>Valor variavel<br>Juros<br>Valor total pago                                    | : 17/04/2009<br>: 59,0000<br>: 0,00<br>: 59,00                                      | RŞ                                                      |                         |             |
|                                                                                                    | Mensagem: Deseja me                                                                             | smo desfazer b                                                                      | aixa ? (S/N) []                                         |                         |             |

# C. Sub- Menu Relatório de Carnets pagos no Dia

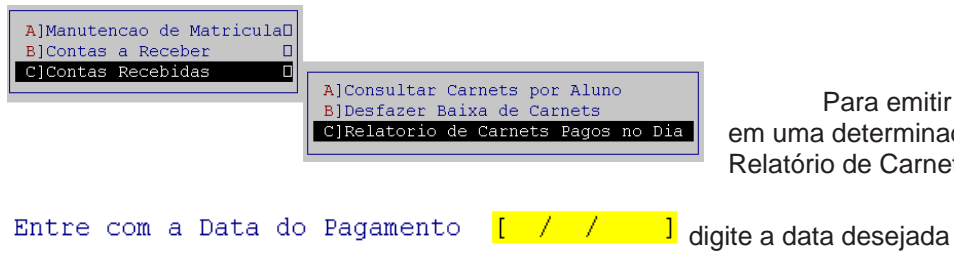

Para emitir um relatório de Carnets pagos em uma determinada data, utilize o Sub- Menu Relatório de Carnets pagos no Dia

Após confirme a data digitando "S" na mensagem de confirmação A janela de relatórios será aberta:

| smartmgr                                                                                                    |
|----------------------------------------------------------------------------------------------------|
| 17/04/2009 <smartmgr> SMART MACHINE SISTEMA GESTOR ESCOLAR 16:16:19<br/>VERSAO 2008.7 - LICENCIADA: JARDINOPOLIS INFORMATICA JARDINOPOLIS<br/>RELATORIO DE CARNETS PAGOS NO DIA</smartmgr>                                                                                                    |
| Entre com a Data do Pagamento <mark>[20/01/2009]</mark>                                                                                                    |
| ======================================                                                                                                    |
| Observacoes:<br>1) Este Relatorio deve ser impresso em Papel A4.<br>2) Posicione o papel na Impressora do Windows ==> \\server\hp LaserJet 1300<br>Escolha uma das opcoes de Impressao abaixo:<br>Tecle 1 Para Visualizar Impressao do Relatorio<br>Tecle 2 Para Editar o Relatorio<br>Tecle 3 para Imprimir Laser ou Jato de Tinta<br>Tecle 4 para Imprimir Matricial |
| Mensagem: Confirma Relatorio dos carnets pagos no dia 20/01/2009 ?(S/N) [S]                                                                                                    |

Smart III Machine

# Marketing

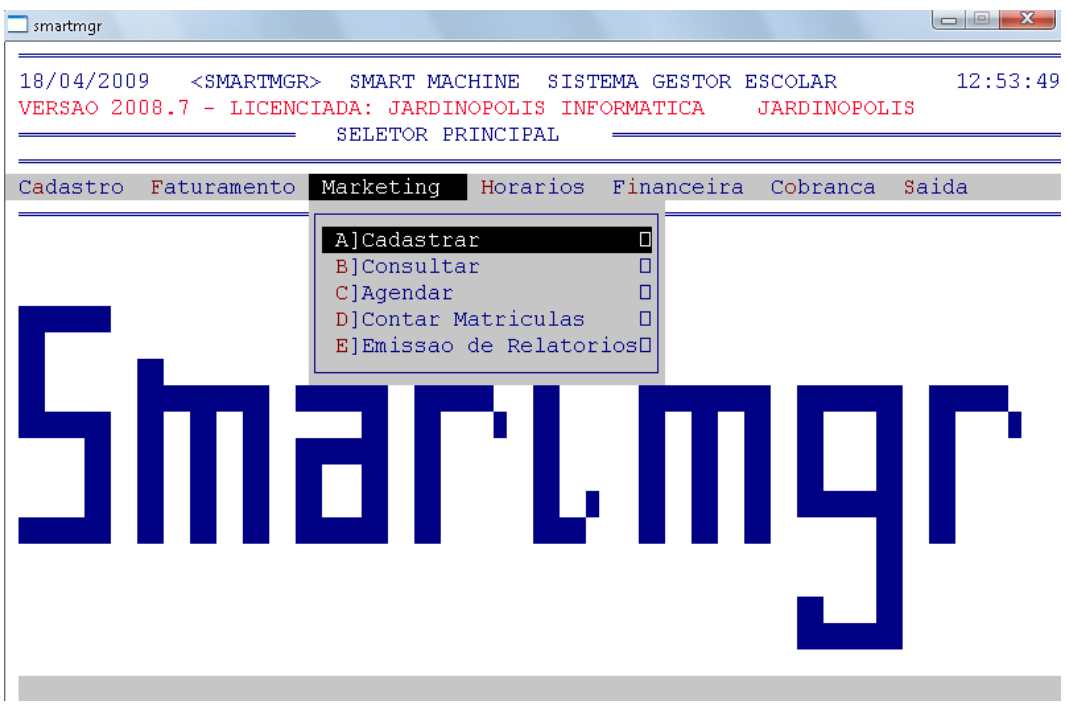

Iremos dar uma rápida considerada nesse sub- Menu

# A) Menu Cadastrar

# A. Sub- Menu Cadastrar Interessados

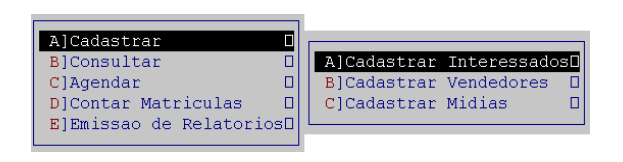

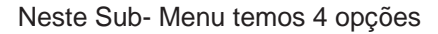

A]Atendimento Inicial B]Cadastro de Interessados CJAlteracao de Interessados D]Exclusao de Interessados

# A primeira, "A- atendimento inicial e a opção" "B- Cadastro de Interessados" temos a seguinte tela:

| □ smartmgr<br>18/04/2009 <smartmgr> SMART MACHINE SISTEMA GESTOR ESCOLAR<br/>VERSAO 2008.5 - LICENCIADA: JARDINOPOLIS INFORMATICA JARDINOPOLIS<br/>CADASTRO DE INTERESSADOS<br/>Telefone: 1112-2220-00]</smartmgr> | 15:29:45 | É necessário preencher as seguintes opções:<br>Telefone- com o telefone do interes-<br>sado                                                                                                    |
|----------------------------------------------------------------------------------------------------|----------|----------------------------------------------------------------------------------------------------|
| Data: 18/04/2009<br>Hora: 15:29:52<br>Curso: [ 11] INFORMATICA<br>Vendedor: [ 2] VENDEDOR 2<br>Midia: [AL] ALUNO<br>Nome                                                                                           |          | Curso- Com o curso que foi demons-<br>trado interesse<br>Vendedor- O vendedor cadastrado no<br>sistema que atendeu o interessado (por pa-<br>drão VENDEDOR 1 e VENDEDOR 2 estão<br>cadastrados no sistema. Para mais informa-<br>ções consulte "Cadastrar Vendedores" neste<br>mesmo nem. |
| Mensagem: Confirma ? (S/N)                                                                                                    |          |                                                                                                    |

Smart III Machine

Mídia- Qual mídia foi utilizada para atingir o interessado em questão. **Lembre- se de sempre utilizar letras maiúsculas no sistema.** (Por padrão algumas mídias já estão cadastradas no sistema, temos uma tabela com elas logo a baixo. Para adicionar novas mídias, consulte "Cadastrar Mídias" neste mesmo menu.

Nome e Observação- Coloque o nome do interessado e qualquer observação possível

| CODIGO DA MIDIA | NOME DA MIDIA | CODIGO DA MIDIA | NOME DA MIDIA |
|-----------------|---------------|-----------------|---------------|
|                 |               |                 |               |
| AL              | ALUNO         | ES              | ESCOLA        |
| CA              | CARTAZ        | EX              | EX ALUNO      |
| CV              | CONVENIO      | FA              | FAMILIAR      |
| ES              | ESCOLA        | FO              | FOLHETO       |
| EX              | EX ALUNO      | FX              | FAX           |
| FA              | FAMILIAR      | GM              | GUIA MAIS     |
| FO              | FOLHETO       | JN              | JORNAL        |
| FX              | FAX           | LE              | LISTA DA EPIL |
| GM              | GUIA MAIS     | NT              | INTERNET      |
| JN              | JORNAL        | PA              | PALESTRA      |
| LE              | LISTA DA EPIL | PL              | PLACA         |
| NT              | INTERNET      | RA              | RADIO         |
| PA              | PALESTRA      | SI              | SINDICATO     |
| PL              | PLACA         | ST              | SITE          |

\* Tabela com os códigos e nomes de mídias que estão cadastrados por padrão no sistema

A opção "**C- Alteração de Interessados**" permite que informações cadastradas possam ser alteradas sobre os interessados. Uma janela semelhante a que vimos a pouco será aberta com a possibilidade de alteração. Algumas novas opções serão abertas, como Status, Data Agenda e Nº matricula

Após teremos a mensagem de confirmação

Confirma alteracao ? (S/N)

V) []

E por ultimo temos a opção "D- Exclusão de Interessados" que permite excluir interessados através do telefone cadastrado

# B. Sub- Menu Cadastrar Vendedores

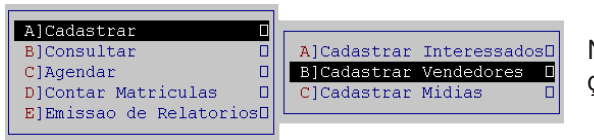

Neste Sub- Menu temos 4 opções

| A]Cadastrar Vendedores |
|------------------------|
| B]Consultar Vendedores |
| C]Alterar Vendedores   |
| D]Excluir Vendedores   |

A primeira opção é "A- Cadastrar Vendedores" será possível cadastrar vendedores a partir do código 3 por já existir por padrão vendedores com o código 1 e 2

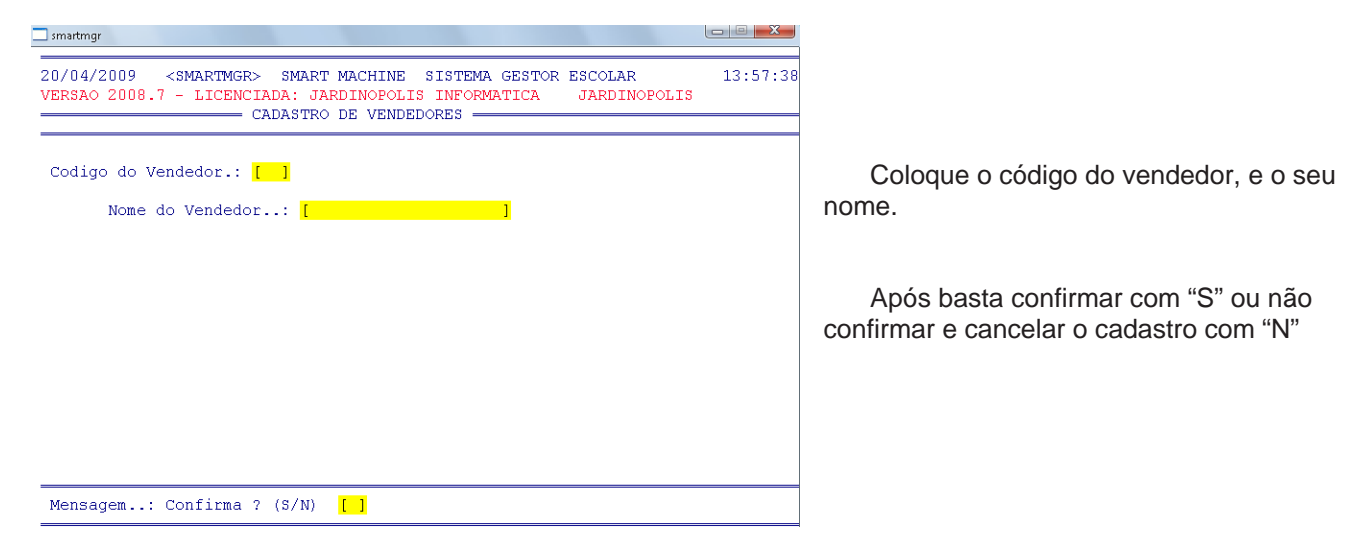

Smart MM Machine

"B- Consultar Vendedores" permite uma verificação em todos os vendedores cadastrados.

"C- Alterar Vendedores" exibe uma janela semelhante a que vemos acima. Para alterar vendedores basta digitar o código dele e após confirmar as alterações.

"D- Excluir Vendedores" permite que vendedores que não são mais utilizados sejam retirados do sistema

C. Sub- Menu Cadastrar Mídias

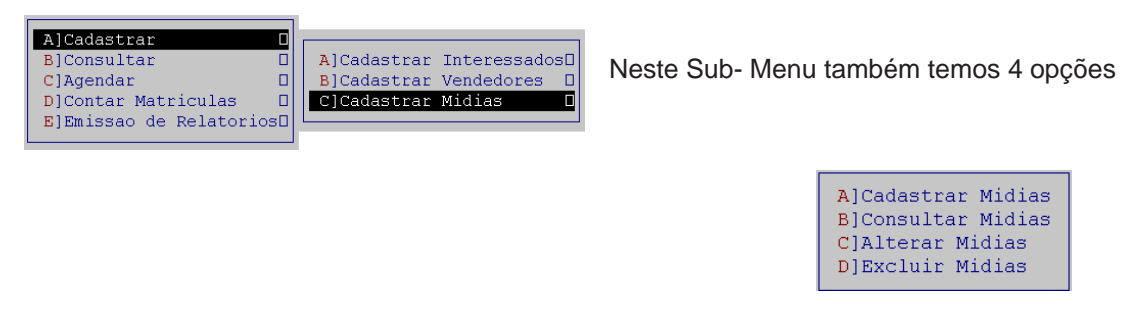

Por padrão, algumas mídias são cadastradas no sistema. Mas é possível acrescentar novas utilizando a primeira opção, "A- Cadastrar Mídias". Lembre-se que ao adicionar dados no sistema administrativo utilize sempre letras maiúsculas. Utilize também para o cadastro de Mídias, letras como código da mídia

| smartrngr                                                                                                    |          |
|----------------------------------------------------------------------------------------------------|----------|
| 20/04/2009 <smartmgr> SMART MACHINE SISTEMA GESTOR ESCOLAR<br/>VERSAO 2008.5 - LICENCIADA: JARDINOPOLIS INFORMATICA JARDINOPOLIS<br/>CADASTRO DE MIDIAS</smartmgr> | 14:25:16 |
| Codigo da Midia: [ ]                                                                                                    |          |
| Nome da Midia: [ ]                                                                                                    |          |
|                                                                                                    |          |
|                                                                                                    |          |
|                                                                                                    |          |
|                                                                                                    |          |
| Mensagem: Confirma ? (S/N) []                                                                                                    |          |

"B- Consultar Mídias" permite uma verificação em todas as Mídias cadastradas.

"C- Alterar Mídias" exibe uma janela semelhante a que vemos acima. Para alterar as mídias basta digitar as letras dela e após confirmar as alterações.

"D- Excluir Vendedores" permite que vendedores que não são mais utilizados sejam retirados do sistema

B) Menu Consultar

Smart III Machine

| smartmgr                                                     |                                                                                        |                            |                         |                |
|--------------------------------------------------------------|----------------------------------------------------------------------------------------|----------------------------|-------------------------|----------------|
| 20/04/2009 <smartmgr<br>VERSAO 2008.7 - LICENC</smartmgr<br> | > SMART MACHINE SIST<br>IADA: JARDINOPOLIS INF<br>SELETOR PRINCIPAL                    | 'EMA GESTOR E<br>'ORMATICA | ISCOLAR<br>JARDINOPOL   | 15:06:09<br>IS |
| Cadastro Faturamento                                         | Marketing Horarios                                                                     | Financeira                 | C <mark>o</mark> branca | Saida          |
| 5m                                                           | A]Cadastrar<br>B]Consultar<br>C]Agendar<br>D]Contar Matriculas<br>E]Emissao de Relator |                            | 5                       | Γ              |

Nesse menu temos dois Sub- Menus para facilitar a consulta

# A. Sub- Menu Consultar Interessados

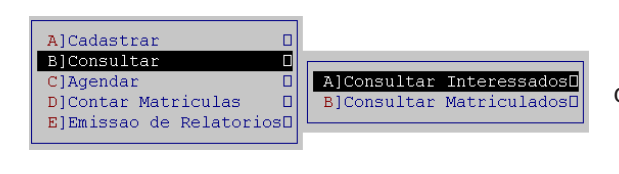

Temos nesse Sub- Menu, cinco opções para consulta de interessados

```
A]Lista Interessados Geral - Tudo
B]Lista Interessados Geral no Mes
C]Lista Interessados Pendentes
D]Lista Interessados Pendentes no Mes
E]Lista Ligacoes Telefonicas na Data
F]Lista Ligacoes Telefonicas no Mes
```

"A- Lista Interessados Geral- Tudo" permite uma verificação completa em todos os interessados em um determinado mês.

É solicitado o mês e o ano para gerar o relatório de todos interessados.

Essa mesma informação será solicitada em toda as opções do Sub- Menu Consultar interessados. As diferenças estão na forma que o relatório será gerado.

| smartmgr                                                                                                    |                     |                 |                 |                         |
|----------------------------------------------------------------------------------------------------|---------------------|-----------------|-----------------|-------------------------|
| 20/04/2009 <smaf< th=""><th>RTMGR&gt; SMART MACHI</th><th>NE SISTEMA GEST</th><th>FOR ESCOLAR</th><th>15:17:46</th></smaf<> | RTMGR> SMART MACHI  | NE SISTEMA GEST | FOR ESCOLAR     | 15:17:46                |
| F2->Edita F3->Ver                                                                                                    | 1 F4-≻Fone F5->Nome | E6-≻Midia E7-≻C | 'urso F8-≻Statu | s F9-≻Data              |
| INFO                                                                                                    | DRME MES: [4]INFO   | RME ANO: [2009] |                 | 5 19 9 <u>9</u> 0 0 0 0 |
|                                                                                                    |                     |                 |                 |                         |
|                                                                                                    |                     |                 |                 |                         |
|                                                                                                    |                     |                 |                 |                         |
|                                                                                                    |                     |                 |                 |                         |
|                                                                                                    |                     |                 |                 |                         |
|                                                                                                    |                     |                 |                 |                         |
|                                                                                                    |                     |                 |                 |                         |
| MENSAGEM:                                                                                                    |                     |                 |                 |                         |

Smart III Machine

"B- Lista de Interessados Geral no Mês" informará todos os interessados a partir de um mês especifico

"C- Lista de Interessados Pendentes" e "D- Lista de interessados Pendentes no Mês"- solicitam o mês e ano para que seja gerado o relatório

"E- Lista de ligações Telefônicas na Data" e "F- Lista de ligações Telefônicas no Mês" – gera uma nova lista de ligações que foram registradas no sistema a partir de um mês e ano

Como navegação dentro das listas, temos as opções: F2->Edita F3->Ven F4->Fone F5->Nome F6->Midia F7->Curso F8->Status F9->Data

# B. Sub- Menu Consultar Matriculados

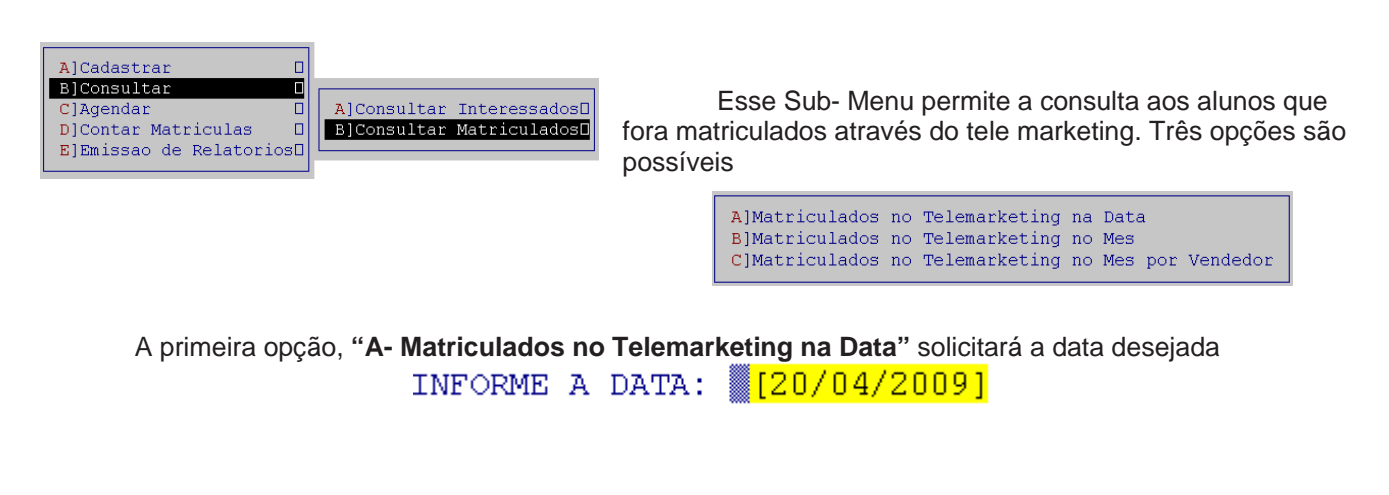

A segunda opção, "Matriculados no Telemarketing no Mês", solicita o mês e ano que deseja fazer a consulta

INFORME MES: [ 4] INFORME ANO: [2009]

E por ultimo temos "C- Matriculados no Telemarketing no Mês por vendedor" será solicitado o código do vendedor anteriormente cadastrado. Após o mês e ano que deseja a consulta LOCALIZAR VENDEDOR: [0]

INFORME MES: [ 4] INFORME ANO: [2009]

C) Menu Agendar

Smart III Machine

| smartmgr                      |                                                    |                                                                                         |                            |                         |                |
|-------------------------------|----------------------------------------------------|-----------------------------------------------------------------------------------------|----------------------------|-------------------------|----------------|
| 20/04/2009 <<br>VERSAO 2008.7 | <smartmgr> SN<br/>- LICENCIADA:<br/>SEI</smartmgr> | MART MACHINE SIS<br>JARDINOPOLIS IN<br>LETOR PRINCIPAL                                  | TEMA GESTOR H<br>FORMATICA | ISCOLAR<br>JARDINOPOL   | 20:18:16<br>IS |
| Cadastro Fatu                 | uramento Mark                                      | teting Horarios                                                                         | Financeira                 | C <mark>o</mark> branca | Saida          |
| 5h                            |                                                    | adastrar<br>ionsultar<br><mark>igendar</mark><br>iontar Matriculas<br>imissao de Relato |                            | 5                       | Γ              |

Por meio dessa opção é possível agendar ligações e consultá-las por dia ou mês.

# A. Sub- Menu Agendamento de Ligações

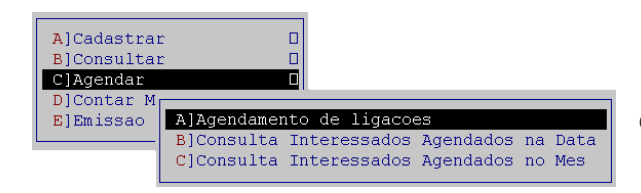

Após o cadastro de interessados, é possível agendar ligações para o numero informado

| Telefone: [ ]<br>Data: 20/04/2009<br>Hora: 20:31:11<br>Curso: 11          |  |
|---------------------------------------------------------------------------|--|
| Vendedor: [ ]<br>Nome: [ / / ]<br>Data Agenda: [ / / ]<br>Observacao: [ ] |  |

A primeira opção a ser preenchida é o telefone do interessado

Após é possível alterar o código do vendedor. Incluir data Agenda e Observação

Após basta confirmar o agendamento com "S" ou cancelar com "N"

Smart III Machine

# B. Sub- Menu Consultar interessados Agendados na Data

| A]Cadastra              |                                           |
|-------------------------|-------------------------------------------|
| C]Agendar               |                                           |
| D]Contar M<br>E]Emissao | A]Agendamento de ligacoes                 |
| L                       | B]Consulta Interessados Agendados na Data |
|                         | C]Consulta Interessados Agendados no Mes  |

Após agendar todas as ligações que deseja é possível através desse menu consultar todos interessados em uma data especifica.

Após selecionar esse menu é solicitado que digite a data

desejada

INFORME A DATA: [20/04/2009]

# C. Sub- Menu Consultar Interessados Agendados no Mês

| A]Cadastrar D<br>B]Consultar D<br>C]Agendar D                                             |                               |                                           |
|-------------------------------------------------------------------------------------------|-------------------------------|-------------------------------------------|
| D]Contar M<br>E]Emissao<br>B]Consulta Interessados Agene<br>C]Consulta Interessados Agene | dados na Data<br>dados no Mes | Será solicitado o mês e Ano para consulta |

# D) Menu Contar Matriculas

| 22/04/2009 <smartmgr> SMART MACHINE SISTEMA GESTOR ESCOLAR 15:41:2<br/>VERSAO 2008.5 - LICENCIADA: JARDINOPOLIS INFORMATICA JARDINOPOLIS<br/>SELETOR PRINCIPAL<br/>Cadastro Faturamento Marketing Horarios Financeira Cobranca Saida<br/>A]Cadastrar<br/>B]Consultar<br/>C]Agendar<br/>D]Contar Matriculas<br/>E]Emissao de RelatoriosD</smartmgr> | smartmgr                                               |                                                                                      |               |                      |                |
|----------------------------------------------------------------------------------------------------|--------------------------------------------------------|--------------------------------------------------------------------------------------|---------------|----------------------|----------------|
| Cadastro Faturamento Marketing Horarios Financeira Cobranca Saida          A]Cadastrar       B]Consultar         B]Consultar       C]Agendar         D]Contar Matriculas       B]Emissao de RelatoriosD                                                                                                    | 22/04/2009 <smartn<br>VERSAO 2008.5 - LICE</smartn<br> | GR> SMART MACHINE SIST<br>NCIADA: JARDINOPOLIS INE<br>SELETOR PRINCIPAL              | TEMA GESTOR E | SCOLAR<br>JARDINOPOL | 15:41:27<br>IS |
| AlCadastro Faturamento Marketing Horarios Financeira Cobranca Saida                                                                                                    | Cadagitus Datumament                                   |                                                                                      | Dinenzaina    | Cabuaraa             | deide          |
| A)Cadastrar<br>B)Consultar<br>C)Agendar<br>D)Contar Matriculas<br>E)Emissao de RelatoriosD                                                                                                    |                                                        |                                                                                      |               | CODITALICA           | paiua          |
|                                                                                                    | 5m                                                     | AJCAdSTAF<br>B]Consultar<br>C]Agendar<br>D]Contar Matriculas<br>E]Emissao de Relator | rios          |                      | Γ              |

Para consultar todas as matriculas efetuadas no sistema. Verificar por vendedor, mídia e cursos mais eficazes e procurados utilize esse menu.

Nele temos as seguintes opções:

# A. Sub- Menu Contar Matriculas por Vendedor

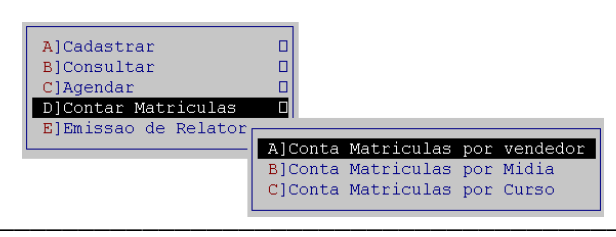

Será solicitado o Mês e ano para gerar o relatório. Nele conterá O mês e ano da matricula. O código e nome do vendedor, o total de matriculas por cada vendedor e total geral

Smart III Machine

# B. Sub- Menu Contar Matriculas por Mídia

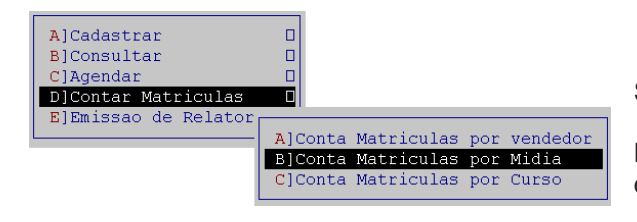

Será solicitado o Mês e ano para gerar o relatório.

Nele conterá O mês e ano da matricula. O código e nome da mídia, o total de matriculas por cada Mídia e total geral

# C. Sub- Menu Contar Matriculas por Curso

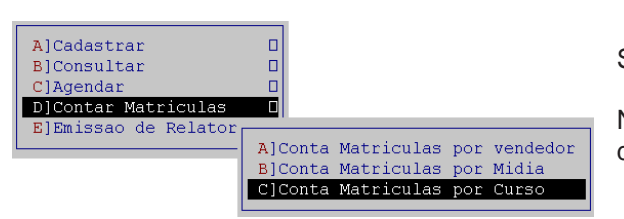

Será solicitado o Mês e ano para gerar o relatório.

Nele conterá O mês e ano da matricula. O código e nome do curso, o total de matriculas por cada curso e total geral

| smartmgr      |                 | m Macuitine citeme |                      | 15.47.12 |
|---------------|-----------------|--------------------|----------------------|----------|
| VERSAO 2008.7 | - LICENCIADA: J | ARDINOPOLIS INFO   | RMATICA JARDINOPOLIS | 10.47.15 |
|               | INFORME MES:    | 4] INFORME ANO:    | [2009]               |          |
|               |                 |                    |                      |          |
|               |                 |                    |                      |          |
|               |                 |                    |                      |          |
|               |                 |                    |                      |          |
|               |                 |                    |                      |          |
|               |                 |                    |                      |          |
|               |                 |                    |                      |          |
| MENSAGEM:     |                 |                    |                      |          |

E) Menu Emissão de Relatórios

Smart III Machine

| smartmgr               |                                            |                                                                                        |               |                      |                               |
|------------------------|--------------------------------------------|----------------------------------------------------------------------------------------|---------------|----------------------|-------------------------------|
| 23/04/200<br>VERSAO 20 | 9 <smartmgr<br>08.7 - LICENC</smartmgr<br> | > SMART MACHINE SIST<br>IADA: JARDINOPOLIS INF<br>SELETOR PRINCIPAL                    | TEMA GESTOR E | SCOLAR<br>JARDINOPOL | 15:48:17<br>. <mark>IS</mark> |
|                        |                                            |                                                                                        |               |                      |                               |
| Cadastro               | Faturamento                                | Marketing Horarios                                                                     | Financeira    | Cobranca             | Saida                         |
| 5                      | m                                          | A]Cadastrar<br>B]Consultar<br>C]Agendar<br>D]Contar Matriculas<br>E]Emissao de Relator |               |                      | Γ                             |

Para verificar os interessados, matriculados, imprimir etiquetas, etc. Utilize esse Menu. Nele temos os seguintes Sub- Menus.

#### A. Sub- Menu Relatório de Interessados

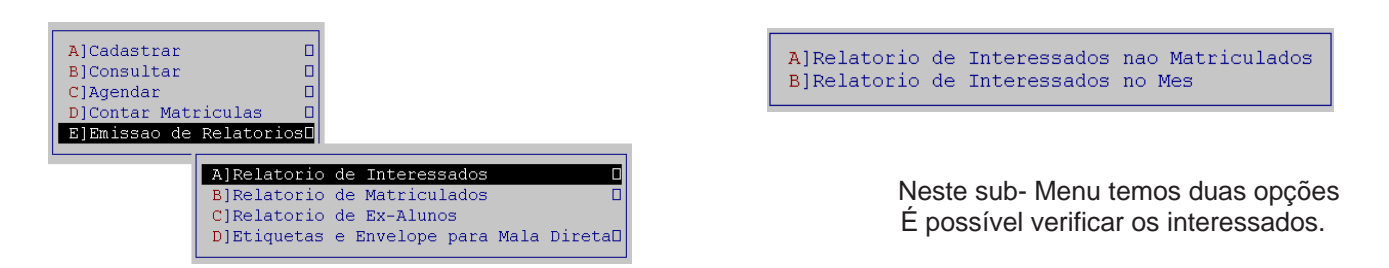

A opção "A) Relatório de Interessados não Matriculados" exibirá um relatório semelhante ao exemplo que vemos abaixo:

| 24/04/2009 <sma<br>VERSAO 2008.7 -<br/>RELATORIC<br/>&lt; TELEFONE&gt;</sma<br>                                                                                                    | ARTMGR> SMART<br>LICENCIADA: JAR<br>DE INTERESSAD<br>DATA LIGAC                                                                                                    | MACHINE SISTEM<br>DINOPOLIS INFORI<br>OS NAO MATRICUL<br>< NOME                                                                                          | IA GESTOR ESC<br>MATICA JARDI<br>LADOS<br>> <vendedor< th=""><th>OLAR PAGINA: 139<br/>NOPOLIS<br/>&gt; <nome curs<="" do="" th=""><th>9<br/>60&gt; MID</th><th>MATRI</th></nome></th></vendedor<> | OLAR PAGINA: 139<br>NOPOLIS<br>> <nome curs<="" do="" th=""><th>9<br/>60&gt; MID</th><th>MATRI</th></nome>                                                                                      | 9<br>60> MID                                                         | MATRI                                                              |
|----------------------------------------------------------------------------------------------------|----------------------------------------------------------------------------------------------------|----------------------------------------------------------------------------------------------------|----------------------------------------------------------------------------------------------------|----------------------------------------------------------------------------------------------------|----------------------------------------------------------------------|--------------------------------------------------------------------|
| 6620-7221-1<br>6970-7695-0<br>6010-1101-0<br>6870-8594-0<br>6630-3868-0<br>6910-2861-0<br>6630-3809-0<br>6630-8052-0<br>6960-1442-0<br>6630-1496-0<br>6960-4181-0<br>6310-4474-0<br>6970-3112-0<br>1110-1111-1 | 24/03/2009<br>24/03/2009<br>24/03/2009<br>24/03/2009<br>25/03/2009<br>25/03/2009<br>26/03/2009<br>26/03/2009<br>26/03/2009<br>26/03/2009<br>26/03/2009<br>27/03/2009<br>27/03/2009<br>27/03/2009<br>20/04/2009 | ANGELICA<br>NAIARA<br>CELSO<br>LEDA<br>GILCIMARA<br>ALESSANDRA<br>ELMA<br>RENATA<br>PABLO<br>MAX<br>MARIA<br>MARIA<br>MARISE<br>CHARLES<br>JOSE DA SILVA | NATHALY<br>ROSANGELA<br>LIDIANE<br>ROSANGELA<br>ROSANGELA<br>ROSANGELA<br>ROSANGELA<br>ROSANGELA<br>ROSANGELA<br>NATHALY<br>ROSANGELA<br>ROSANGELA                                                | INFORMATICA<br>INFORMATICA<br>INFORMATICA<br>INFORMATICA<br>INFORMATICA<br>INFORMATICA<br>INFORMATICA<br>INFORMATICA<br>INFORMATICA<br>INFORMATICA<br>INFORMATICA<br>INFORMATICA<br>INFORMATICA | LE<br>LE<br>LE<br>LE<br>LE<br>LE<br>LE<br>LE<br>LE<br>LE<br>LE<br>PL | NAO<br>NAO<br>NAO<br>NAO<br>NAO<br>NAO<br>NAO<br>NAO<br>NAO<br>NAO |

TOTAL DE GERAL DE INTERESSADOS: 69

A opção "B) Relatório de Interessados nos Mês" solicita o mês e ano para impressão de relatório, após relatório semelhante ao que observamos acima.

Smart III Machine

# B. Sub- Menu Relatório de Matriculados

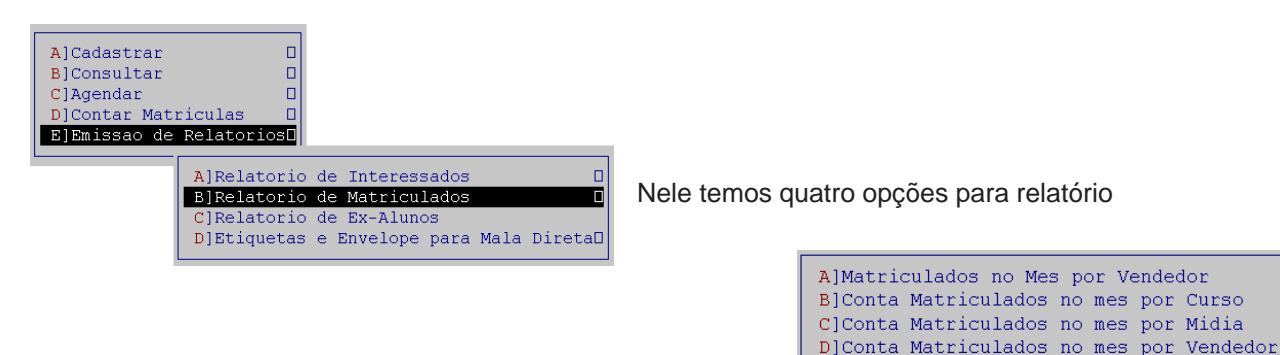

A primeira opção " A) Matriculados no Mês por Vendedor" criará um relatório onde é possível ver o numero da matricula, telefone data ligação, nome do aluno, código e nome do curso e a mídia.

- 1) Visualizar Impressão de Relatório. Para isso, tecle "1"
- Editar o Relatório. O relatório dos alunos será aberto no bloco de notas (notepad.exe) possibilitando a sua alteração. Para isso, tecle "2"
- Para impressão do relatório, temos duas opções. Se a impressora utilizada for Laser ou Jato de tinta, tecle "3". Caso seja Matricial, tecle "4" e aguarde a impressão

| smartmgr                                                                                                    |
|----------------------------------------------------------------------------------------------------|
| 24/04/2009 <smartmgr> SMART MACHINE SISTEMA GESTOR ESCOLAR 14:51:<br/>VERSAO 2008.7 - LICENCIADA: JARDINOPOLIS INFORMATICA JARDINOPOLIS<br/>RELATORIO DE MATRICULADOS NO MES POR VENDEDOR</smartmgr>                                                                                                 |
| INFORME MES DE EMISSÃO DO RELATORIO: [1]<br>INFORME ANO DE EMISSÃO DO RELATORIO: [2008]                                                                                                    |
| Relatorio de Matriculados no Mes                                                                                                    |
| <ol> <li>Bester Relatorio deve ser impresso em Papel A4.</li> <li>Posicione o papel na Impressora do Windows ==&gt; \\server\hp LaserJet 1300</li> <li>Escolha uma das opcoes de Impressao abaixo:<br/>Tecle 1 Para Visualizar Impressao do Relatorio<br/>Tecle 2 Para Editar o Relatorio</li> </ol> |
| Tecle 3 para Imprimir Laser ou Jato de Tinta<br>Tecle 4 para Imprimir Matricial <mark>[0]</mark>                                                                                                    |
| Mensagem: Confirma emissao da Relatorio de Matriculados no Mes ? (S/N) [S]                                                                                                    |

As opções B) Contas Matriculadas no mês por Curso; C) Contas Matriculadas no mês por Mídia ou C) Contas matriculadas no mês por Vendedor

Antes da impressão dos relatórios serão solicitados o mês e ano para emissão

INFORME MES DE EMISSÃO DO RELATORIO: [4] INFORME ANO DE EMISSÃO DO RELATORIO: [2009]

# C. Sub- Menu Relatório de Ex- Alunos

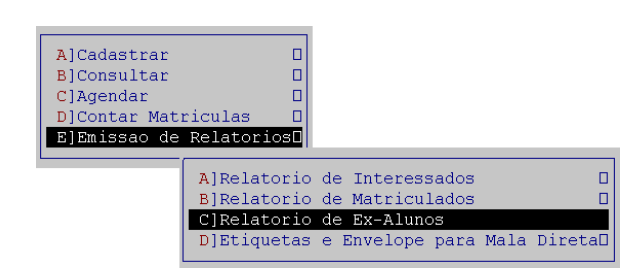

Para verificar ex-alunos, concluídos ou cancelados. Com divida ou não utilize esse menu

Smart MM Machine

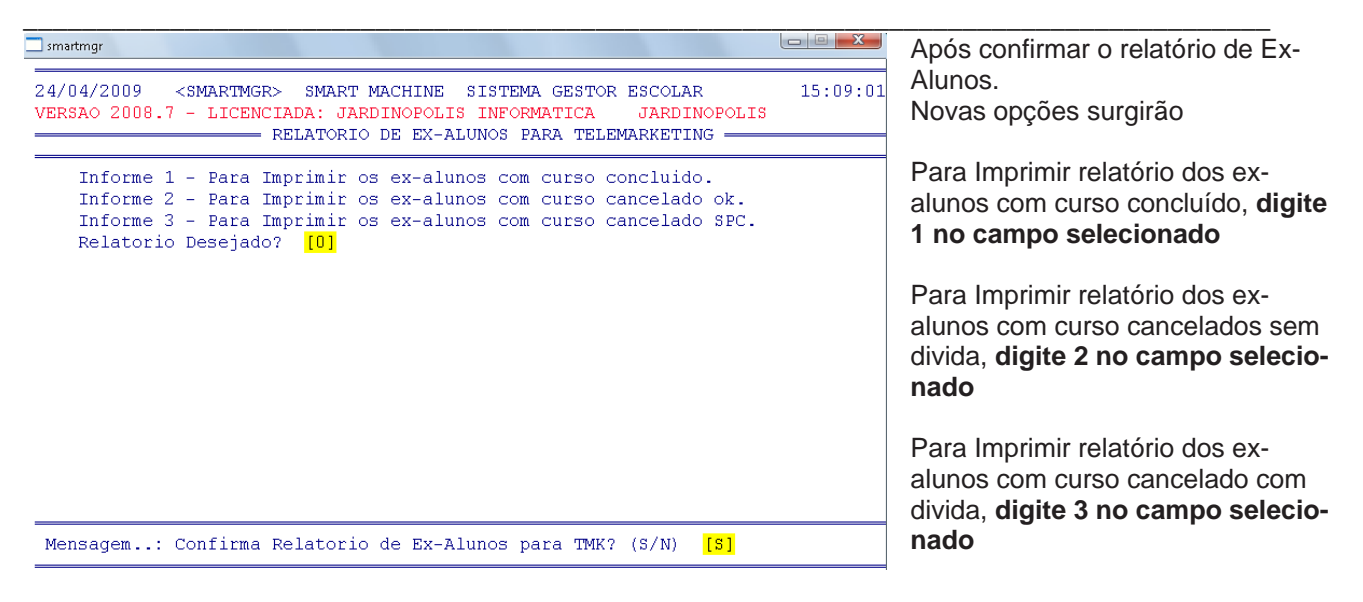

Após será solicitado o curso que será verificado e o ano Digite o Codigo do Curso Desejado: [11] Digite o ano Desejado? [2009]

# D. Sub- Menu Etiquetas e Envelope para Mala Direta

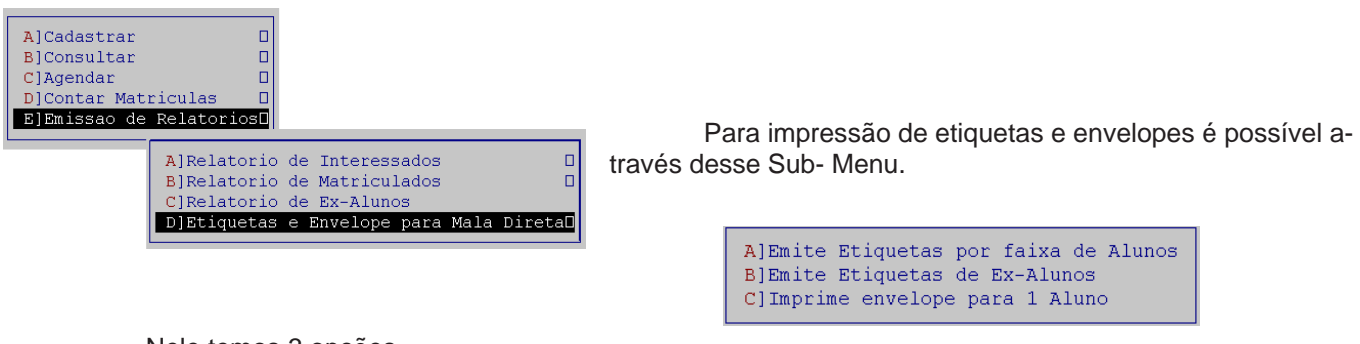

Nele temos 3 opções

"A) Emite Etiquetas por faixa de Alunos" imprime etiquetas com nome, endereço e cidade e o numero de inscrição do aluno

**"B) Emite Etiquetas de Ex- Alunos"** imprime etiquetas com duas opções: Ex- Alunos Concluídos e Cancelados

**"C) Imprime envelope para 1 Aluno"** Inicialmente temos a pergunta: Quer imprimir o remetente no envelope?? (S/N)

Após digitar "S" para imprimir o remetente ou "N" para não imprimir. Será solicitado o código do Aluno. Uma nova janela será aberta com as informações do aluno e a confirmação para impressão do relatório

Smart III Machine

# Horários

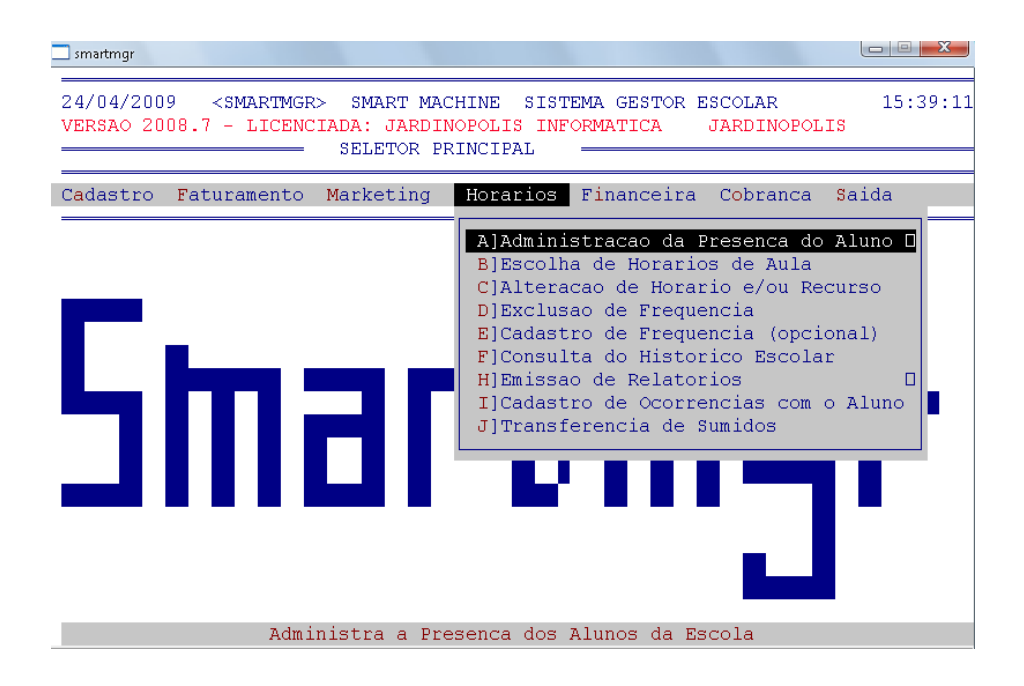

Para administração das presenças consulta em vagas existentes nos horários do sistema, alterar aluno de horário, freqüência e histórico dos alunos utilize o Menu Horários

Temos as seguintes opções:

#### 📃 smartmgr 15:39:11 24/04/2009 <SMARTMGR> SMART MACHINE SISTEMA GESTOR ESCOLAR VERSAO 2008.7 - LICENCIADA: JARDINOPOLIS INFORMATICA JARDINOPOLIS SELETOR PRINCIPAL Horarios Financeira Cobranca Cadastro Faturamento Marketing Saida A]Administracao da Presenca do Aluno 🛛 B]Escolha de Horarios de Aula C]Alteracao de Horario e/ou Recurso D]Exclusao de Frequencia E]Cadastro de Frequencia (opcional) F]Consulta do Historico Escolar H]Emissao de Relatorios I]Cadastro de Ocorrencias com o Aluno J]Transferencia de Sumidos Administra a Presenca dos Alunos da Escola

# A) Menu Administração da Presença do Aluno

Nele temos os seguintes Sub- Menus

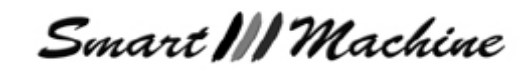

#### A. Sub- Menu Registrar Presença de Alunos Tradicional

| A]Registrar Presenca de Alunos Tradicional<br>B]Capturar Presenca de Alunos na REDE |
|-------------------------------------------------------------------------------------|
| BJCapturar Fresenca de Alunos na REDE                                               |
| Cjimportar Presenca de Afunos                                                       |
| D]Consultar Presenca e Faltas dos Alunos<br>E]Consultar Presenca de UM Aluno        |
| F]Consultar Presenca Geral de UM Aluno<br>G]Limpa Presenca de Alunos ja capturados  |

Tem por finalidade registrar a presença dos alunos, manualmente.

Apesar da presença não necessitar mais ser feita no mesmo dia em que o aluno fez a aula, ela deve ser feita durante o período de aula dos mesmos. Se as presenças forem feitas fora do horário de cão de aula

aula do aluno o programa acusará reposição de aula.

| smartmgr                                                                                                    |
|----------------------------------------------------------------------------------------------------|
| 27/04/2009 - JARDINOPOLIS INFORMATICA REGISTRAR FREQUENCIAS - MANUAL14:11:                                                                                                    |
| 1 - DADOS CADASTRAIS: Codigo do Aluno: [1511] JOSE SILVA<br>Endereco: RUA MONTEIRO LOBATO<br>Curso: 11 - INFORMATICA<br>Horas/Mes: 10.<br>Hors: 1107 2.0 as 14:00 1108 2.0 as 15:00                                                              |
| 2 - FREQUENCIA: 20/04/2009 a 20/04/2011 Decorrido: **/24 meses UP / /<br>JAN - 0.00 FEV - 0.0 MAR - 0.0 ABR - 0.0 MAI - 0.0 JUN - 0.0<br>JUL - 0.0 AGO - 0.0 SET - 0.0 OUT - 0.0 NOV - 0.0 DEZ - 0.0<br>MSG Sistema: OBS:                        |
| 3 - PAGAMENTOS:       24 x R\$ 39,00       Pagou:       0/24         JAN -       FEV -       MAR -       ABR -       MAI -       JUN -         JUL -       AGO -       SET -       OUT -       NOV -       DEZ -         MSG Sistema:       OBS: |
| 4 - AVALIACOES:<br>OBS:<br>MENSAGEM: Confirma Registro da Frequencia ? (S/N) []                                                                                                    |

Primeiro será solicitado o código do curso.

Após a confirmação, o programa indicará a data da presença.

Em seguida podemos ver uma janela semelhante a que ao lado

No primeiro campo da janela, temos os dados cadastrais do aluno.

Após temos a freqüência ou presença deles no segundo campo.

E após pagamentos no terceiro campo e avaliações no quarto e ultimo campo.

Confirme o registro da freqüência com "S" ou cancele com "N"

# Observação: Registre a freqüência no dia cadastrado no sistema, caso contrario será contado como Reposição

O aluno esta fora do seu horario normal. Confirma reposicao? (S/N)

# B. Sub- Menu Capturar Presença de alunos pela REDE

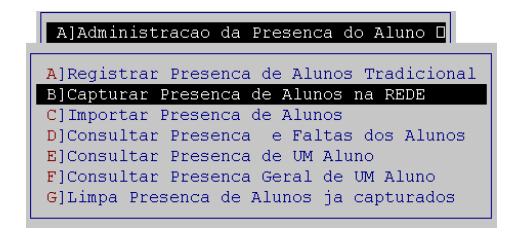

O Sistema Administrativo interage junto com os cursos SMARTMACHINE. Uma das opções implementadas é a captura das presenças pela rede através do SmartRuler, sendo assim, desnecessário, registrar a presença manualmente.

Primeiro é necessário abrir o SmartRuler e clicar no botão exportar presenças;

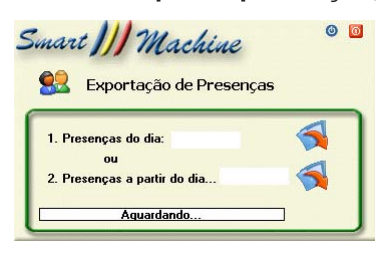

| Código:<br>None: | 5      | enha:   | *        |         | Cadastrado<br>em: 26 | 01/2009 Professo         | и:                     |
|------------------|--------|---------|----------|---------|----------------------|--------------------------|------------------------|
| urso Atual:      |        |         | ¥ Lição: | Tópico: | SubTópico:           | Duração até<br>o momento | Digitaçã<br>(nin) (° 0 |
| Adicion ar       | ARecar | Sxobair |          |         | Contratar Cursor     | Recistor de auto         | Finalizar/Iniciar      |

Smart III Machine

Selecione a data a ser gerada ou a partir de uma data especifica.

Feito isso, clique no botão exportar correspondente a opção selecionada

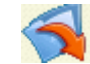

O arquivo de presença será gerado na unidade C:\.

Se for importar em outra maquina, compartilhe a unidade C:\ com acesso completo.

# Compartilhando pastas na rede

#### Compartilhando a Unidade C:\

- 1. Abra o Windows Explorer;
- 2. Acesse o seguinte caminho: Meu Computador
- 3. Clique com o botão direito do mouse sobre a unidade C:\ e selecione a opção Compartilhamento;
- 4. Como nome para o compartilhamento, defina C:\

# Observações para compartilhar a pasta PT Windows XP

• Clique na caixa de seleção para ativá-la

• Ative a opção Fermitir que usuários da rede alterem meus arquivos para que o acesso à pasta seja comple-

to, em seguida clique no botão OK;

# Na maquina que contem o Sistema Administrativo instalado faça o mapeamento da unidade C:\ da maquina que exportou a presença:

• No computador que vai capturar as presenças pela rede, mapeie o computador o C:\ da maquina que exportou as presenças.

Caso tenha duvidas sobre como mapear uma unidade de rede, faça os passos seguintes:

1. Abra o Windows Explorer;

2. Clique no menu Ferramentas e na opção Mapear unidade de Rede;

A seguinte caixa será exibida:

3. Defina qual letra de unidade de rede será utilizada

| Mapear unidade de re | de                                                                      | X                                                                                                    |
|----------------------|-------------------------------------------------------------------------|----------------------------------------------------------------------------------------------------|
|                      | O Windov<br>rede com<br>conexão,<br>computad<br>Especifiqu<br>qual você | vs pode ajudá-lo a conectar-se a uma pasta de<br>partilhada e atribuir uma letra de unidade à<br>para que você possa acessá-la usando 'Meu<br>lor'.<br>e a letra de unidade para a conexão e a pasta à<br>i deseja se conectar: |
|                      | Unidade:                                                                | M:                                                                                                    |
|                      | Pasta:                                                                  | \\nome maquina\smartmk 💟 Procurar                                                                                                    |
|                      |                                                                         | Exemplo: \\servidor\compartilhamento                                                                                                    |
|                      |                                                                         | Reconectar-se durante o logon                                                                                                    |
|                      |                                                                         | Conectar-se com um <u>nome de usuário diferente</u> .                                                                                                    |
|                      |                                                                         | Inscrever-se para armazenamento on-line ou<br>conectar-se a um servidor de rede.                                                                                                    |
|                      |                                                                         | < Voltar Concluir Cancelar                                                                                                    |

4. No Campo pasta, digite o nome da maquina seguido do caminho "\C" (exemplo: "\\Nome da maquina <br/>  $\mathsf{C}$ )

# Observação: A letra selecionada deverá ser a mesma que informado no sistema para importação das presenças

Novamente no sistema Administrativo, No Sub- Menu Capturar Presença de alunos pela REDE, após confirmar a captura de presença pela rede, a data e o drive para capturar a presença for informada, encontrará uma janela semelhante a que vemos abaixo

Smart MM Machine

|                        | 38.7 - LICENCIADA: JARDINOPOLIS INFORMATICA JARDINOPOLIS<br>CAPTURA PRESENCA DO ALUNO NA REDE -> SMART TIMER     |
|------------------------|----------------------------------------------------------------------------------------------------|
|                        |                                                                                                    |
|                        |                                                                                                    |
| Informe a<br>Informe o | Data de Captura pela REDE <mark>[24/04/2009]</mark><br>Drive na REDE para Captura das presencas <mark>[C]</mark> |
| LOGPRES                | - REGISTROS LIDOS = 63                                                                                           |
| LOGPRES                | - REGISTROS ACUMULADOS = 55                                                                                      |
| CADPREX                | - REGISTROS GRAVADOS = 0                                                                                         |
|                        | AGUARDE, ATUALIZANDO PRESENCA DOS ALUNOS PELA REDE                                                               |
|                        |                                                                                                    |

Após a mensagem de Atualização efetuada aparecerá. Bastará pressionar Enter.

Observação: Os códigos dos alunos deverão ser os mesmos no SmartRuler e o Sistema Administrativo.

Após a captura da presença pela rede é necessário que o Sistema Administrativo a importe.

# C. Sub- Menu Importar Presença de Alunos

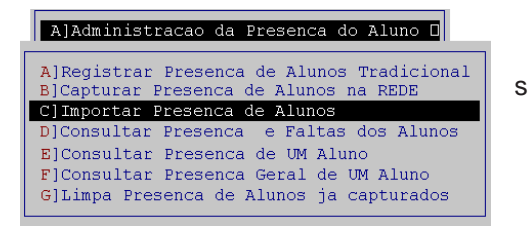

Após a captura da presença pela rede é necessário que o sistema a importe

Teremos as seguintes janelas:

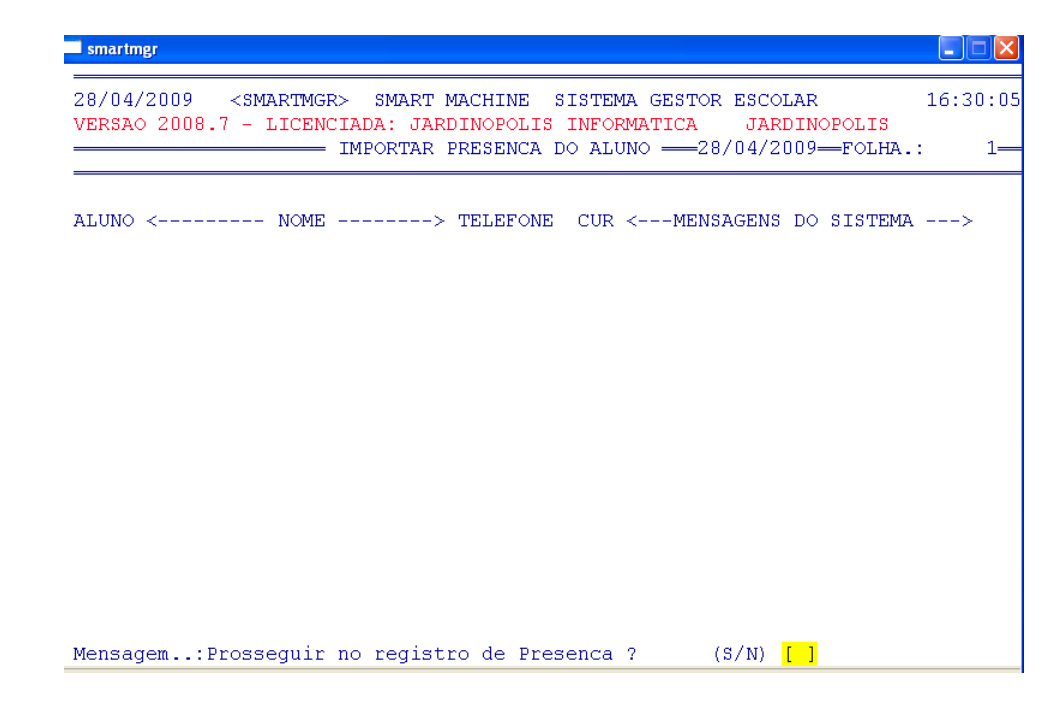

O sistema solicitará a confirmação de todos os alunos a importar. Após a seguinte mensagem aparecerá

MENSAGEM: Atualizacao efetuada, tecle <ENTER> [D]

Smart III Machine

#### D. Sub- Menu Consultar Presença e faltas dos Alunos

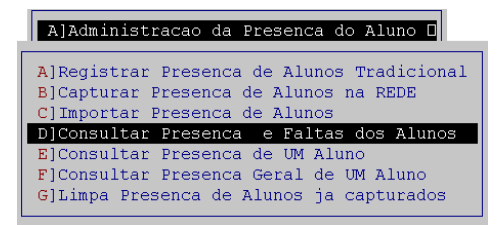

Para verificar as faltas e presenças dos alunos utilize esse sub-Menu. Consulta as presenças de todos os alunos de um determinado horário, exibindo as suas últimas três presenças.

Após a confirmação do horário, uma janela semelhante a que vemos abaixo

| ntre Codigo do Horario: | [1123] 3.0 as 10 | 6:00 | Recurs  | 50:   |          |           |
|-------------------------|------------------|------|---------|-------|----------|-----------|
| LUNO < NOME             | > TELEFONE       | CUR  | <-ULT I | RESEN | CAS-> MS | G SISTEMA |
| 6824 MARIA APAERCIDA    | 3939-3470        | 11   | 00/00   | 00/00 | 10/02    |           |
| 6827 CRISTIANE BENED    | 3939-2903        | 11   | 11/03   | 17/03 | 23/03    |           |
| 6853 SOLANGE DE SOUZA   | 3939-3939        | 11   | 14/03   | 17/03 | 21/03    |           |
| 6499 SOLANGE DE FATIMA  | 3939-9915        | 11   | 10/03   | 12/03 | 19/03    |           |
| 6851 ELIAS BRITO GARCIA | 3939-1161        | 11   | 12/03   | 19/03 | 26/03    |           |
| 6825 GUSTAVO LOPES      | 3939-3127        | 11   | 06/03   | 12/03 | 19/03    |           |
|                         |                  |      |         |       |          |           |
|                         |                  |      |         |       |          |           |

Mensagem.: Tecle <ENTER> para continuar

#### E. Sub- Menu Consultar Presença de Um Alunos

# A]Administracao da Presenca do Aluno 🛛

A)Registrar Presenca de Alunos Tradicional B)Capturar Presenca de Alunos na REDE C)Importar Presenca de Alunos D)Consultar Presenca e Faltas dos Alunos E)Consultar Presenca de UM Aluno F)Consultar Presenca Geral de UM Aluno G)Limpa Presenca de Alunos ja capturados

Para verificar de uma forma individual cada aluno, utilize essa opção.

Primeiro será solicitado o código do curso e logo após o código do aluno

🔲 smartmgr 17:40:05 28/04/2009 - JARDINOPOLIS INFORMATICA CONSULTAR ALUNOS 1 - DADOS CADASTRAIS: Codigo do Aluno: [1140] CAMILA OLIVEIRA ANDRADE Endereco: RUA OLIVEIRA N. ANTONIO N. 568 TEL: Curso...: 11 - INFORMATICA Horas/Mes: 5.0 Hors: 8101 CONCLUIDO 2 - FREQUENCIA: De: 25/02/1997 a 25/12/2008 Decorrido: 15/22 meses ULTIMAS PRESENCAS: 13/05/2008 20/05/2008 20/05/2008 MSG Sistema: Ja fez 5 HORAS NO MES -- OBS: FREQUENCIA Pagou: 22/22 3 - PAGAMENTOS: 22 x R\$ 35,00 FEV - 4 AGO - 29 MAR - 28 2 JAN - 14 ABR -MAI - 7 JUN -JUL - 9 AGO - 29 SET - 27 OUT - 27 NOV - 3 DEZ - 13 MSG Sistema: CARNET ESGOTADO .. !!! -- OBS: PARCELA 11/12 EM ABERTO DEZ - 13 4 - AVALIACOES: LOGICA PROG 8.0 TELEMARKETIN 10.0 EMPRESARIAL 10.0 WORD FULL 10.0 EXCEL FULL 10.0 POWERPOINT 10.0 OBS: MENSAGEM: Materia com este codigo nao cadastrada, tecle <ENTER> \_

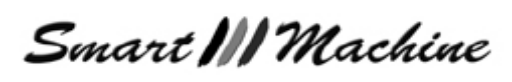

# F. Sub- Menu Consultar Presença Geral de Um Aluno

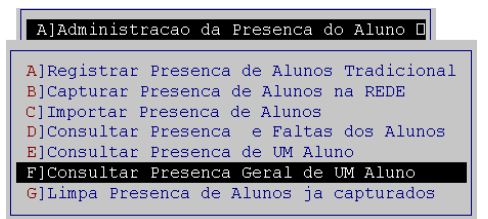

Esse sub- Menu informa de um modo geral a presença dos alunos.

É exibido em vídeo um relatório sobre todas as presenças do aluno, seu desempenho no curso e os débitos pendentes com a escola.

Tendo como relatório, uma imagem semelhante a que vemos a seguir

| 28/04/2 | 2009   | <smartmgf< th=""><th>SMAI<br/>CONSULT</th><th>T MAC</th><th>HINE</th><th>SISTEMA</th><th>GEST2</th><th>8/04/2009</th><th>FOLHA.:</th><th>11</th></smartmgf<> | SMAI<br>CONSULT             | T MAC                      | HINE                    | SISTEMA  | GEST2 | 8/04/2009 | FOLHA.:    | 11    |
|---------|--------|----------------------------------------------------------------------------------------------------|-----------------------------|----------------------------|-------------------------|----------|-------|-----------|------------|-------|
| 1 - DAI | oos ci | ADASTRAIS:<br>Curso:<br>Endereco:                                                                                                    | Codige<br>11 - :<br>RUA MOI | ) do A<br>INFORM<br>ITEIRO | luno:<br>ATICA<br>LOBAJ | [ 1]     | JOSE  | SILVA     | TEL:117879 | -5632 |
| Hors:   | 1107   | 2.0 as 14:                                                                                                    | :00                         | 1108                       | 2.0 a                   | as 15:00 |       |           |            |       |
| DATA    | PRES   | HORARIO                                                                                                    | DUR MA                      | FERIAS                     | DTOT                    | с sт <   |       | MENSAGENS | >          |       |

#### G. Sub- Menu Limpar Presença de Alunos já capturados

| A]Administracao da Presenca do Aluno 🛛     |
|--------------------------------------------|
| AlPegistrar Presence de Alunos Tradicional |
| B]Capturar Presenca de Alunos na REDE      |
| C]Importar Presenca de Alunos              |
| D]Consultar Presenca e Faltas dos Alunos   |
| F]Consultar Presenca Geral de UM Aluno     |
| G]Limpa Presenca de Alunos ja capturados   |

Essa opção apagará todos os as presenças que não foram registradas.

A seguinte janela aparecerá

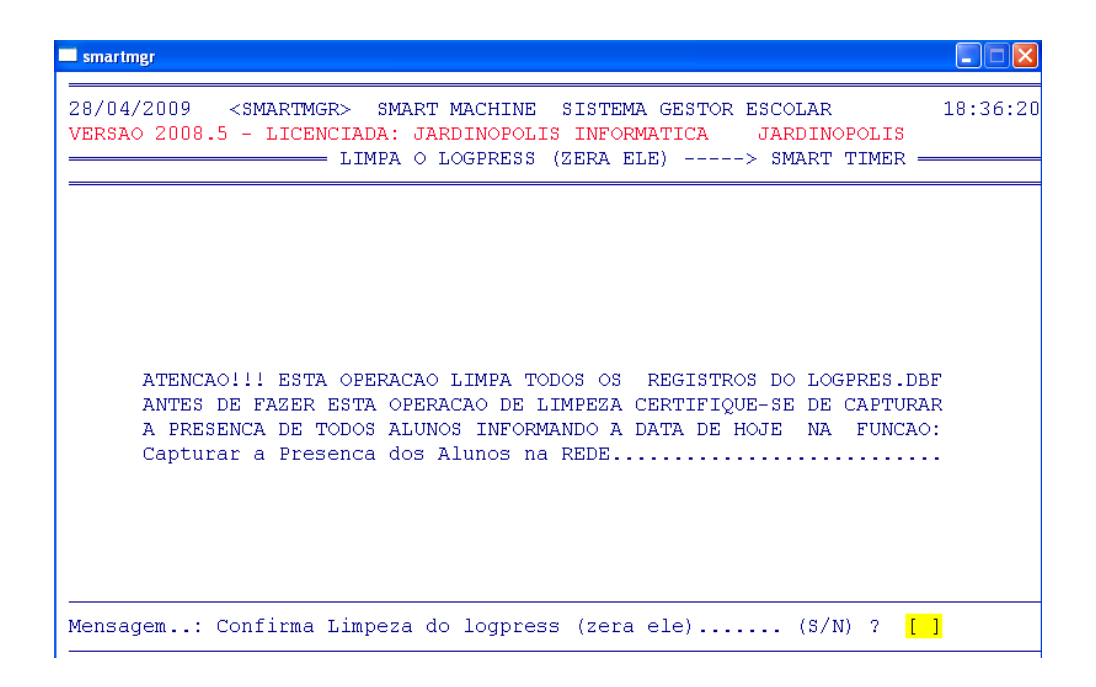

Smart III Machine

B) Menu Escolha de Horário de Aula

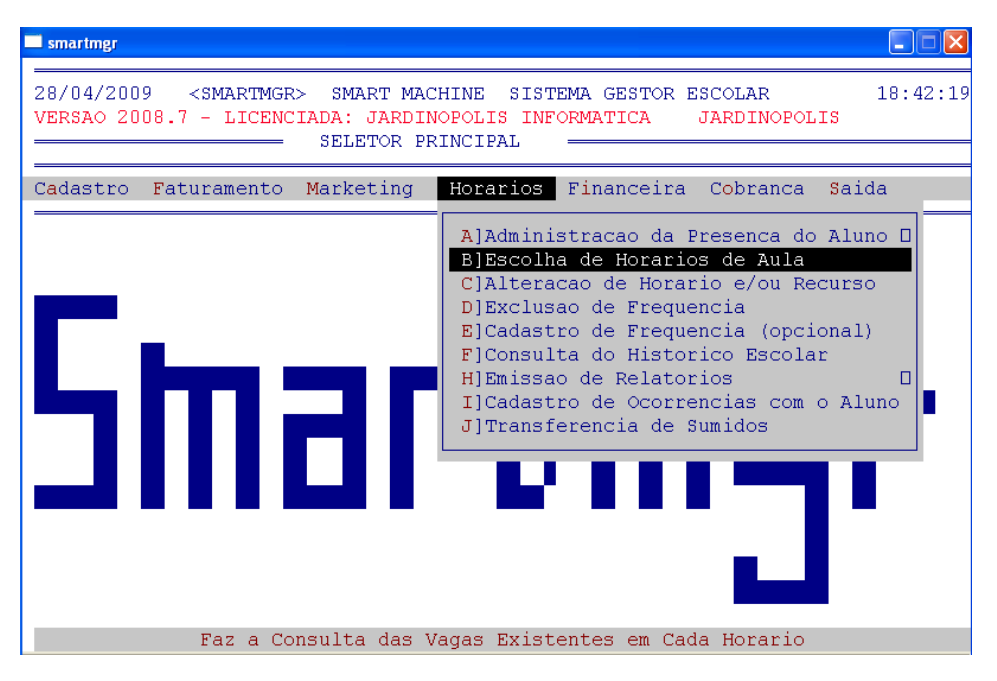

Exibe um relatório em vídeo dos horários e vagas disponíveis em cada horário.

Este relatório pode ser usado pelas vendedoras que poderão verificar quais são os horários de aula disponíveis para a venda de cursos e para a matrícula dos alunos.

É possível prosseguir a consulta com "S" ou finalizar com "N".

| smartmgr                  |                                                                                                    |                         |                                                  |                                |                                                                                      |        |                  |
|---------------------------|----------------------------------------------------------------------------------------------------|-------------------------|--------------------------------------------------|--------------------------------|--------------------------------------------------------------------------------------|--------|------------------|
| 28/04/2009<br>/ERSAO 2008 | <smart< th=""><th>MGR&gt;<br/>ENCIAL<br/>— DI:</th><th>SMART MACHINE<br/>DA: JARDINOPOI<br/>SPONIBILIDADE</th><th>E SISTI<br/>LIS INFO<br/>DE HORI</th><th>EMA GESTOR E<br/>D<mark>RMATICA</mark><br/>ARIOS ————————————————————————————————————</th><th>SCOLAR</th><th>18:45:4<br/>POLIS</th></smart<> | MGR><br>ENCIAL<br>— DI: | SMART MACHINE<br>DA: JARDINOPOI<br>SPONIBILIDADE | E SISTI<br>LIS INFO<br>DE HORI | EMA GESTOR E<br>D <mark>RMATICA</mark><br>ARIOS ———————————————————————————————————— | SCOLAR | 18:45:4<br>POLIS |
| < HORA                    | RIO>                                                                                                    | < R                     | ecurso><                                         |                                | QUANTIDA                                                                             | DES    | >                |
| COD NO                    | ME                                                                                                    | COD                     | NOME                                             | INST.                          | TOLERANCIA                                                                           | USADA  | DISPONIVEL       |
| 1101 2.0 AS               | 8:00                                                                                                    | 11                      | COMPUTADOR                                       | 10                             | 1                                                                                    | U      | 11               |
| 1102 2.0 as               | 9:00                                                                                                    | 11                      | COMPUTADOR                                       | 10                             | 1                                                                                    | U      | 11               |
| 1103 2.0 as               | 10:00                                                                                                    | 11                      | COMPUTADOR                                       | 10                             | 1                                                                                    | 0      | 11               |
| 1104 2.0 as               | 11:00                                                                                                    | 11                      | COMPUTADOR                                       | 10                             | 1                                                                                    | 0      | 11               |
| L105 2.0 as               | 12:00                                                                                                    | 11                      | COMPUTADOR                                       | 10                             | 1                                                                                    | 0      | 11               |
| L106 2.0 as               | 13:00                                                                                                    | 11                      | COMPUTADOR                                       | 10                             | 1                                                                                    | 0      | 11               |
| 1107 2.0 as               | 14:00                                                                                                    | 11                      | COMPUTADOR                                       | 10                             | 1                                                                                    | 1      | 10               |
| L108 2.0 as               | 15:00                                                                                                    | 11                      | COMPUTADOR                                       | 10                             | 1                                                                                    | 1      | 10               |
| L109 2.0 as               | 16:00                                                                                                    | 11                      | COMPUTADOR                                       | 10                             | 1                                                                                    | 0      | 11               |
| L110 2.0 as               | 17:00                                                                                                    | 11                      | COMPUTADOR                                       | 10                             | 1                                                                                    | 0      | 11               |
| 111 2.0 as                | 18:00                                                                                                    | 11                      | COMPUTADOR                                       | 10                             | 1                                                                                    | 0      | 11               |
| 112 2.0 as                | 19:00                                                                                                    | 11                      | COMPUTADOR                                       | 10                             | 1                                                                                    | 0      | 11               |
| 113 2.0 as                | 20:00                                                                                                    | 11                      | COMPUTADOR                                       | 10                             | 1                                                                                    | 0      | 11               |
| 1114 2.0 as               | 21:00                                                                                                    | 11                      | COMPUTADOR                                       | 10                             | 1                                                                                    | 0      | 11               |
| 115 2 0                   | 8:00                                                                                                    | 11                      | COMPUTADOR                                       | 10                             | 1                                                                                    | n      | 11               |
| 1110 J.H 8S               |                                                                                                    |                         | COMPLETEDOR                                      | 10                             | 1                                                                                    |        | 11               |

# C) Menu Alteração de Horário e/ ou Recurso

Smart MM Machine

| smartmgr                                                                                                    |
|----------------------------------------------------------------------------------------------------|
| 28/04/2009 <smartmgr> SMART MACHINE SISTEMA GESTOR ESCOLAR 18:51:13<br/>VERSAO 2008.5 - LICENCIADA: JARDINOPOLIS INFORMATICA JARDINOPOLIS<br/>SELETOR PRINCIPAL</smartmgr>                                                                                                    |
| Cadastro Faturamento Marketing Horarios Financeira Cobranca Saida                                                                                                    |
| A]Administracao da Presenca do Aluno D<br>B]Escolha de Horarios de Aula<br>C]Alteracao de Horario e/ou Recurso<br>D]Exclusao de Frequencia (opcional)<br>F]Consulta do Historico Escolar<br>H]Emissao de Relatorios D<br>I]Cadastro de Ocorrencias com o Aluno<br>J]Transferencia de Sumidos |
| Altera aluno de Horario                                                                                                    |

O programa solicitará o código do aluno e o curso, em seguida, pode-se fazer as alterações desejadas. Assim como no cadastro da matrícula, o horário pode ser localizado digitando-se "999".

Depois de definir os horários, tecle "888" para finalizar e confirme com S (Sim).

# D) Menu Exclusão de Freqüência

| smartmgr                                                                          |                                                                                                    |
|-----------------------------------------------------------------------------------|----------------------------------------------------------------------------------------------------|
| 28/04/2009 <smartmgr> SMART MAC<br/>VERSAO 2008.5 - LICENCIADA: JARDIN</smartmgr> | HINE SISTEMA GESTOR ESCOLAR 18:51:13<br>OPOLIS INFORMATICA JARDINOPOLIS                                                                                                    |
|                                                                                   |                                                                                                    |
| Cadastro Faturamento Marketing                                                    | Horarios Financeira C <mark>o</mark> branca <mark>S</mark> aida                                                                                                    |
| Smar                                                                              | A]Administracao da Presenca do Aluno D<br>B]Escolha de Horarios de Aula<br>C]Alteracao de Horario e/ou Recurso<br>D]Exclusao de Frequencia<br>E]Cadastro de Frequencia (opcional)<br>F]Consulta do Historico Escolar<br>H]Emissao de Relatorios D<br>I]Cadastro de Ocorrencias com o Aluno<br>J]Transferencia de Sumidos |
| Altera                                                                            | aluno de Horario                                                                                                    |

Exclui o registro de freqüência de um aluno. Esta opção exclui todas as freqüências de modo que as freqüências precisam ser cadastradas novamente para que se possa registrar a presença posteriormente.

Smart III Machine

| odı | go ao Aluno. |           | L]           |             |          |             |  |
|-----|--------------|-----------|--------------|-------------|----------|-------------|--|
|     | Codigo do    | Curso     | 1036 SILVA   |             |          |             |  |
|     | Nome do Cu   | rso       | INFORMATICA  |             |          |             |  |
|     | Illtima Pre  | senca 🔅   | 27/04/2009   |             |          |             |  |
| = н | OR = Nome Ho | rario   H | DR = Nome He | orario   Ho | DR = Nom | e Horario = |  |
| [1  | 107[2.0 as 1 | 4:00 ][1: | 108[2.0 as ] | 15:00 ][    | ] 0      | ]           |  |
| [   | ] 0          | 1[        | 0 [          | ][          | ] 0      | j           |  |
| [   | 0 [          | ][        | 0 [          | ][          | ] 0      | ]           |  |
| Γ   | 0[           | ][        | 0 [          | ][          | ] 0      | ]           |  |
| [   | ] 0          | ][        | 0 [          | ][          | ] 0      | ]           |  |
|     |              |           | 0.1          | 1 1         | 0.0      | 1           |  |

Será solicitado o código do aluno, após o código do curso.

Todas as freqüências serão listadas então, e abaixo a mensagem de confirmação de exclusão.

Se realmente desejar excluir digite "S" ou "N" para cancelar.

Após uma nova mensagem surgirá perguntando se deseja continuar a consulta

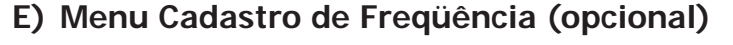

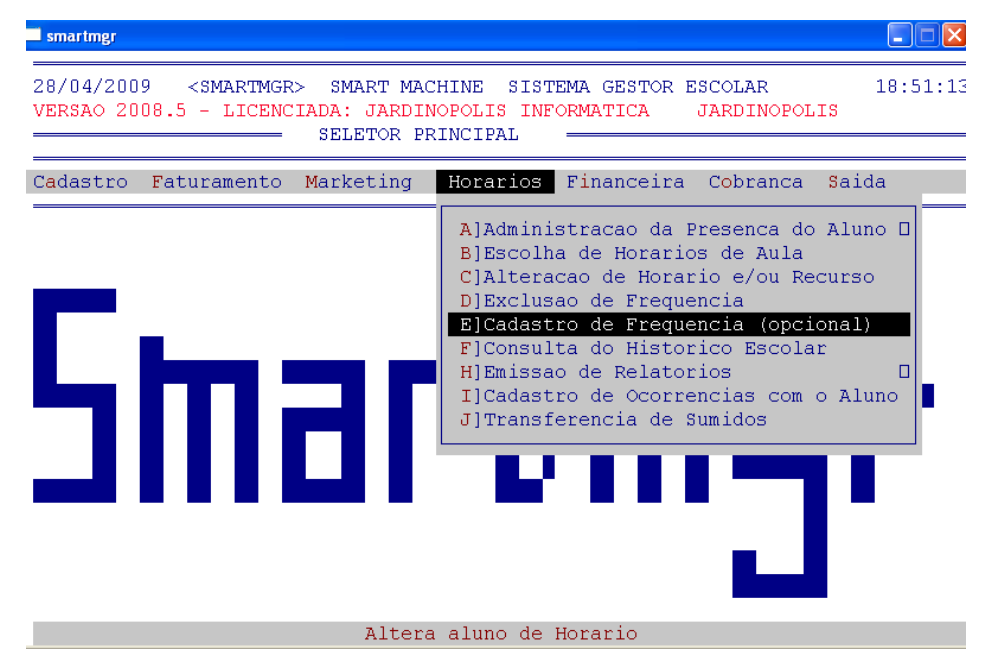

Esta opção realiza o cadastro de freqüência. O cadastro de freqüência é opcional porque ao matricular o aluno você já define a freqüência, desta forma a freqüência opcional somente será utilizada quando se excluir as freqüências do aluno.

Acione a opção Cadastro de Freqüência (opcional). O programa solicitará o código do aluno e o curso (se o aluno já estiver matriculado no cadastro de freqüência, o programa não permitirá incluir uma nova) e depois de definidos os horários, basta encerrar com "999" e confirmar com **S** (Sim).

| smartmgr                                                                                                    |          |
|----------------------------------------------------------------------------------------------------|----------|
| 28/04/2009 <smartmgr> SMART MACHINE SISTEMA GESTOR ESCOLAR<br/>VERSAO 2008.5 - LICENCIADA: JARDINOPOLIS INFORMATICA JARDINOPOLIS<br/>CADASTRO DE FREQUENCIAS</smartmgr>                                                                                              | 19:13:16 |
| Codigo do Aluno: [ 1]<br>Nome do Aluno: JOSE SILVA<br>Codigo do Curso: [11]<br>Nome do Curso: INFORMATICA<br>C+digo do Recurso.: [11]COMPUTADORES<br>== HOR = Nome Horario   HOR = Nome Horario =<br>[11072.0 as 14:00 [11082.0 as 15:00 [1123].0 as 16:00<br>[ 888] |          |
| MENSAGEM:Confirma matricula (S/N) ? []                                                                                                    |          |

Smart MM Machine

F) Menu Consulta do Histórico Escolar

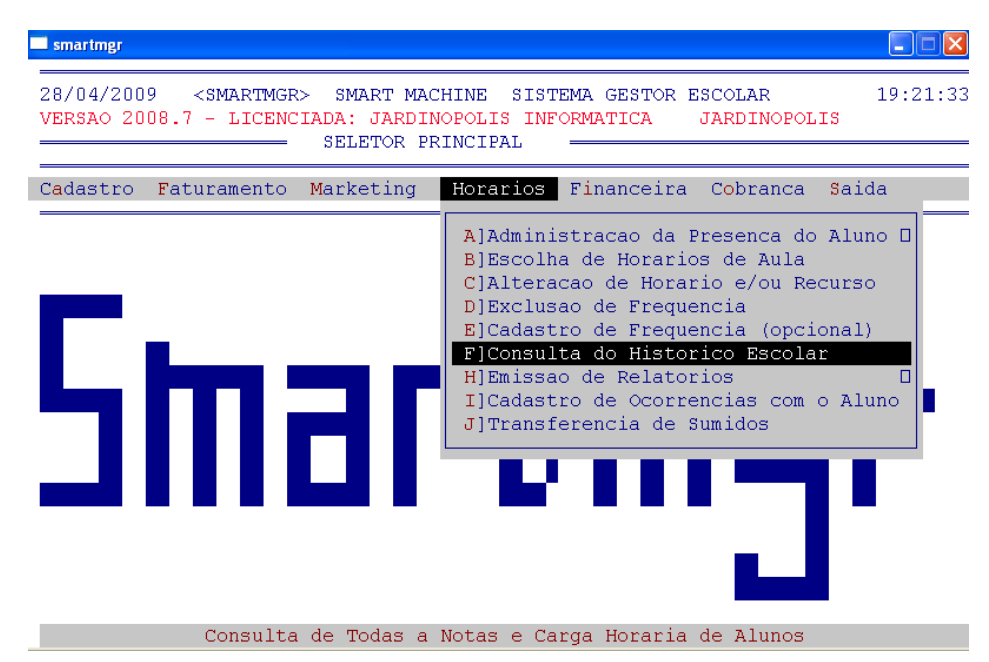

Exibe um relatório em vídeo do Histórico do Aluno, tendo como base as notas de Avaliações que são cadastradas na opção Cadastro de Avaliações do menu Cadastro.

Uma janela como vemos abaixo é exibida

| smartmgr               |                                             |                                               |                                                |                                            |         |
|------------------------|---------------------------------------------|-----------------------------------------------|------------------------------------------------|--------------------------------------------|---------|
| 28/04/200<br>/ERSAO 20 | 9 <smartmgr><br/>08.7 - LICENCIA</smartmgr> | SMART MACHI<br>ADA: JARDINOE<br>DNSULTA DE HI | NE SISTEMA (<br>OLIS INFORMA)<br>STORICO ESCOI | SESTOR ESCOLAR<br>FICA JARDINOPOLIS<br>LAR | 19:20:0 |
| Codigo A<br>Codigo C   | luno.: <mark>[ 1123]</mark><br>urso.: 11 IN | FRANCIS. DA<br>NFORMATICA                     | SILVA                                          |                                            |         |
| Codig                  | o Materia                                   | Nota Data                                     | . Carga H                                      | Horaria: ** MESES                          |         |
| 10                     | LOGICA PROG                                 | 8.5 /                                         |                                                |                                            |         |
| 11                     | DELPHI                                      | 8.5 /                                         | 1                                              |                                            |         |
| 12                     | PHOTOSHOP                                   | 9.5 /                                         | /                                              |                                            |         |
|                        |                                             |                                               |                                                |                                            |         |
| Mensagem               | : TECLE                                     | E <enter> PAR</enter>                         | A CONTINUAR .                                  | 111                                        |         |

H) Menu Emissão de Relatório

Smart M Machine

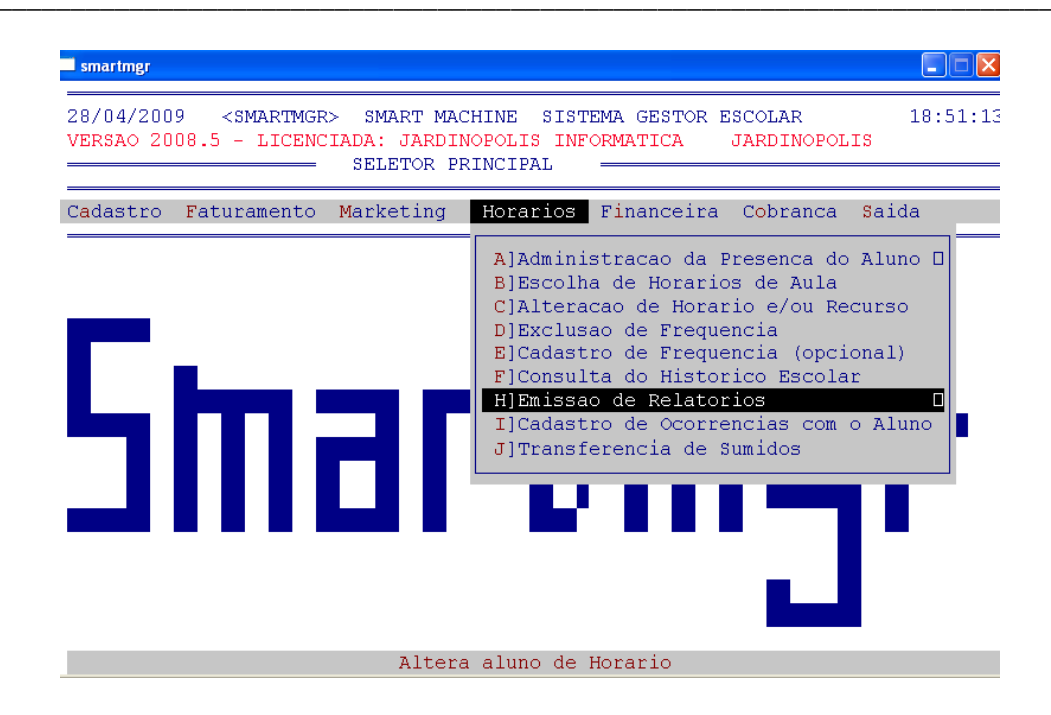

Um relatório completo e especifico é possível ser exibido através desse menu que tem três opções de sub- Menu

# A. Sub- Menu Relatório de Vagas por Horário

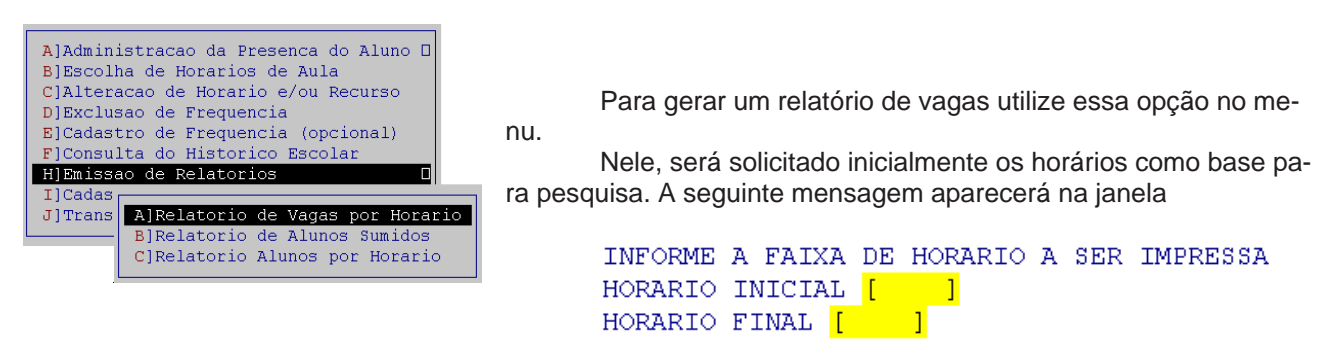

E as opções de relatório serão abertas. Escolha a que responde de modo satisfatório a sua necessida-

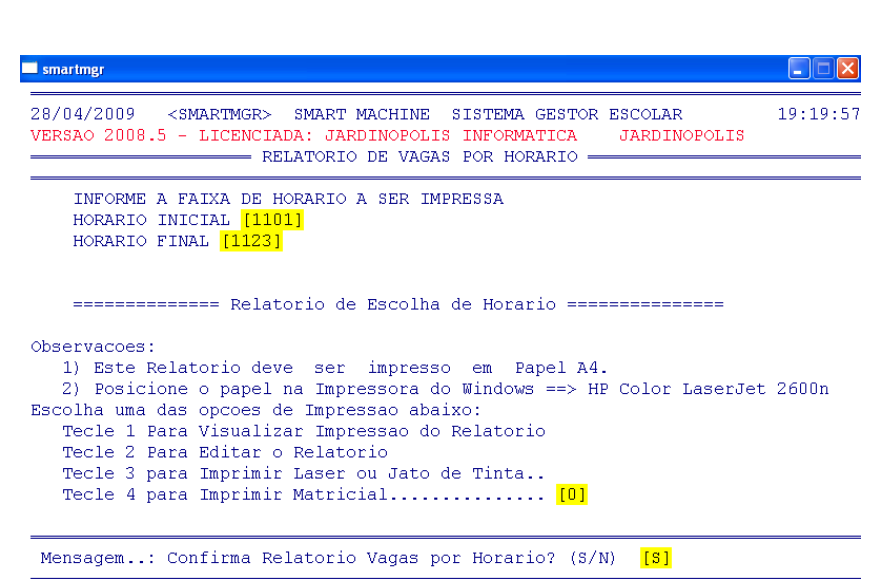

Nela teremos 4 opções:

- 1) Visualizar Impressão de Relatório. **Para isso, tecle "1"**
- Editar o Relatório. O relatório dos alunos será aberto no bloco de notas (notepad.exe) possibilitando a sua alteração. Para isso, tecle "2"
- Para impressão do relatório, temos duas opções. Se a impressora utilizada for Laser ou Jato de tinta, tecle "3". Caso seja Matricial, tecle "4" e aguarde a impressão

Smart MM Machine

de
## B. Sub- Menu Relatório de Alunos sumidos

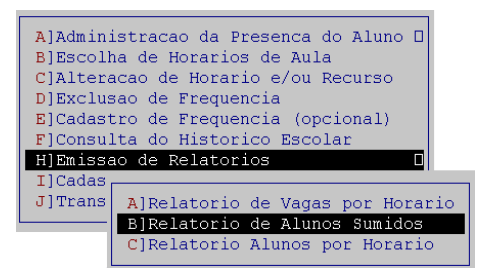

Esse Sub- Menu é semelhante ao anterior onde os horários iniciais e finais devem ser preenchidos e após, escolhido a opção desejada

## C. Sub- Menu Relatório de Por Horário

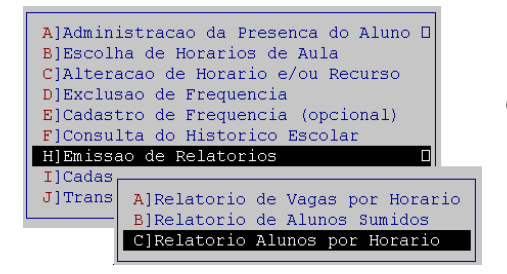

Semelhante aos dois primeiros sub- menus, é necessário preencher os horários iniciais e escolhe a opção desejada

I) Menu Cadastro de Ocorrências com o Aluno

| smartmgr                                                                                      |                                                                                                    |
|-----------------------------------------------------------------------------------------------|----------------------------------------------------------------------------------------------------|
| 28/04/2009 <smartmgr> SMART MA<br/>VERSAO 2008.5 - LICENCIADA: JARDI<br/>SELETOR P</smartmgr> | CHINE SISTEMA GESTOR ESCOLAR 19:58:42<br>NOPOLIS INFORMATICA JARDINOPOLIS<br>RINCIPAL                                                                                                    |
| Cadastro Faturamento Marketing                                                                | Horarios Financeira Cobranca Saida                                                                                                    |
| Smar                                                                                          | A]Administracao da Presenca do Aluno D<br>B]Escolha de Horarios de Aula<br>C]Alteracao de Horario e/ou Recurso<br>D]Exclusao de Frequencia<br>E]Cadastro de Frequencia (opcional)<br>F]Consulta do Historico Escolar<br>H]Emissao de Relatorios<br><b>D]Cadastro de Ocorrencias com o Aluno</b><br>J]Transferencia de Sumidos |

È possível, através de esse Menu incluir os alunos que terminaram os cursos, ou que cancelaram com divida ou não.

É necessário colocar os dados dos aluno como código do aluno, do curso e recurso. Após uma caixa é aberta com três opções. [1] Curso Concluído, [2] Cancelamento sem Divida ou [3] Cancelamento com divida. Escolha a opção desejada e digite ao lado da mensagem Informe a ocorrência

Smart III Machine

| 8/U4/2UU9 <smartmgr> SMART MACHINE S:<br/>ERSAO 2008.5 - LICENCIADA: JARDINOPOLIS :<br/></smartmgr> | ISTE<br>INFO<br>NOS | MA GESTOR          | R ESCOLAR<br>JARDINOPOLIS | 20:29:53 |
|----------------------------------------------------------------------------------------------------|---------------------|--------------------|---------------------------|----------|
| Codigo do Aluno: [ 1]                                                                               |                     |                    |                           |          |
| Codigo do Curso:[11]<br>Nome do Curso:INFORMATICA                                                   |                     |                    |                           |          |
| Codigo do Recurso: [11]COMPUTA                                                                      | ADOF                | ES                 |                           |          |
|                                                                                                    |                     |                    |                           |          |
| [1] Curso Concluido                                                                                 | -                   | Horario            | 8101                      |          |
| [1] Curso Concluido<br>[2] Cancelamento sem Divida                                                  | -                   | Horario<br>Horario | 8101<br>8102              |          |

Mensagem..: Informe a Ocorrencia: []

J) Menu Transferência de Sumidos

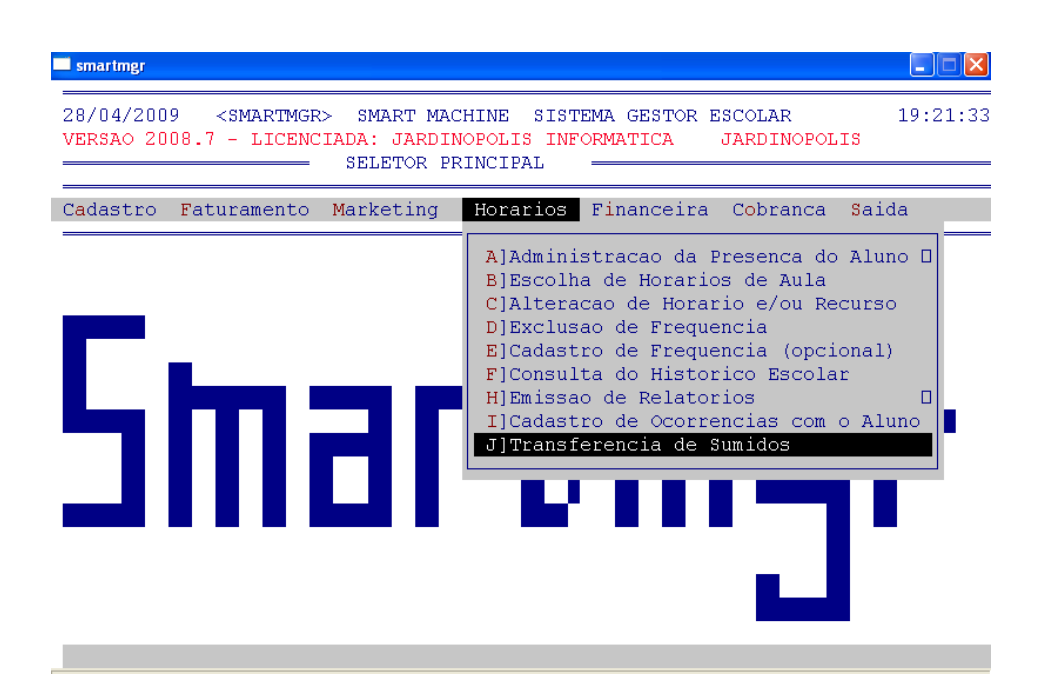

Transfere os alunos sumidos do Cadastro de Horários para o Cadastro de Alunos Sumidos. Esta opção é importante ser realizada para que se possa manter um registro atualizado dos horários disponíveis em sala de aula.

• O programa solicitará a quantidade de dias para que o aluno seja considerado como sumido e a confirmação.

Smart MM Machine

## Financeira

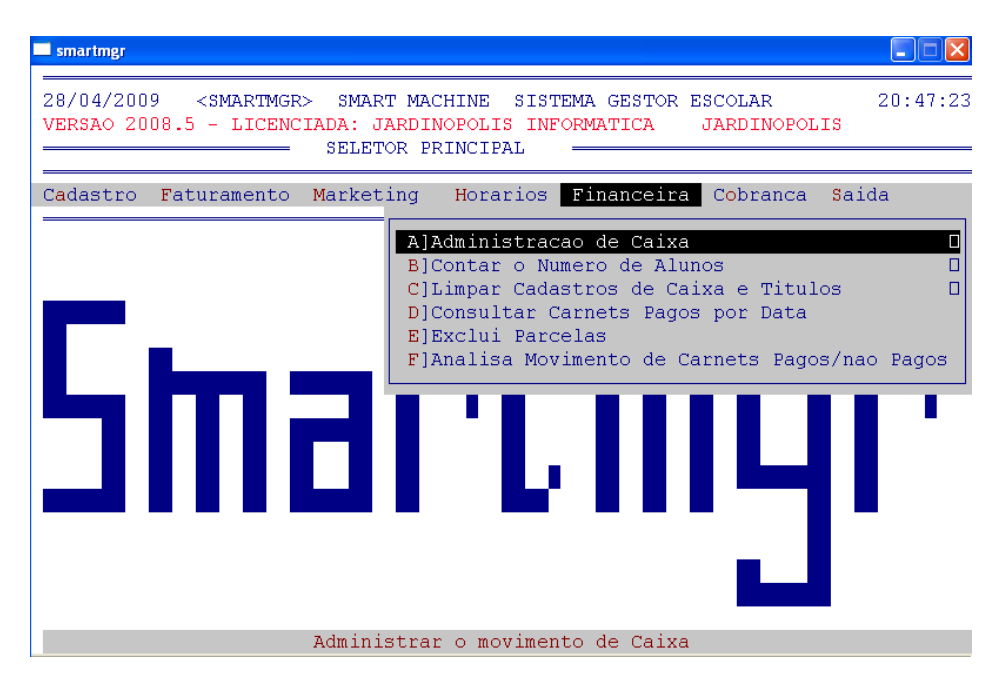

Por meio desse menu é possível controlar toda a parte financeira da escola

## A) Menu Administração de Caixa

No primeiro menu, temos as seguintes opções

#### A. Sub- Menu Administração de Caixa

| A]Administracao de Caixa 🛛 🛛 |                                         |  |  |  |  |
|------------------------------|-----------------------------------------|--|--|--|--|
| B]Con                        |                                         |  |  |  |  |
| C]Lim                        | A]Incluir Lancamento de Caixa           |  |  |  |  |
| D]Con                        | B]Alterar Lancamento de Caixa           |  |  |  |  |
| E]Exc                        | C]Excluir Lancamento de Caixa           |  |  |  |  |
| F]Ana                        | D]Consultar Lancamento de Caixa         |  |  |  |  |
| L                            | E]Consultar Movimento de Caixa por Data |  |  |  |  |
|                              | F]Consultar Movimento de Caixa por Mes  |  |  |  |  |
|                              | G]Relatorio Movimento de Caixa por Data |  |  |  |  |

Permite fazer inclusão no lançamento de caixa, porém, é desnecessário no que se refere a lançar carnês, pois a baixa de um carnê já o inclui automaticamente no lançamento de caixa.

O numero do lançamento é preenchido automaticamente.

Data do movimento será automaticamente atribuído a data que consta no sistema

Valor do lançamento é referente ao valor da movimentação

Após é necessário escolher "D" para **débito** ou "C" para **credito**.

Caso senha necessário colocar alguma informação complementar coloque em **histórico** 

| smartmgr                                                                                                    |          |
|----------------------------------------------------------------------------------------------------|----------|
| 29/04/2009 <smartmgr> SMART MACHINE SISTEMA GESTOR ESCOLAR<br/>VERSAO 2008.7 - LICENCIADA: JARDINOPOLIS INFORMATICA JARDINOPOLIS<br/>INCLUSAO DE LANCAMENTOS DE CAIXA</smartmgr> | 14:51:48 |
| Numero do Lancamento: 64823<br>Data do Movimento:[29/04/2009]<br>Valor do Lancamento.:[0,00]<br>Debito/Credito:[D]<br>Historico                                                  |          |
| Mensagem: Tecle <enter> para voltar ao seletor principal</enter>                                                                                                    |          |

• Após todas as informações preenchidas o programa solicitará a confirmação do lançamento.

Smart III Machine

## B. Sub- Menu alterar lançamento de Caixa

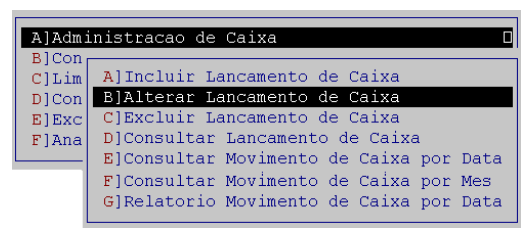

As opções desse sub- Menu são muito parecidas com o que vemos a pouco (Incluir Lançamento de Caixa).

Uma das poucas diferenças está na necessidade de digitar o numero do lançamento que deseja alterar.

Após os dados serão preenchidos conforme a movimentação foi cadastrada no sistema

#### C. Sub- Menu Excluir lançamento de Caixa

| AlAdministracao de Caixa 🛛 🛛            |  |  |  |  |  |  |  |
|-----------------------------------------|--|--|--|--|--|--|--|
| BlCon                                   |  |  |  |  |  |  |  |
| A]Incluir Lancamento de Caixa           |  |  |  |  |  |  |  |
| B]Alterar Lancamento de Caixa           |  |  |  |  |  |  |  |
| C]Excluir Lancamento de Caixa           |  |  |  |  |  |  |  |
| D]Consultar Lancamento de Caixa         |  |  |  |  |  |  |  |
| E]Consultar Movimento de Caixa por Data |  |  |  |  |  |  |  |
| F]Consultar Movimento de Caixa por Mes  |  |  |  |  |  |  |  |
| G]Relatorio Movimento de Caixa por Data |  |  |  |  |  |  |  |
|                                         |  |  |  |  |  |  |  |

Utilize esse sub- Menu para excluir lançamentos indevidos

Semelhante ao menu anterior, nesse também tem a necessidade de digitar o numero do lançamento que deseja excluir. Após os dados serão preenchidos conforme a movimentação foi cadastrada no sistema

| smartmgr                                                                                                    |          |
|----------------------------------------------------------------------------------------------------|----------|
| 30/04/2009 <smartmgr> SMART MACHINE SISTEMA GESTOR ESCOLAR<br/>VERSAO 2008.7 - LICENCIADA: JARDINOPOLIS INFORMATICA JARDINOPOLIS<br/>EXCLUSAO DE LANCAMENTOS DE CAIXA</smartmgr> | 12:20:36 |
| Numero do Lancamento: [ 64823]                                                                                                    |          |
| Valor do Lancamento.: 10,00                                                                                                    |          |
| Debito/Credito:C                                                                                                    |          |
| Historico:PAGAMENTO ENTRADA                                                                                                    |          |
|                                                                                                    |          |
|                                                                                                    |          |
|                                                                                                    |          |
| Mensagem: Confirma Exclusao do Lancamento? (S/N) []                                                                                                    |          |

Após é necessário Confirmar a Exclusão do Lançamento com "S" ou "N"

## D. Sub- Menu Consultar Lançamento de Caixa

| AlAdministracao de Caixa |                                         |  |  |  |  |  |
|--------------------------|-----------------------------------------|--|--|--|--|--|
| B]Con                    |                                         |  |  |  |  |  |
| C]Lim                    | A]Incluir Lancamento de Caixa           |  |  |  |  |  |
| D]Con                    | B]Alterar Lancamento de Caixa           |  |  |  |  |  |
| E]Exc                    | C]Excluir Lancamento de Caixa           |  |  |  |  |  |
| F]Ana                    | D]Consultar Lancamento de Caixa         |  |  |  |  |  |
|                          | E]Consultar Movimento de Caixa por Data |  |  |  |  |  |
|                          | F]Consultar Movimento de Caixa por Mes  |  |  |  |  |  |
|                          | G]Relatorio Movimento de Caixa por Data |  |  |  |  |  |
|                          |                                         |  |  |  |  |  |

Permite consultar um movimento de caixa através do número do lançamento.

Mensagem..: Deseja Nova Consulta ? (S/N)

[ ]

Após, é possível escolher se deseja fazer novas consultas ou Não

Smart MM Machine

[]

### E. Sub- Menu Consultar Movimento de Caixa por Data

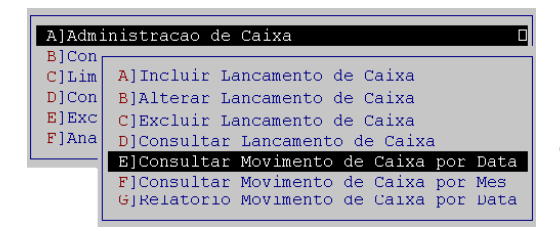

Permite a consulta do movimento de caixa por data e faz o fechamento de caixa após as consultas.

|   |      | 0  | programa solicitará  |
|---|------|----|----------------------|
| а | data | de | consulta e a confir- |
| m | ação | da | consulta do dia.     |

Em seguida, é exibida na tela a situação do caixa até o momento e é solicitada a confirmação do prosseguimento da consulta.

| smartmgr     |                                                       |                          |                             |
|--------------|-------------------------------------------------------|--------------------------|-----------------------------|
| 30/04/2009   | <smartmgr> SMART MACHI</smartmgr>                     | NE SISTEMA GESTOR ESC    | OLAR 12:40:57               |
| VERSAO 2008. | .7 - LICENCIADA: JARDINOE<br>MOVIMENTO DE CAIXA DO DI | OLIS INFORMATICA JA<br>A | RDINOPOLIS<br>——FOLHA.: 1—— |
| NRO LANCTO   | VALOR LANCAMENTO D/C                                  | < HISTORICO>             | SALDO ATUAL                 |
|              | S                                                     | SALDO ANTERIOR           | 1.000,41                    |
| 60025        | 27,00 C                                               | mat infor 12714          | 1.127,41                    |
| 60026        | 300,00 C                                              | RECEB. 03 CARNETS        | 1.427,41                    |
| 60027        | 213,00 C                                              | 1°PARC INFO ROBERTO      | 1.640,41                    |

Mensagem..: Prosseguir na Consulta de Lancamentos? (S/N)

O programa exibirá um resumo dos lançamentos do dia e solicitará a confirmação do fechamento do caixa; ao teclar S (Sim) duas vezes o caixa é fechado.

| smartmgr                                                                                                    |                                          |                                                           |               |
|----------------------------------------------------------------------------------------------------|------------------------------------------|-----------------------------------------------------------|---------------|
| 30/04/2009 <smartmgr> SMART MAC<br/>VERSAO 2008.7 - LICENCIADA: JARDIN<br/>MOVIMENTO DE CAIXA DO</smartmgr> | HINE SISTEM<br>HOPOLIS INFOR<br>DIA20/02 | MA GESTOR ESCOLAR<br>MATICA JARDINOPOLIS<br>2/2008FolHA.: | 12:40:57<br>3 |
| ******* RESUMO DO MOVIMENTO DO I                                                                            | JIA ********                             | ***                                                       |               |
| Quantidade de lancamentos efetuad                                                                           | los: 21                                  |                                                           |               |
| Saldo Anterior                                                                                              | R\$.:                                    | 1.108,41                                                  |               |
| Total dos Lancamentos a Debito                                                                              | R\$.:                                    | 1.086,04                                                  |               |
| Total dos Lancamentos a Credito.                                                                            | R\$.:                                    | 1.380,84                                                  |               |
| Saldo Atual                                                                                                 | R\$.:                                    | 1.403,21                                                  |               |
|                                                                                                    |                                          |                                                           |               |
| Mensagem:Quer fazer o fechament                                                                             | o do Caixa S                             | ? (S/N) <mark>[]</mark>                                   |               |

F. Sub- Menu Consultar Movimento de Caixa por Mês

Smart III Machine

| A]Admi | inistracao de Caixa 🛛 🛛 🛛               |
|--------|-----------------------------------------|
| B]Con  |                                         |
| C]Lim  | A]Incluir Lancamento de Caixa           |
| D]Con  | B]Alterar Lancamento de Caixa           |
| E]Exc  | C]Excluir Lancamento de Caixa           |
| F]Ana  | D]Consultar Lancamento de Caixa         |
|        | E]Consultar Movimento de Caixa por Data |
|        | F]Consultar Movimento de Caixa por Mes  |
|        | G]Relatorio Movimento de Caixa por Data |

Permite a consulta do movimento de caixa por data e faz o fechamento de caixa após as consultas.

• O programa solicitará a data de consulta e a confirmação da consulta do dia.

• Em seguida, é exibida na tela a situação do caixa até o momento e é solicitada a confirmação do prosseguimento da consulta.

Mensagem..:Confirma Consulta do Movimento do Mes (S/N) []

Será exibido um relatório com o dia, saldo anterior, total de debito e credito e após saldo atual

| smartmgr                                                                                                    |                 |
|----------------------------------------------------------------------------------------------------|-----------------|
| 30/04/2009 <smartmgr> SMART MACHINE SISTEMA GESTOR ESCOLAR<br/>VERSAO 2008.7 - LICENCIADA: JARDINOPOLIS INFORMATICA JARDINOPOLIS<br/>-RESUMO DO MOVIMENTO DA ESCOLA NO MES 4/2008 FOLHA.:</smartmgr> | 14:18:52<br>3 — |
| Quantidade de Alunos da Escola                                                                                                    |                 |
| ******** RESUMO DO MOVIMENTO DE CAIXA NO MES *******<br>Quantidade de lancamentos efetuados: 365                                                                                                    |                 |
| Saldo Anterior R\$: 767,90                                                                                                    |                 |
| Total dos Lancamentos a Debito R\$: 104,12                                                                                                    |                 |
| Total dos Lancamentos a credito. R\$: 103,18                                                                                                    |                 |
| 54100 ALUGI 572,90                                                                                                    |                 |
| Quantidade de Parcelas Pagas no Mes : 968                                                                                                    |                 |
| Valor Total Parcelas Pagas no Mes RS: 710.44                                                                                                    |                 |
| **************************************                                                                                                    |                 |
| Ouantidade de Parcelas Vencidas no Mes: 117                                                                                                    |                 |
| Valor Total Parcelas Vencidas Mes R\$.: 899,43                                                                                                    |                 |
| Quantidade de Parcelas ja Vencidas: 1.095                                                                                                    |                 |
| Valor Total Parcelas ja Vencidas. R\$.: 598,14                                                                                                    |                 |
| ******** RESUMO DO MOVIMENTO DE CARNETS A VENCER ******                                                                                                    |                 |
| Quantidade de Parcelas A VENCER:14.458                                                                                                    |                 |
| Valor Total Parcelas A VENCER R\$.: 2.263,57                                                                                                    |                 |
| Mensagem:Tecle ENTER para voltar ao Seletor Anterior                                                                                                    | []              |

#### G. Sub- Menu Relatório Movimento de Caixa por Data

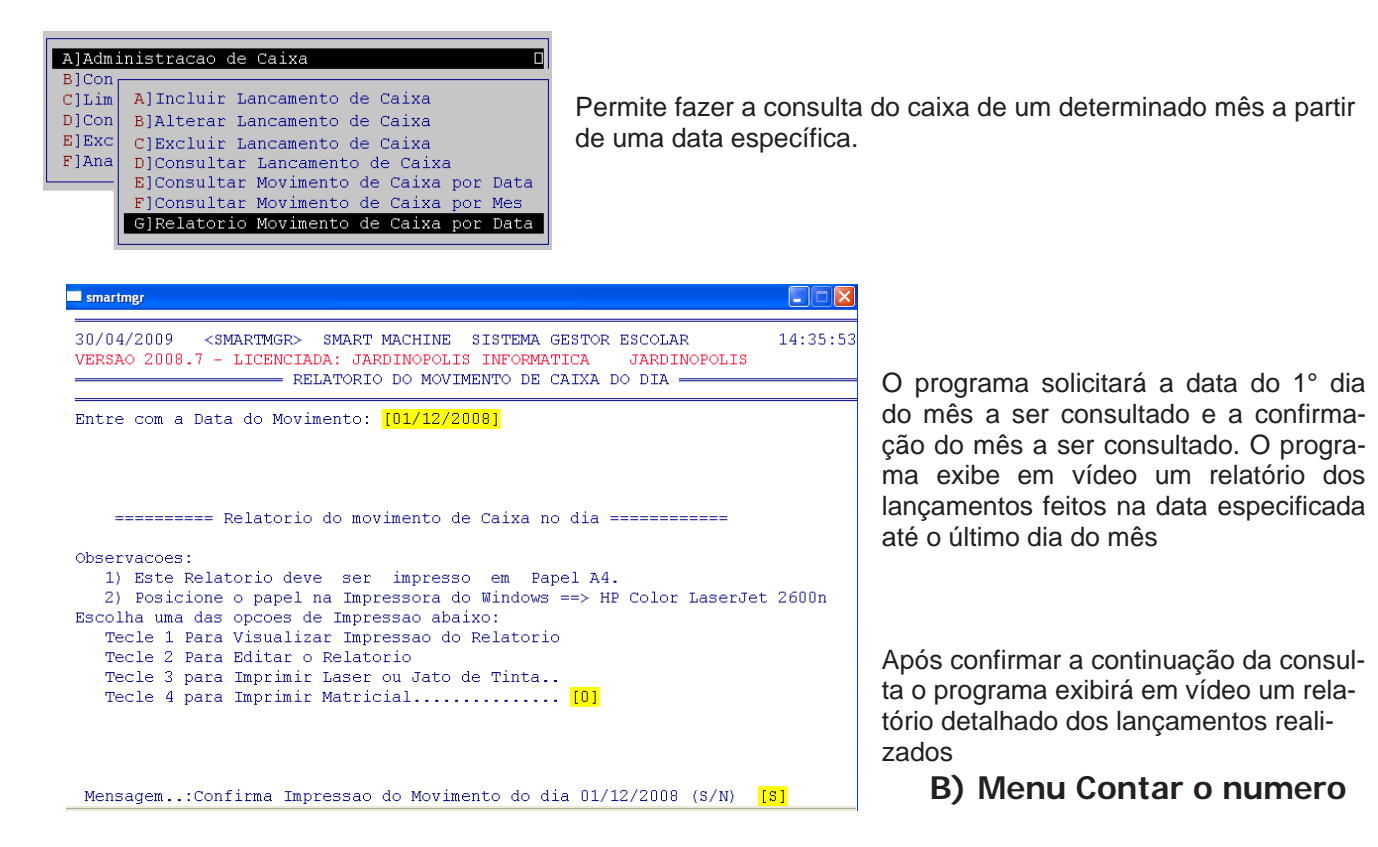

Smart MM Machine

## de Alunos

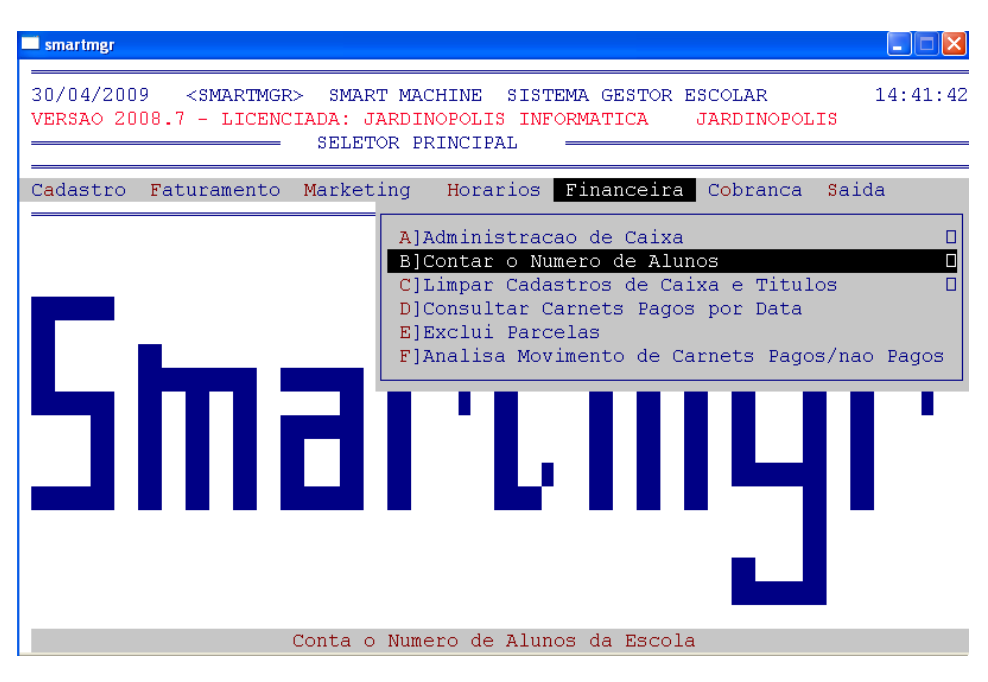

## A. Sub- Menu Conta o Numero de Alunos Geral

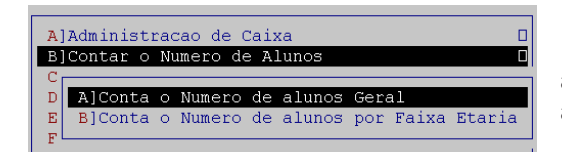

Faz a contagem total dos alunos. A contagem inclui todas as categorias de alunos (alunos matriculados, concluídos, SPC, ativos).

O programa exibirá em vídeo um relatório de todos os alunos e uma relação de matrículas realizadas num período de três anos.

| 20/04/20          | na             | ZGMAI |              | GM2         | DT MA     | CHIME     | . G.T.G    | TEMA  | GROTO       | D FGC    | OTAD                                             |       | 11.51. |
|-------------------|----------------|-------|--------------|-------------|-----------|-----------|------------|-------|-------------|----------|--------------------------------------------------|-------|--------|
| VERSAO 2          | 008.           | 7 - L | ICENCI       | ADA:        | JARDI     | NOPOL     | IS IN      | FORMA | TICA        | JA       | RDINC                                            | POLIS | 14.51. |
| -                 |                |       | c            | ONTA        | OS AL     | UNOS      | DA ES      | COLA  | -           | SD ALCS  | 19-27-9787, 194, 9-284<br>19-27-9787, 194, 9-284 |       |        |
|                   | 100010000      |       | 100000000    |             | 0.0000000 | 100000000 | 10,000,000 |       | 0.000000000 | 10000000 | 100000000                                        |       |        |
| RESUMO            | GER            | AL DO | S ALUN       | OS CU       | RSO:      | 11 -      | INFOR      | MATIC | 'A          |          |                                                  |       |        |
|                   |                | ===== | =====<br>Тоt | =====<br>=1 | Medie     | Mong      | =====<br>  | vel   | or Me       | ngali    | dadaa                                            |       |        |
| Ativo             | S              |       | 100          | 001         | Ficuru    | nens      | 11         | Vul   | OL HC       | nouri    | 616                                              | 22    |        |
| Sumid             | Sumidog+15diag |       |              | 0           | 0,11      |           | 010,23     |       |             |          |                                                  |       |        |
| Sumidos+20dias 29 |                | 81    | 96.11        |             | 616.23    |           |            |       |             |          |                                                  |       |        |
| Sumic             | 05+6           | Odias |              | Ō           | 0,00 0,00 |           | 0          |       |             |          |                                                  |       |        |
| Sumidos+90dias    |                |       | 0            |             | Ο,        | 00        |            |       |             | 0,0      | 0                                                |       |        |
| Concluidos        |                |       | 3            | 11          |           | 55.       | 16         |       |             |          | 803.6                                            | 6     |        |
| Cance             | Cancelados OK  |       |              | 93          |           | 39,       | 74         |       |             |          | 923.7                                            | 6     |        |
| Cance             | lado           | S SPC |              | 37          |           | 115,      | 59         |       |             |          | 277,0                                            | 0     |        |
| Geral             |                | 9.0   | 75           |             | 50.       | 52        |            |       | б.          | 42.4.1   | 9                                                |       |        |
| Matri             | cula           | dos:  |              |             |           |           |            |       |             |          |                                                  |       |        |
| Ano               | Jan            | Fev   | Mar          | Abr         | Mai       | Jun       | Jul        | Ago   | Set         | Out      | Nov                                              | Dez   | Total  |
| 2009              | 72             | 125   | 46           | 1           | 0         | 0         | 0          | Ó     | 0           | 0        | 0                                                | 0     | 244    |
| 2008              | 60             | 52    | 101          | 53          | 46        | 48        | 45         | 86    | 94          | 44       | 24                                               | 35    | 688    |
| 2007              | 65             | an    | 59           | 56          | 44        | 39        | 49         | 44    | 39          | 27       | 26                                               | 28    | 566    |

Smart III Machine

## B. Sub- Menu Conta o Numero de alunos por Faixa Etária

| D<br>A]Conta o Numero de alunos Gerai<br>E<br>F                                                                                                    | Realiza a contagem dos alunos por faixa de ida aixa Etaria                                                                          |
|----------------------------------------------------------------------------------------------------|----------------------------------------------------------------------------------------------------|
| smartmgr                                                                                                    |                                                                                                    |
| 30/04/2009 <smartmgr> SMART N<br/>VERSAO 2008.7 - LICENCIADA: JARI<br/>CONTA OS 7</smartmgr>                                                                                                    | ACHINE SISTEMA GESTOR ESCOLAR 15:08:06<br>INOPOLIS INFORMATICA JARDINOPOLIS<br>LUNOS DA ESCOLA ———————————————————————————————————— |
| RESUMO GERAL DOS ALUNOS CURSO:                                                                                                    | 11 - INFORMATICA                                                                                                    |
| Total                                                                                                    |                                                                                                    |
| Ativos U                                                                                                    |                                                                                                    |
|                                                                                                    |                                                                                                    |
| Sumidos+15dias 0                                                                                                    |                                                                                                    |
| Sumidos+15dias D<br>Sumidos+30dias 381                                                                                                    |                                                                                                    |
| Sumidos+15dias 0<br>Sumidos+30dias 381<br>Sumidos+60dias 37<br>Sumidos+60dias 37                                                                                                    |                                                                                                    |
| Sumidos+15dias 0<br>Sumidos+30dias 381<br>Sumidos+60dias 37<br>Sumidos+90dias 92<br>Concluidos 92                                                                                                    |                                                                                                    |
| Sumidos+15dias 0<br>Sumidos+30dias 381<br>Sumidos+60dias 37<br>Sumidos+90dias 92<br>Concluidos 311<br>Cancelados 04 93                                                                                                    |                                                                                                    |
| Sumidos+15dias 0<br>Sumidos+30dias 381<br>Sumidos+60dias 37<br>Sumidos+90dias 92<br>Concluidos 311<br>Cancelados OK 93<br>Cancelados SEC 61                                                                                                    |                                                                                                    |
| Sumidos+15dias 0<br>Sumidos+30dias 381<br>Sumidos+60dias 37<br>Sumidos+90dias 92<br>Concluidos 311<br>Cancelados OK 93<br>Cancelados SPC 61<br>Geral 2 575                                                                                                    |                                                                                                    |
| Sumidos+15dias 0<br>Sumidos+30dias 381<br>Sumidos+60dias 37<br>Sumidos+90dias 92<br>Concluidos 311<br>Cancelados OK 93<br>Cancelados SPC 61<br>Geral 2.575<br>Matriculados por Faixa Etaria                                                                                                    | e Sevo:                                                                                                    |
| Sumidos+15dias 0<br>Sumidos+30dias 381<br>Sumidos+60dias 37<br>Sumidos+90dias 92<br>Concluidos 311<br>Cancelados OK 93<br>Cancelados SPC 61<br>Geral 2.575<br>Matriculados por Faixa Etaria<br>Pno. < 20.24.25-29.30-39.4                                                                                      | e Sexo:<br>D-49 > 50 HOM MIII. TOTAI.                                                                                               |
| Sumidos+15dias 0<br>Sumidos+30dias 381<br>Sumidos+60dias 37<br>Sumidos+90dias 92<br>Concluidos 311<br>Cancelados OK 93<br>Cancelados SPC 61<br>Geral 2.575<br>Matriculados por Faixa Etaria<br>Ano < 20 20-24 25-29 30-39 4<br>2009 72 53 40 31                                                                | e Sexo:<br>0-49 > 50 HOM. MUL. TOTAL<br>22 26 87 157 244                                                                            |
| Sumidos+15dias         0           Sumidos+30dias         381           Sumidos+60dias         37           Sumidos+90dias         92           Concluidos         311           Cancelados         6K           Geral         2.575           Matriculados         por Faixa           Ano         < 20 20-24 | e Sexo:<br>0-49 > 50 HOM. MUL. TOTAL<br>22 26 87 157 244<br>62 114 293 395 688                                                      |

## C) Menu Limpar Cadastro de Caixa e Títulos

| 🗖 smartmgr                                                                                                    |
|----------------------------------------------------------------------------------------------------|
| 30/04/2009 <smartmgr> SMART MACHINE SISTEMA GESTOR ESCOLAR 15:21:05<br/>VERSAO 2008.7 - LICENCIADA: JARDINOPOLIS INFORMATICA JARDINOPOLIS<br/>SELETOR PRINCIPAL</smartmgr> |
| Cadastro Faturamento Marketing Horarios Financeira Cobranca Saida                                                                                                    |
| A]Administracao de Caixa                                                                                                    |
| יועמדים                                                                                                    |
| Cuidado!!! Esta funcao deve ser executada somente apos anos de uso para apagar                                                                                             |

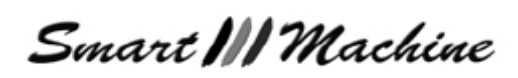

JARDINOPOLIS

15:21:05

### A. Sub- Menu Limpeza do Cadastro de Títulos

| A]Administracao de Caixa    |                                                              |                                                                              |                                                                                               |                                                                                                    |  |  |
|-----------------------------|--------------------------------------------------------------|------------------------------------------------------------------------------|-----------------------------------------------------------------------------------------------|----------------------------------------------------------------------------------------------------|--|--|
| B]Contar o Numero de Alunos |                                                              |                                                                              |                                                                                               |                                                                                                    |  |  |
| os de Cai                   | xa e                                                         | Titul                                                                        | s                                                                                             |                                                                                                    |  |  |
|                             |                                                              |                                                                              |                                                                                               |                                                                                                    |  |  |
| Limpeza d                   | o Cad                                                        | lastro                                                                       | de                                                                                            | Titulos                                                                                              |  |  |
| Limpeza d                   | o Cad                                                        | lastro                                                                       | de                                                                                            | Caixa                                                                                                |  |  |
|                             | de Caixa<br>o de Alun<br>os de Cai<br>Limpeza d<br>Limpeza d | de Caixa<br>o de Alunos<br>os de Caixa e<br>Limpeza do Cad<br>Limpeza do Cad | de Caixa<br>o de Alunos<br>os de Caixa e Titulo<br>Limpeza do Cadastro<br>Limpeza do Cadastro | de Caixa<br>o de Alunos<br>os de Caixa e Titulos<br>Limpeza do Cadastro de<br>Limpeza do Cadastro de |  |  |

Os títulos são as parcelas de carnets e/ou boletos que são criados no cadastro do aluno. A opção Limpeza do Cadastro de Títulos tem por finalidade limpar do cadastro de títulos todos os títulos que já foram pagos, ou seja, todos os carnets e/ou boletos pagos.

SISTEMA GESTOR ESCOLAR

| É solicitado | data para limpeza |
|--------------|-------------------|
| dos títulos. |                   |

E após é necessário confirmar novamente a limpeza

#### Feito isso, é necessário reorganizar os arquivos novamente.

Saia do programa e entre novamente confirmando a atualização dos arquivos de índice

Sempre que se fizer uma limpeza no cadastro de títulos deve-se reorganizar os índices.

A DATA DIGITADA

smartmgr

<SMARTMGR>

SMART MACHINE

ESTE PROGRAMA FARA UMA LIMPEZA DO CADASTRO DE TITULOS.

LIMPEZA DO CADASTRO DE TITULOS

SERA SOLICITADO QUE SE DIGITE UMA DATA, ATRAVES DESTA DATA O COMPUTADOR

FARA UMA CHECAGEM NO SISTEMA APAGANDO TUDO QUE FOR COM DATA RETROATIVA

VERSAO 2008.7 - LICENCIADA: JARDINOPOLIS INFORMATICA

DIGITE A DATA PARA A LIMPEZA [ / / ]

DESEJA MESMO FAZER ESTA LIMPEZA ? (S/N) [ ]

## B. Sub- Menu Limpeza do Cadastro de Caixa

| A]Administrad | ao de Caixa 🛛                         |  |  |  |  |  |
|---------------|---------------------------------------|--|--|--|--|--|
| B]Contar o Nu | B]Contar o Numero de Alunos [         |  |  |  |  |  |
| C]Limpar Cada | C]Limpar Cadastros de Caixa e Titulos |  |  |  |  |  |
| D]Consultar   |                                       |  |  |  |  |  |
| E]Exclui Par  | A]Limpeza do Cadastro de Titulos      |  |  |  |  |  |
| F]Analisa Mo  | B]Limpeza do Cadastro de Caixa        |  |  |  |  |  |
| i jimariba no | Dinimpona do cadaboro do carna        |  |  |  |  |  |

Permite apagar o cadastro de caixa. A partir de uma data especificada remove todos os registros anteriores.

As janelas e mensagens são semelhantes ao Sub- Menu Limpeza do Cadastro de Caixa que vimos há pouco

## D) Menu Consultar Carnets Pagos por Data

| smartmgr                                                                                                    |                   |
|----------------------------------------------------------------------------------------------------|-------------------|
| 30/04/2009 <smartmgr> SMART MACHINE SISTEMA GESTOR ESCOLAR<br/>VERSAO 2008.5 - LICENCIADA: JARDINOPOLIS INFORMATICA JARDINOPOLIS<br/>SELETOR PRINCIPAL</smartmgr>                                      | 15:52:10          |
|                                                                                                    |                   |
| Cadastro Faturamento Marketing Horarios Financeira Cobranca Sai                                                                                                    | da                |
| A]Administracao de Caixa<br>B]Contar o Numero de Alunos<br>C]Limpar Cadastros de Caixa e Titulos<br>D]Consultar Carnets Pagos por Data<br>E]Exclui Parcelas<br>F]Analisa Movimento de Carnets Pagos/na | D<br>D<br>O Pagos |
| эшаг сшч                                                                                                    | '                 |
|                                                                                                    |                   |

Faz a Consulta de Todos os Carnets Pagos por Data

Permite fazer uma consulta de todos os carnets pagos em uma determinada data.

O programa solicitará a data da consulta e a confirmação do dia a ser consultado.

Em seguida são exibidos na tela, todos os carnets pagos no dia informado e após confirmar o prosseguimento da consulta o programa exibirá um resumo da quantidade de carnets pagos e o total em reais.

| smartmgr                                                                                                    |                 |
|----------------------------------------------------------------------------------------------------|-----------------|
| 30/04/2009 <smartmgr> SMART MACHINE SISTEMA GESTOR ESCOLAR<br/>VERSAO 2008.7 - LICENCIADA: JARDINOPOLIS INFORMATICA JARDINOPOLIS<br/>SELETOR PRINCIPAL</smartmgr>                                       | 16:06:00        |
| Cadastro Faturamento Marketing Horarios Financeira Cobranca Said                                                                                                    | da              |
| A]Administracao de Caixa<br>B]Contar o Numero de Alunos<br>C]Limpar Cadastros de Caixa e Titulos<br>D]Consultar Carnets Pagos por Data<br>D]Exclui Parcelas<br>F]Analisa Movimento de Carnets Pagos/nac | D<br>D<br>Pagos |
| Exclui Parcelas                                                                                                    |                 |

## E) Menu Excluir Parcelas

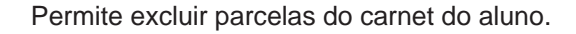

O programa solicitará o número do carnet e a parcela. Após exibir as informações a respeito das parcelas, o programa solicitará a confirmação da exclusão.

| smartmgr                                                                                                    |          |
|----------------------------------------------------------------------------------------------------|----------|
| 30/04/2009 <smartmgr> SMART MACHINE SISTEMA GESTOR ESCOLAR<br/>VERSAO 2008.5 - LICENCIADA: JARDINOPOLIS INFORMATICA JARDINOPOLIS</smartmgr> | 16:07:32 |
| EXCEOSAO DE CARNETS                                                                                                    |          |
| No. Carnet/Parcela: <mark>[ 2011 ][ 1]</mark>                                                                                               |          |
| Codigo aluno: 2011 Nome: JOSE SILVA                                                                                                    |          |
| Data da emissao: 20/04/2009                                                                                                    |          |
| Data do vencimento: 20/05/2009                                                                                                    |          |
| Valor da parcela: 39,00 R\$                                                                                                    |          |
|                                                                                                    |          |
|                                                                                                    |          |
|                                                                                                    |          |
|                                                                                                    |          |
| Mensagem: Confirma Exclusao ? (S/N) []                                                                                                    |          |
|                                                                                                    |          |

É necessário digitar o numero do carne e depois a parcela.

O sistema informará o código e nome do aluno, a data de emissão e vencimento, e por ultimo o valor da parcela a ser excluída

Não é possível através de esse menu excluir parcelas já pagas. O sistema informará, caso a parcela já esteja paga, a data do pagamento e solicitará que pressione Enter.

Smart MM Machine

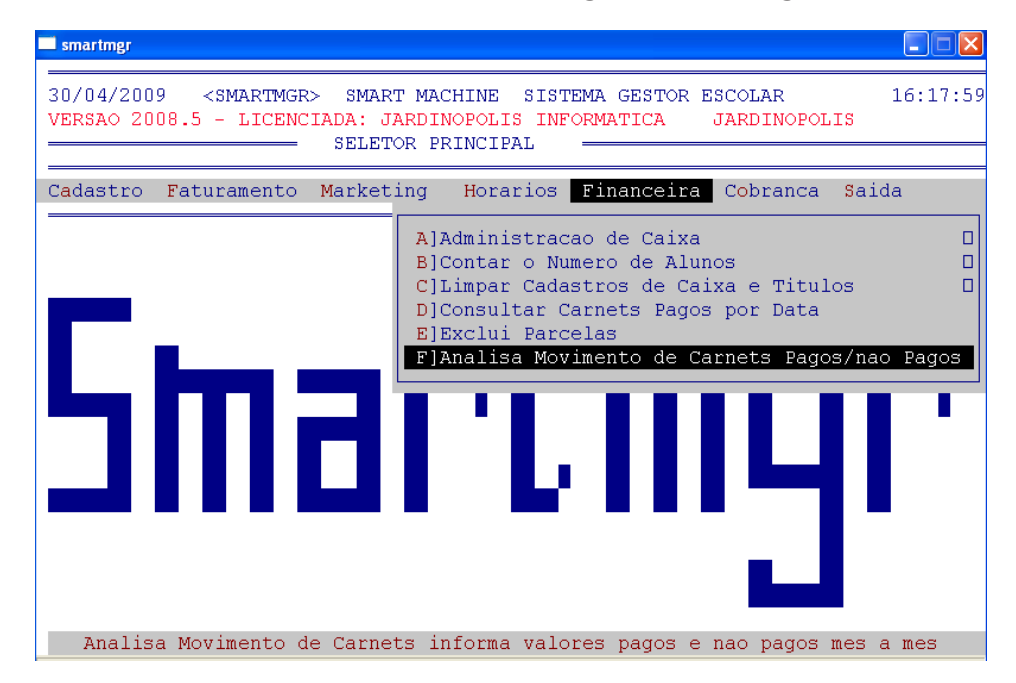

F) Menu Analisa Movimento de Carnets Pagos/ Não Pagos

Esta opção faz uma análise anual do movimento dos carnês a partir da data informada. Se a data informada for uma data atual o sistema realizará uma previsão do faturamento, sendo esta previsão anual contado sempre a partir da data informada. Se a data informada for uma data retroativa (uma data já passada) o sistema vai pesquisar os dados e informará o faturamento em carnets na data informada.

Uma imagem semelhante a que vemos abaixo será aberta

| smartmgr                 |                                                                   |                                                     |                                                             |                                           |
|--------------------------|-------------------------------------------------------------------|-----------------------------------------------------|-------------------------------------------------------------|-------------------------------------------|
| 30/04/2009<br>VERSAO 200 | 9 <smartmgr><br/>D8.7 - LICENCIAI<br/>nalise do Movime</smartmgr> | SMART MACHINE<br>DA: JARDINOPOLI<br>ento de Carnets | SISTEMA GESTOR ESC<br>S INFORMATICA J<br>Pagos / Carnets En | COLAR 16:50:38<br>ARDINOPOLIS<br>A Aberto |
| DATA                     | < CARNETS                                                         | S PAGOS>                                            | < CARNETS                                                   | EM ABERTO>                                |
| BASE                     | QTDE PARCELAS                                                     | VR TOTAL                                            | QTDE PARCELAS                                               | VR TOTAL                                  |
| 4/2008                   | 21                                                                | 085,65                                              | ~ 2                                                         | 323,50                                    |
| 5/2008                   | 870                                                               | 503,51                                              | 96                                                          | 971,30                                    |
| 6/2008                   | 878                                                               | 743,64                                              | 100                                                         | 149,80                                    |
| 7/2008                   | 01                                                                | 815,86                                              | 96                                                          | 709,80                                    |
| 8/2008                   | 917                                                               | 291,62                                              | 89                                                          | 760,95                                    |
| 9/2008                   | 865                                                               | 430,34                                              | 103                                                         | 446,95                                    |
| 10/2008                  | 889                                                               | 938,59                                              | 124                                                         | 528,80                                    |
| 11/2008                  | 831                                                               | 955,25                                              | 163                                                         | 363,60                                    |
| 12/2008                  | 808                                                               | 152,91                                              | 196                                                         | 447,95                                    |
| 1/2009                   | 814                                                               | 876,85                                              | 221                                                         | 981,83                                    |
| 2/2009                   | 751                                                               | 055,23                                              | 268                                                         | 887,68                                    |
| 3/2009                   | 935                                                               | 399,16                                              | 468                                                         | 374,63                                    |
| 4/2009                   |                                                                   |                                                     | 215                                                         | 009,86                                    |
| 5/2009                   |                                                                   |                                                     | 145                                                         | 310,52                                    |
| 6/2009                   |                                                                   |                                                     | 073                                                         | 683,66                                    |
| 7/2009                   |                                                                   |                                                     | 015                                                         | 372,81                                    |
| 8/2009                   |                                                                   |                                                     | 755                                                         | 147,45                                    |
| MENSAGEM:                | Tecle <enter> H</enter>                                           | Para Voltar ao                                      | Seletor Anterior [                                          | ]                                         |

Smart M Machine

## Cobrança

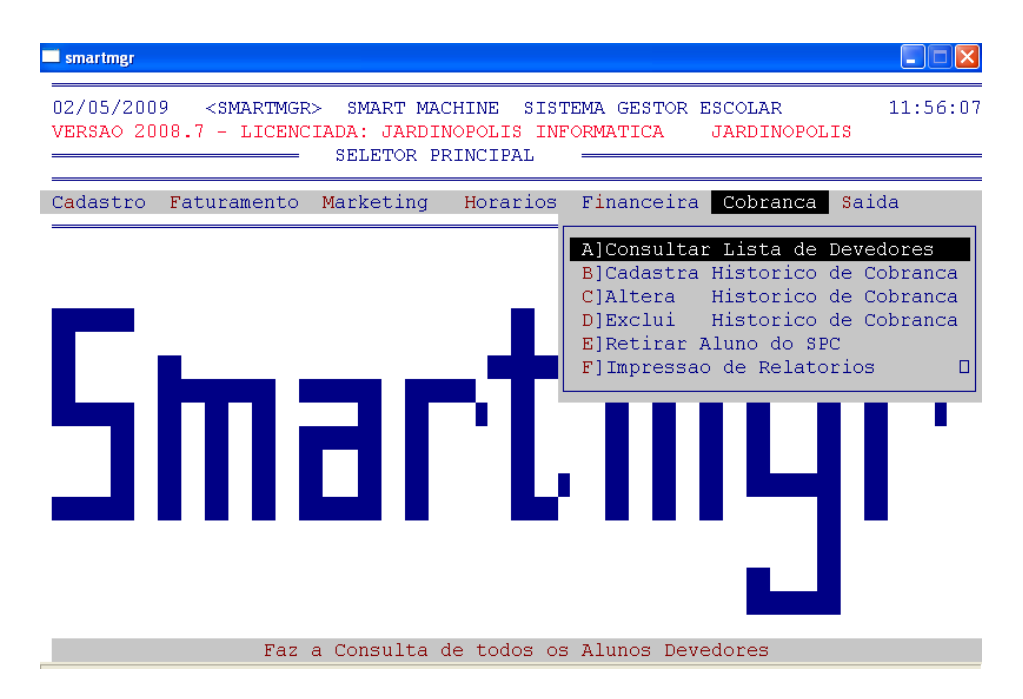

Esse Menu permite que toda a parte de cobrança seja administrada. Ele permite a consulta, históricos de cobrança e relatórios, entre outras opções.

Os Menus são os seguintes

## A) Menu Consultar Lista de Devedores

Exibe um relatório em vídeo dos alunos inadimplentes.

O programa solicitará a confirmação da consulta do relatório e, em seguida, exibirá um relatório em vídeo dos alunos inadimplentes, com seu código, horário de aula, vencimento, última presença e valor em reais do débito.

| 05/2009 <smartmgr> SMART MACHINE SISTEMA GESTO<br/>SAO 2008.7 - LICENCIADA: JARDINOPOLIS INFORMATICA<br/>CONSULTA LISTA DE DEVEDORES POR FOR HORARIO</smartmgr> | R ESCOLAR<br>JARDINOPOLIS | 11:5 |
|----------------------------------------------------------------------------------------------------|---------------------------|------|
|                                                                                                    |                           |      |
|                                                                                                    |                           |      |
| Informe abaixo a faixa de horarios a ser impressa                                                                                                    |                           |      |
| Digite o Horario Inicial: <mark>[ ]</mark><br>Digite o Horario Final : <mark>[ ]</mark>                                                                         |                           |      |
| 1 - Lista todos os devedores<br>2 - Lista aqueles que devem 1 Parcela-TMK                                                                                       |                           |      |
| <ul> <li>3 - Lista todos que devem parcelas mas frequentar</li> <li>4 Lista todos que devem parcelas E frequentar</li> </ul>                                    | am 1 mes-TMK              |      |
| <ul> <li>4 - Lista todos que devem parceias E irequentaram</li> <li>5 - Lista todos que devem + de 1 Parcela</li> </ul>                                         | + de 1 mes-COB            |      |
| Informe o Tipo do Relatorio de Devedores : [0]                                                                                                    |                           |      |

É necessário digitar o horário inicial e final para verificação.

Após uma nova janela será aberta, com cinco opções:

1) Listar todos os devedores

2) Listar aqueles que devem 1 parcela

3) Listar todos quem devem parcelas, mas freqüentam um mês

4) Listar todos que devem parcelas e freqüentam + de um mês

5) Listar todos que devem mais de uma parcela

Smart III Machine

## B) Menu Cadastrar Histórico de Cobrança

| smartmgr                                                                                                    |                                                                                                    |
|----------------------------------------------------------------------------------------------------|----------------------------------------------------------------------------------------------------|
| 02/05/2009 <smartmgr> SMART MACHINE SIST<br/>VERSAO 2008.5 - LICENCIADA: JARDINOPOLIS INF<br/>SELETOR PRINCIPAL</smartmgr> | TEMA GESTOR ESCOLAR 14:30:40<br>FORMATICA JARDINOPOLIS                                                                                                    |
| Cadastro Faturamento Marketing Horarios                                                                                    | Financeira Cobranca Saida                                                                                                    |
| Smart<br>cadastra Historica                                                                                                | A]Consultar Lista de Devedores<br>B]Cadastra Historico de Cobranca<br>C]Altera Historico de Cobranca<br>D]Exclui Historico de Cobranca<br>E]Retirar Aluno do SPC<br>F]Impressao de Relatorios D |

Uma janela como podemos ver ao lado será aberta.

Por ela é possível colocar no historio de cobrança até 11 informações diferentes.

Para isso, basta digitar o código do aluno

| smartngr                                                                                                    |                                                     |
|----------------------------------------------------------------------------------------------------|-----------------------------------------------------|
| 02/05/2009 <smartmgr> SMART MACHINE SISTEMA GESTOR ESCOLAR 15:09<br/>VERSÃO 2008.5 - LICENCIADA: JARDINOPOLIS INFORMATICA JARDINOPOLIS<br/>CADASTRO DE HISTORICO DE COBRANCA -</smartmgr>                 | :57                                                 |
| Codigo Aluno: [ 1] - JOSE SILVA Idade: 19 Fone: 117879                                                                                                    | -56                                                 |
| < Nome do Responsavel > HORA MATRI/PARCS DEVE V PARCELA PRI VENCTO ULT PRE<br>Aluno(a) em dia com as mensalidades!!                                                                                       | SEN                                                 |
| 01 =       [         02 -       [         03 -       [         04 -       [         05 =       [         06 -       [         07 -       [         08 -       [         09 =       [         11 -       [ | ]<br>]<br>]<br>]<br>]<br>]<br>]<br>]<br>]<br>]<br>] |
| Mensagem:                                                                                                    |                                                     |

## C) Menu Alterar Histórico de Cobrança

| smartmgr                                                                                                    |                                                                                                    |
|----------------------------------------------------------------------------------------------------|----------------------------------------------------------------------------------------------------|
| 02/05/2009 <smartmgr> SMART MACHINE S<br/>VERSAO 2008.5 - LICENCIADA: JARDINOPOLIS<br/>SELETOR PRINCIPAL</smartmgr> | ISTEMA GESTOR ESCOLAR 15:37:06<br>INFORMATICA JARDINOPOLIS                                                                                                    |
| Cadastro Faturamento Marketing Horario                                                                              | os Financeira <mark>Cobranca</mark> Saida                                                                                                    |
| Smart                                                                                                    | A]Consultar Lista de Devedores<br>B]Cadastra Historico de Cobranca<br>C]Altera Historico de Cobranca<br>D]Exclui Historico de Cobranca<br>E]Retirar Aluno do SPC<br>F]Impressao de Relatorios |
| Altera Historico                                                                                                    | o de Cobranca                                                                                                    |

Smart III Machine

Para Alterar um histórico errôneo utilize esse sub-menu. Ele solicitará o código do aluno para procura do histórico de cobrança.

Após uma imagem semelhante a que vemos no menu Cadastrar Histórico de Cobrança será aberto permitido à alteração

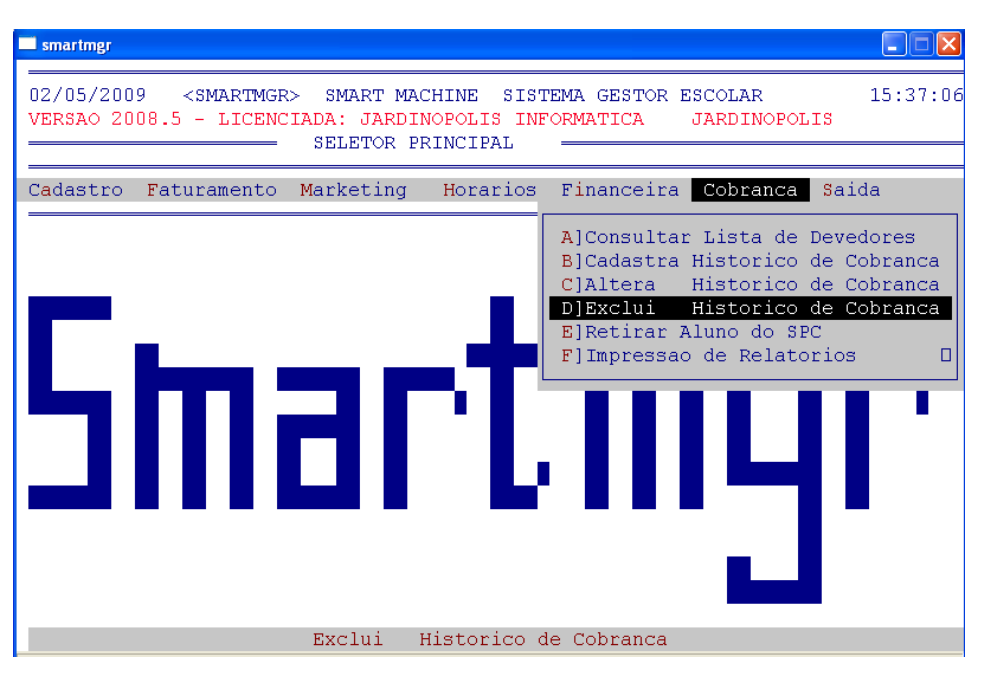

## D) Menu Excluir Histórico de Cobrança

E para excluir utilize esse menu. Será necessário apenas digitar o código do aluno e confirmar os dados antes da exclusão

## E) Menu Retirar Aluno do SPC

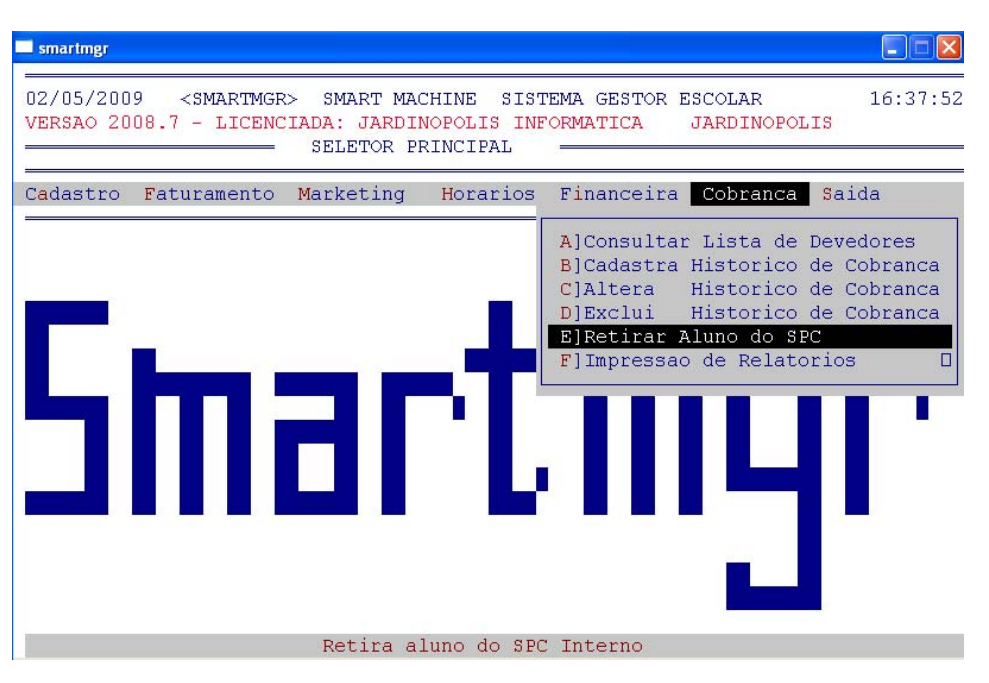

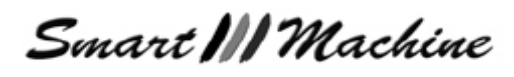

Retira o nome do aluno do cadastro de SPC e transfere seu cadastro para o horário 8105 (horário de alunos que quitaram dívidas).

| = smartmgr                                                                                                    |
|----------------------------------------------------------------------------------------------------|
| 02/05/2009 <smartmgr> SMART MACHINE SISTEMA GESTOR ESCOLAR 15:37:06<br/>VERSAO 2008.5 - LICENCIADA: JARDINOPOLIS INFORMATICA JARDINOPOLIS<br/>RETIRAR ALUNO DO SPC - SERVICO DE PROTECAO AO CREDITO</smartmgr> |
| CODIGO: [ 1]<br>NOME                                                                                                    |
| MensagemEste Aluno sera transferido para o horario 8105 [D]                                                                                                    |

## F) Menu Impressão de Relatórios

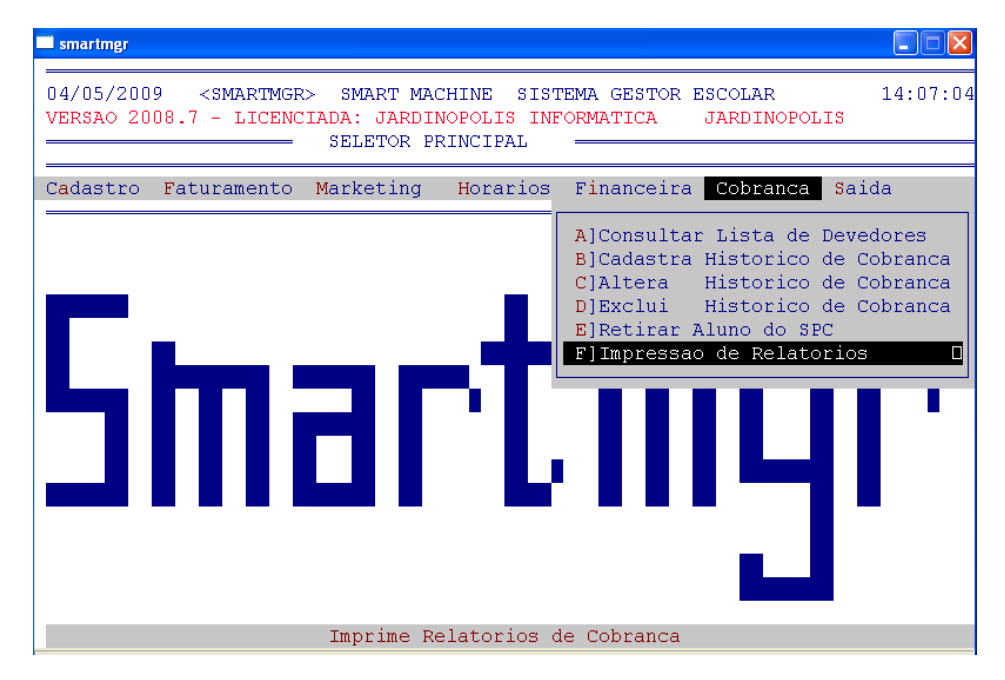

Nesse ultimo menu temos 8 opções para impressão de relatório. Elas são:

## A. Sub- Menu Relatório de Devedores por Horário

| A]Consultar Lista de Devedores<br>B]Cadastra Historico de Cobranca<br>C]Altera Historico de Cobranca<br>D]Exclui Historico de Cobranca<br>E]Retirar Aluno do SPC<br>F]Impressao de Relatorios |                                   |  |
|----------------------------------------------------------------------------------------------------|-----------------------------------|--|
| AlRelatorio                                                                                                    | de Devedores por Horario          |  |
| B]Relatorio                                                                                                    | de Devedores em Ordem Alfabetica  |  |
| C]Relatorio                                                                                                    | de Devedores nos ultimos 30 dias  |  |
| D]Relatorio                                                                                                    | de Devedores nos ultimos 60 dias  |  |
| E]Relatorio                                                                                                    | de Devedores nos ultimos 90 dias  |  |
| F]Relatorio                                                                                                    | de Devedores nos ultimos 180 dias |  |
| G]Relatorio                                                                                                    | de Devedores Geral                |  |
| H]Carta de O                                                                                                    | obranca                           |  |

Smart **|||** Machine

Assim como os outros relatórios, algumas opções são possíveis.

Inicialmente o programa solicitará o horário inicial e final. Após as opções de relatório surgiram na tela

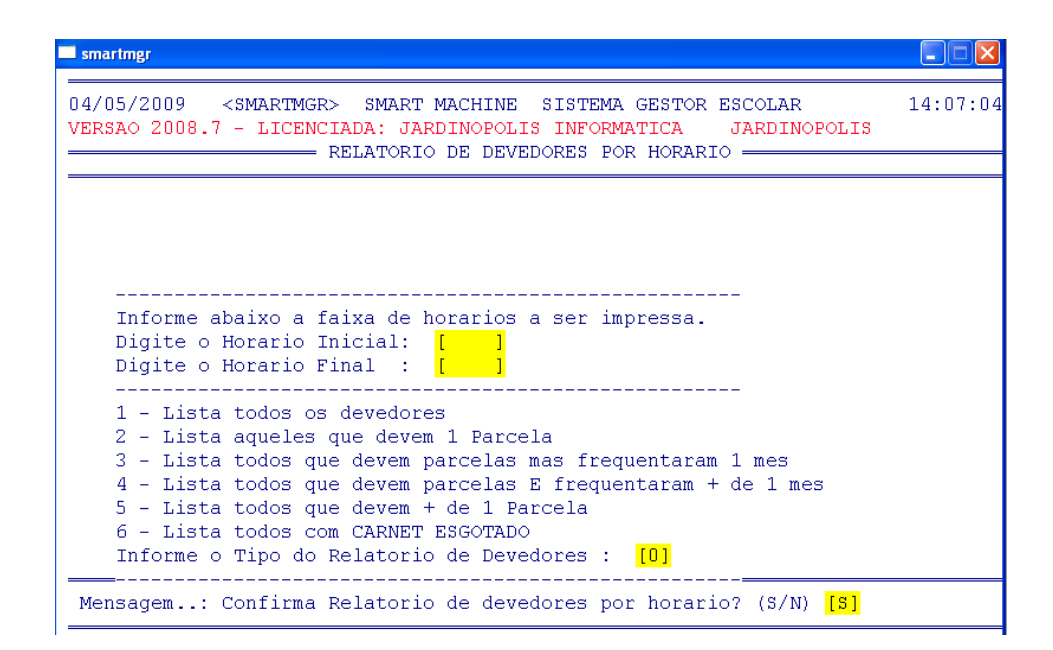

B. Sub- Menu Relatório de Devedores em ordem Alfabética

| A]Consultar Lista de Devedores<br>B]Cadastra Historico de Cobranca<br>C]Altera Historico de Cobranca<br>D]Exclui Historico de Cobranca<br>E]Retirar Aluno do SPC<br>F]Impresso de Relatorios |                                                                                                    |  |
|----------------------------------------------------------------------------------------------------|----------------------------------------------------------------------------------------------------|--|
| A]Relatorio<br>B]Relatorio<br>C]Relatorio<br>D]Relatorio<br>E]Relatorio<br>G]Relatorio<br>H]Carta de                                                                                         | de Devedores por Horario<br><b>de Devedores em Ordem Alfabetica</b><br>de Devedores nos ultimos 30 dias<br>de Devedores nos ultimos 60 dias<br>de Devedores nos ultimos 90 dias<br>de Devedores geral |  |

Relatório de Devedores em ordem Alfabética permite a verificação dos devedores a partir de uma letra específica.

Para isso, a mensagem que vemos abaixo aparece quando selecionamos esse sub- menu

```
Mensagem..: Informe a Letra Inicial do Relatorio? (A/B/C/D...)
```

### C. Sub- Menu Relatório de Devedores nos últimos 30 dias

| A]Consult              | car Lista de Devedores   |
|------------------------|--------------------------|
| B]Cadastr              | ra Historico de Cobranca |
| C]Altera               | Historico de Cobranca    |
| D]Exclui               | Historico de Cobranca    |
| E]Retirar              | r Aluno do SPC           |
| F]Impress              | sao de Relatorios        |
| A]Relatorio de Devedor | res por Horario          |
| B]Relatorio de Devedor | res em Ordem Alfabetica  |
| C]Relatorio de Devedor | res nos ultimos 30 dias  |
| D]Relatorio de Devedor | res nos ultimos 60 dias  |
| F]Relatorio de Devedor | res nos ultimos 90 dias  |
| G]Relatorio de Devedor | res nos ultimos 180 dias |
| H]Carta de Cobranca    | res Geral                |

Um relatório específico dos últimos trinta dias dos alunos devedores é possível gerar através desse sub- Menu

Semelhante aos quatro menus que vemos abaixo

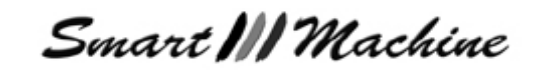

D. Sub- Menu Relatório de Devedores nos últimos 60 dias

| A<br>B<br>C<br>D<br>E<br>E<br>F | ]Consultar Lista de Devedores<br>]Cadastra Historico de Cobranca<br>]Altera Historico de Cobranca<br>]Exclui Historico de Cobranca<br>]Retirar Aluno do SPC<br>]Impressao de Relatorios |
|---------------------------------|----------------------------------------------------------------------------------------------------|
| A]Relatorio de                  | Devedores por Horario                                                                                                    |
| B]Relatorio de                  | Devedores em Ordem Alfabetica                                                                                                    |
| C]Relatorio de                  | Devedores nos ultimos 30 dias                                                                                                    |
| D]Relatorio de                  | Devedores nos ultimos 60 dias                                                                                                    |
| E]Relatorio de                  | Devedores nos ultimos 90 dias                                                                                                    |
| F]Relatorio de                  | Devedores nos ultimos 180 dias                                                                                                    |
| G]Relatorio de                  | Devedores Geral                                                                                                    |
| H]Carta de Cob                  | ranca                                                                                                    |

Um relatório específico dos últimos sessenta dias dos alunos devedores é possível gerar através desse sub- Menu

E. Sub- Menu Relatório de Devedores nos últimos 90 dias

| A]Consultar Lista de Devedores<br>B]Cadastra Historico de Cobranca<br>C]Altera Historico de Cobranca<br>D]Exclui Historico de Cobranca<br>E]Retirar Aluno do SPC<br>E]Impressao de Belatorios |                                |  |
|----------------------------------------------------------------------------------------------------|--------------------------------|--|
|                                                                                                    |                                |  |
| A Relatorio de                                                                                                    | Devedores por Horario          |  |
| B]Relatorio de                                                                                                    | Devedores em Ordem Alfabetica  |  |
| C]Relatorio de                                                                                                    | Devedores nos ultimos 30 dias  |  |
| D]Relatorio de                                                                                                    | Devedores nos ultimos 60 dias  |  |
| E]Relatorio de                                                                                                    | Devedores nos ultimos 90 dias  |  |
| F]Relatorio de                                                                                                    | Devedores nos ultimos 180 dias |  |
| G]Relatorio de                                                                                                    | Devedores Geral                |  |
| H]Carta de Cobranca                                                                                                    |                                |  |

Um relatório específico dos últimos noventa dias dos alunos devedores é possível gerar através desse sub- Menu

F. Sub- Menu Relatório de Devedores nos últimos 180 dias

|                                                                                                    | A]Consultar Lista de Devedores<br>B]Cadastra Historico de Cobranca<br>C]Altera Historico de Cobranca<br>D]Exclui Historico de Cobranca<br>E]Retirar Aluno do SPC                                                                    |
|----------------------------------------------------------------------------------------------------|----------------------------------------------------------------------------------------------------|
|                                                                                                    | rjimpressao de Relatorios – L                                                                                                    |
| AlRelatorio<br>BJRelatorio<br>CJRelatorio<br>DJRelatorio<br>EJRelatorio<br>FJRelatorio<br>GJRelatorio<br>HJCarta de C | de Devedores por Horario<br>de Devedores em Ordem Alfabetica<br>de Devedores nos ultimos 30 dias<br>de Devedores nos ultimos 60 dias<br>de Devedores nos ultimos 90 dias<br>de Devedores nos ultimos 180 dias<br>de Devedores Geral |

Um relatório específico dos últimos cento e oitenta dias dos alunos devedores é possível gerar através desse sub- Menu

Smart III Machine

### G. Sub- Menu Relatório e Devedores Geral

| A]Consultar Lista de Devedores<br>B]Cadastra Historico de Cobranca<br>C]Altera Historico de Cobranca<br>D]Exclui Historico de Cobranca<br>E]Retirar Aluno do SPC<br>F]Impressao de Relatorios                                                                                         |
|----------------------------------------------------------------------------------------------------|
| AlRelatorio de Devedores por Horario<br>B]Relatorio de Devedores em Ordem Alfabetica<br>C]Relatorio de Devedores nos ultimos 30 dias<br>D]Relatorio de Devedores nos ultimos 60 dias<br>E]Relatorio de Devedores nos ultimos 90 dias<br>F]Relatorio de Devedores nos ultimos 180 dias |
| G]Relatorio de Devedores Geral<br>H]Carta de Cobranca                                                                                                    |

Para impressão de todos os devedores utilize esse menu.

| smartmgr                                                                                                    |          |
|----------------------------------------------------------------------------------------------------|----------|
| 04/05/2009 <smartmgr> SMART MACHINE SISTEMA GESTOR ESCOLAR<br/>VERSAO 2008.7 - LICENCIADA: JARDINOPOLIS INFORMATICA JARDINOPOLIS<br/></smartmgr>                                       | 16:06:55 |
|                                                                                                    |          |
|                                                                                                    |          |
| ======================================                                                                                                    |          |
| Observacoes:<br>1) Este Relatorio deve ser impresso em Papel A4.<br>2) Posicione o papel na Impressora do Windows ==> HP Color LaserJet<br>Escolha uma das occoes de Impressao abaixo: | 2600n    |
| Tecle 1 Para Visualizar Impressao do Relatorio<br>Tecle 2 Para Editar o Relatorio                                                                                                    |          |
| Tecle 3 para Imprimir Laser ou Jato de Tinta<br>Tecle 4 para Imprimir Matricial                                                                                                    |          |
| Mensagem: Confirma Relatorio de devedores? (S/N) [S]                                                                                                    |          |

- Visualizar Impressão de Relatório. Para isso, tecle "1"
- Editar o Relatório. O relatório dos alunos será aberto no bloco de notas (notepad.exe) possibilitando a sua alteração. Para isso, tecle "2"
- Para impressão do relatório, temos duas opções.
   Se a impressora utilizada for Laser ou Jato de tinta, tecle "3". Caso seja Matricial, tecle "4" e aguarde a impressão

#### H. Sub- Menu Carta de Cobrança

| A]Consultar Lista               | de Devedores    |
|---------------------------------|-----------------|
| B]Cadastra Histori              | .co de Cobranca |
| C]Altera Histori                | .co de Cobranca |
| D]Exclui Histori                | .co de Cobranca |
| E]Retirar Aluno do              | o SPC           |
| F]Impressao de Rel              | .atorios        |
| AlRelatorio de Devedores por Ho | prario          |
| B]Relatorio de Devedores em Ord | lem Alfabetica  |
| C]Relatorio de Devedores nos ul | timos 30 dias   |
| D]Relatorio de Devedores nos ul | timos 60 dias   |
| E]Relatorio de Devedores nos ul | timos 90 dias   |
| G]Relatorio de Devedores Geral. | timos 180 dias  |

Esse Sub- menu emite cartas de cobrança para o aluno onde é possível escolher o tipo de carta, como apenas aviso ou comunicado de envio ao SPC.

Também é possível colocar o valor da multa pelo atraso do pagamento.

O programa exibirá a carta de cobrança onde você pode alterar informações como data do comparecimento, data da carta, e a pessoa responsável a contatar.

Semelhante a imagem que podemos ver abaixo:

Smart MM Machine

]

]

]

]

]

1

AVISO DE COBRANCA [ Por meio desta queremos pedir seu comparecimento Γ [urgente a escola para quitar seus debitos vencidos, [referente as mensalidade (s) que se encontra (m) [atrasada(s). Talvez por algum esquecimento as mensalidades ſ [ainda nao foram pagas. No entanto, temos a certeza [que podemos contar com sua colaboracao assim que [receber este comunicado. [ Voce tem ate o dia / / para comparecer na [escola Falar c/ PAULA das as 9:00 as 17:00. Atenciosamente JARDINOPOLIS INFORMATICA ſ Ribeirao Preto 11 de MAIO de 2009

•Após definidas as informações, tecle **Enter** até a última linha da carta, e o programa solicitará o código do aluno, o tipo da carta de cobrança: apenas aviso ou aviso de cobrança e comunicado de envio para o SPC.

ENTRE O CODIGO DO ALUNO.: [ 1] OBSERVACOES: ..... 1 - Se ao Receber este Aviso .... 2 - Apos o dia 99/99/99 ... SPC. 3 - Sem Observacao Entre com o Codigo da Observacao: [0] Entre com o Valor da Multa..... [ 0]

Em seguida, pode-se colocar o valor em porcentagem da multa pelo atraso e confirmar a impressão.

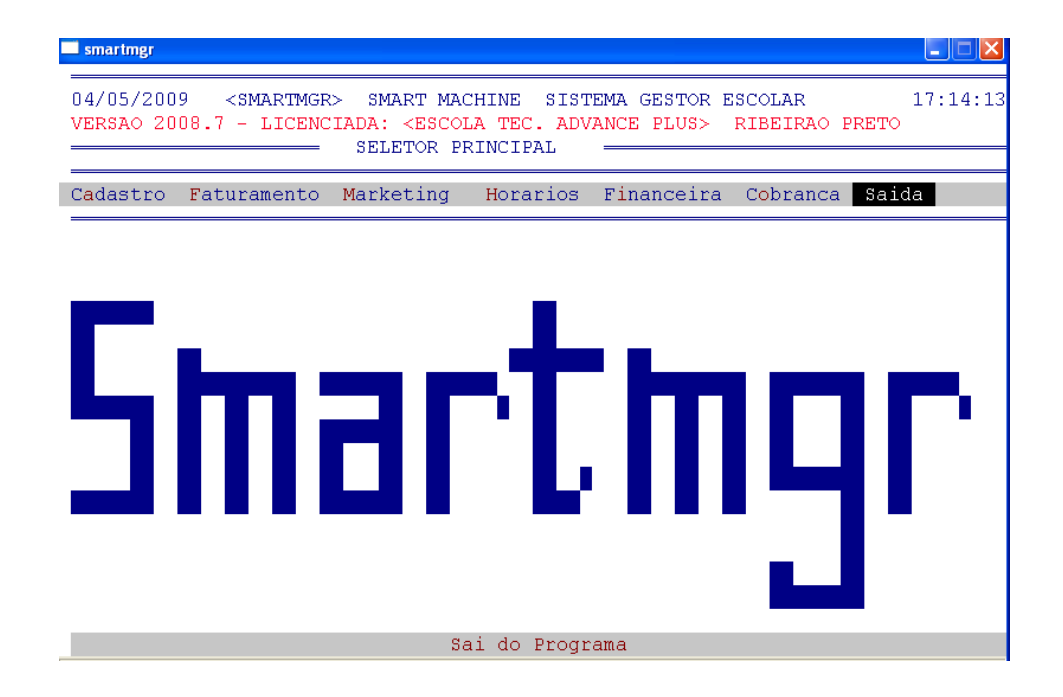

Para sair do Sistema Administrativo clique em Saída

Smart III Machine

# Perguntas feitas freqüentemente (FAQ)

## 1-) Como faço para mover entre os menus e escolher as opções?

Use as teclas de movimento do teclado: right e left. Para escolher as opções basta pressionar ENTER.

## 2-) Não consigo cadastrar aluno. Ao chegar no campo endereço, entra a tela de ceps. Como faço para continuar meu cadastro, visto que não tenho ceps cadastrado ainda?

Basta pressionar a tecla **F10** do teclado e em seguida **ENTER**. O sistema retorna para o cadastro de alunos e você poderá continuar o cadastro do aluno normalmente.

## 3-) Como faço para imprimir um relatório de alunos?

No sistema administrativo, você tem 5 opções diferentes para o relatório de alunos. São eles: Índice de Alunos em Ordem Numérica, Índice de Alunos em Ordem Alfabética, Relação de Alunos em Ordem Numérica, Relação de Alunos em Ordem Alfabética e Relatório de Concluindo. Para mais informações veja a página 90 deste manual.

## 4-) Ao chegar no campo Código do Recurso da opção de Inclusão de Nova Matrícula, o sistema retorna a seguinte mensagem:

Mensagem.. Recurso/Horario nao cadastrados, tecle <ENIER> 🛓 🚽

## Como posso continuar a inclusão da matrícula?

Esta mensagem ocorre quando o recurso não está cadastrado no sistema. Basta retornar para o menu principal do sistema administrativo e cadastrar o recurso. Pode ser que o usuário digitou um código incorreto.

5-) Quando digito o código do horário na inclusão de nova matrícula o sistema retorna uma mensagem de erro como a figura abaixo:

Mensagem.. Recurso∕Horario nao cadastrados, tecle <ENTER> →

Após pressionar a tecla ENTER, outra mensagem aparece:

Smart MM Machine

Mensagem.. Reorganize Recursos por horarios tecle <ENTER> →

### O que devo fazer para concluir a inclusão da nova matrícula?

Isso ocorre quando o usuário inseriu um novo recurso ou horário no sistema e não reorganizou Recursos por horário. Basta acionar o menu **Horários, Reorganização de Recursos por Horário**. Confirme com **S** (sim) a mensagem exibida.

### 6-) Como faço para imprimir um carnet?

Entre no menu FATURAMENTO, submenu CONTAS A RECEBER, submenu EMISSÃO DE RELATÓ-RIO e a opção EMISSÃO DE CARNETS. Aparecerá a seguinte tela:

## DIGITE NESTES ESPACOS A MENSAGEM A SER IMPRESSA NOS CARNETS [PAGUE SEU CARNET EM DIA]

## [PAGO ATE VENC DESC 20% ]

Entre com o Carnet inicial -> [ 0] Parcela -> [ 0]

Neste espaço digite uma mensagem que aparecerá no carnet tal como: PAGUE EM DIA SEU CARNET, PAGO ATE VENC DESC 20%. Em seguida, aparecerá o campo solicitando a digitação de um número de carnet e a parcela inicial. Logo em seguida um outro campo aparecerá solicitando a digitação do número de carnet e a parcela final. Surgirá a confirmação da impressão do carnet, basta pressionar a tecla (S) para Sim.

Smart III Machine